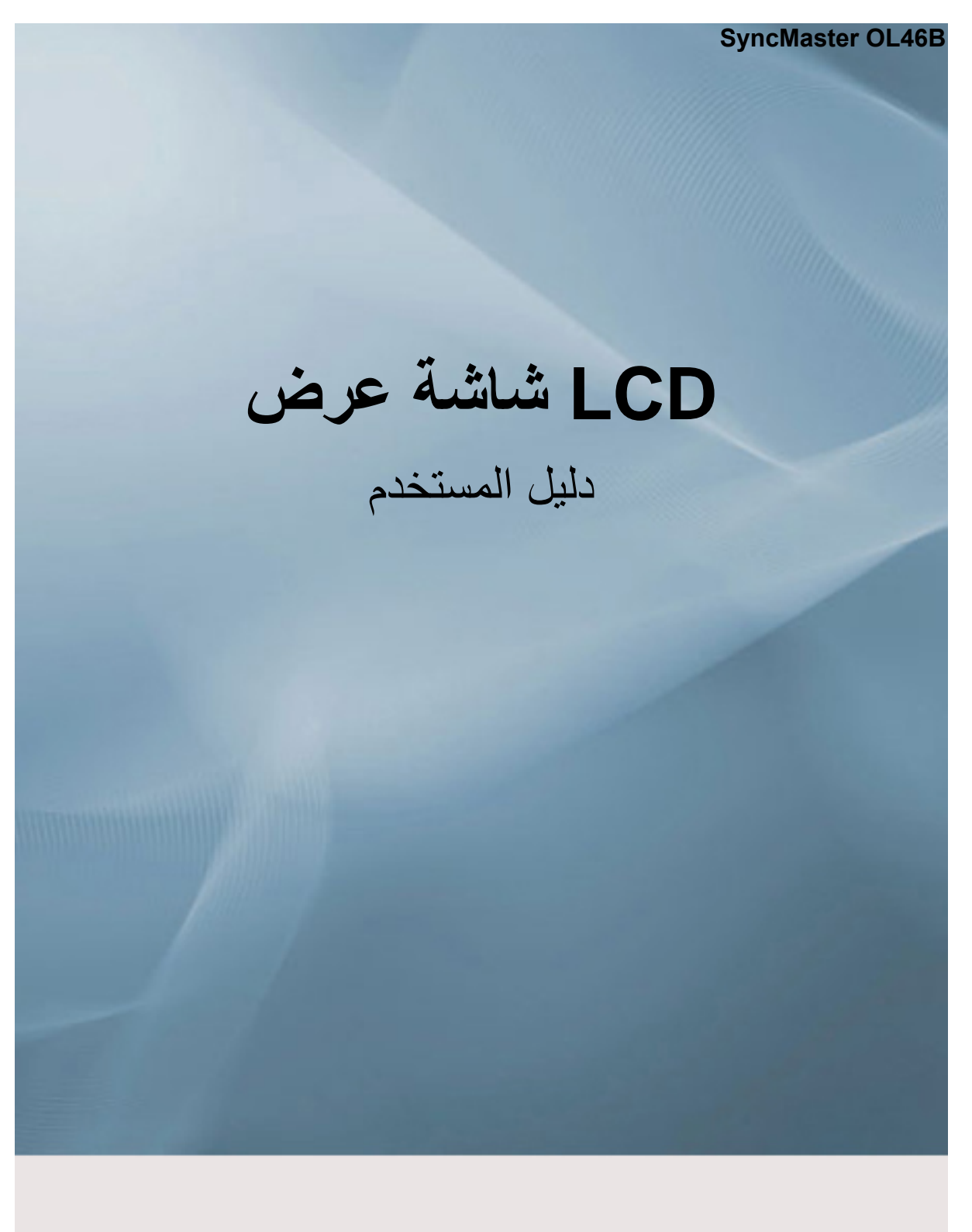

قد يختلف اللون أو المظهر باختلاف المنتج، وتخضع المواصفات للتغيير دون إشعار مسبق لتحسين الأداء.

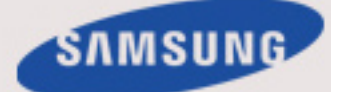

# الاصطلاحات الترميزية

# 🖉 ملحوظة

يجب اتباع تعليمات الأمان هذه لضمان السلامة ومنع حدوث تلف بالممتلكات. تأكد من قراءة التعليمات بعناية واستخدام المنتج بالطريقة الصحيحة.

#### 🖪 تحذير / تنبيه

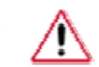

قد ينتج عن الإخفاق في اتباع التوجيهات التي يدل عليها هذا الرمز ضرر جسدي أو حدوث تلف بالجهاز.

#### 🛽 ملحوظة

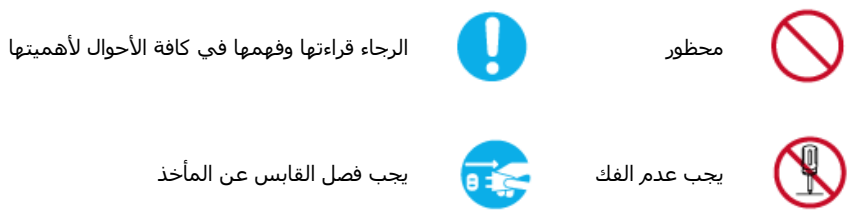

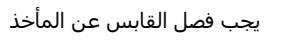

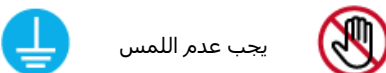

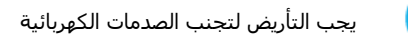

# تنظيف جهاز العرض

#### التنظيف

تتعرض اللوحة والهيكل الخارجي لجهاز العرض للخدش بسهولة، وبالتالي يلزم تنظيف الجهاز بحرص شديد. نظّف جهاز العرض وفقًا للخطوات التالية:

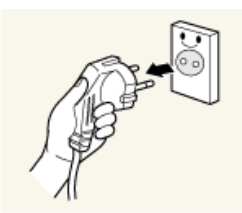

#### قم بإيقاف تشغيل جهاز العرض والكمبيوتر.

افصل كبل التيار الكهربي عن جهاز العرض.

# 🖉 ملحوظة

لتجنّب التعرّض للصعق بالكهرباء، تأكد من فصل الكبل من خلال إمسـاك القابس بعناية وتجنّب لمس الكبل بأيد مبتلة.

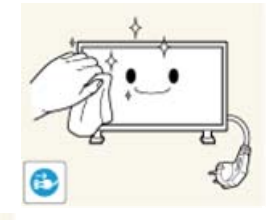

امسح شاشة العرض باستخدام قطعة قماش ناعمة تم ترطيبها بقطرات من الماء.

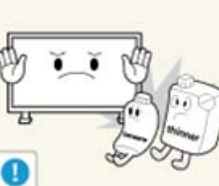

لا تستخدم أي سوائل تنظيف تحتوي على كحول أو مواد مذيبة أو مواد سطحية نشطة.

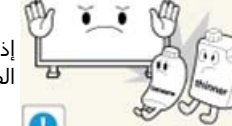

إذ قد يؤدي ذلك إلى تغيّر لون الهيكل الخارجي أو تشـققه أو سـقوط الطلاء الخارجي للوحة جهاز العرض.

لا تقم برش الماء أو مادة التنظيف مباشرةً على جهاز العرض.

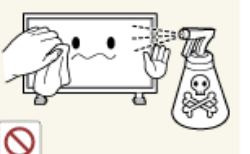

وإلا، قد يتسرب الماء داخل جهاز العرض ويتسبب في حدوث حريق أو صَدمة كهَربية أو تلف بالجهاز.

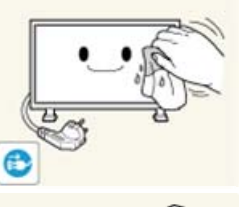

نظّف الهيكل الخارجي لجهاز العرض باستخدام قطعة قماش ناعمة تم ترطيبها بقطرات من الماء.

- قم بتوصيل كبل التيار الكهربي بجهاز العرض بعد الانتهاء من عملية التنظيف.
  - قم بتشغيل جهاز العرض والكمبيوتر.

### الطاقة

عند عدم استخدام شاشة العرض لفترة طويلة، قم بضبط الكمبيوتر على وضع DPM.

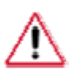

عند استخدام شاشة التوقف، قم بضبطها على وضع الشاشة النشط.

تعد الصور الموجودة بهذا الدليل مرجعًا فقط، ولا تنطبق في كافة الحالات (أو البلدان).

#### اختصارات تعليمات منع حدوث الأطياف

🚺 لا تسـتخدم كبل أو قابس التيار الكهربي التالف أو منفذ الطاقة غير المحكم.

وإلا، فقد ينتج عن ذلك حدوث صدمة كهربية أو نشوب حريق.

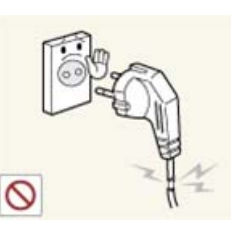

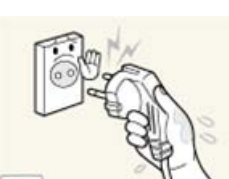

0

🚺 لا تمسـك قابس التيار الكهربي ويديك مبلولتين عند إزالة القابس من المأخذ أو توصيله به.

وإلا، فقد ينتج عن هذا الأمر حدوث صدمة كهربية.

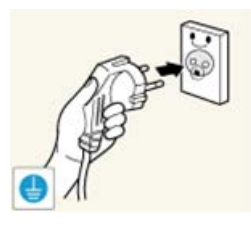

#### 🚺 تأكد من توصيل سـلك التيار الكهربي بمأخذ تيار كهربي مؤرض.

وإلا، فقد ينتج عن هذا الأمر حدوث صدمة كهربية أو إصابة جسدية.

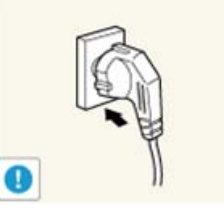

# 🚺 تأكد من توصيل قابس التيار الكهربي بمأخذ الطاقة بإحكام وعلى نحو صحيح.

وإلا، فقد ينتج عن ذلك نشوب حريق.

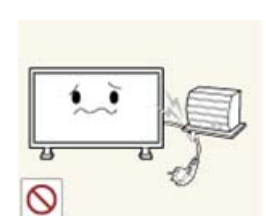

### Ⅰ لا تقدم على شد قابس التيار الكهربي أو ثنيه بالقوة ولا تضع فوقه مواد ثقيلة.

وإلا، فقد ينتج عن ذلك نشوب حريق.

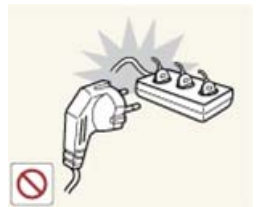

#### 🚺 لا تقم بتوصيل عدة أجهزة بمأخذ تيار كهربي واحد.

• وإلا، قد ينتج عن هذا الأمر نشوب حريق بسبب السخونة الزائدة.

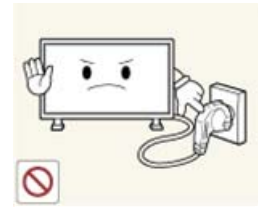

#### 🚺 لا تفصل سـلك التيار الكهربي عن المأخذ أثناء اسـتخدام المنتج.

وإلا، فقد يؤدي ذلك إلى حدوث تلف بالمنتج نتيجة الصدمة الكهربية الناشئة.

Ⅰ يجب سحب القابس من مقبس المأخذ الرئيسـي لفصل الجهاز عن المأخذ الرئيسـي، ومن ثم يظل قابس المأخذ الرئيسـي جاهزًا للتشغيل في كل الأوقات.

وإلا، فقد ينتج عن هذا الأمر حدوث صدمة كهربية أو نشوب حريق.

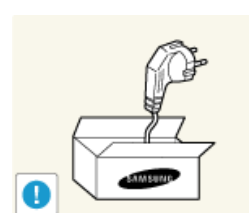

#### ◙ لا تستخدم إلا كبل الطاقة الذي توفره شركتنا. لا تستخدم سلك التيار الكهربي الذي يستخدمه منتج أخر.

وإلا، فقد ينتج عن هذا الأمر حدوث صدمة كهربية أو نشوب حريق.

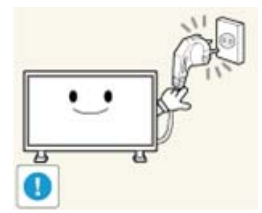

#### ◘وصل قابس التيار الكهربي بمأخذ الجدار الذي يمكن الوصول إليه بسـهولة.

عند حدوث مشكلة تتعلق بالمنتج، يجب نزع قابس التيار الكهربي لقطع الطاقة بالكامل.
 لا يمكنك قطع الطاقة بالكامل عن طريق استخدام زر الطاقة الموجود على المنتج فقط.

#### التثبيت

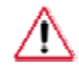

تأكد من الاتصال **بمركز خدمة** معتمد عند تركيب جهاز العرض في مكان مليء بغبار كثيف، أو درجة حرارته عالية أو منخفضة، أو رطوبته عالية، أو مكشـوف للمواد الكيميائية، أو يعمل دون توقف على مدار السـاعة مثلما يحدث في المطارات ومحطات القطار، إلى آخره.

التخلف عن القيام بهذا قد ينتج عنه تلف خطير لجهاز العرض.

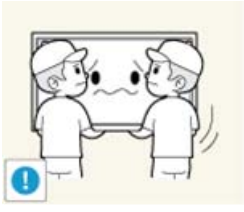

🚺 تأكد من قيام شخصين على الأقل بحمل المنتج ونقله.

• وإلا، فقد يسقط جهاز العرض مسببًا إصابة جسدية، و/أو تلفًا يلحق بالمنتج.

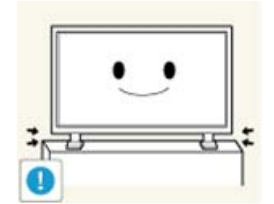

# Ⅰ تأكد عند تركيب المنتج في صندوق أو على رفٍ من عدم بروز الحد الأمامي للجزء السفلي من المنتج عن الحافة.

- وإلا، فقد يسقط مسببًا إصابة جسدية.
- استخدم صندوقًا أو رقًا ذا حجمًا مناسبًا للمنتج.

#### ⊠لا تضع شـموع أو جهاز طارد للبعوض أو سـجائر أو أي جهاز تدفئة بجوار المنتج.

وإلا، فقد ينتج عن ذلك نشوب حريق.

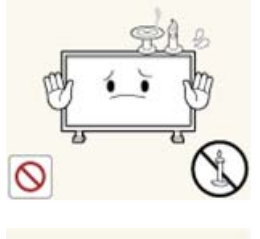

#### Ⅰ ضع أجهزة التدفئة كلما أمكن بعيدًا عن كبل الطاقة أو المنتج.

وإلا، فقد ينتج عن ذلك حدوث صدمة كهربية أو نشوب حريق.

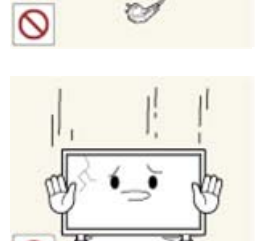

#### ◙عند وضع المنتج على الأرض، تأكد من وضعه برفق.

وإلا، فقد ينتج عن ذلك حدوث تلف بشاشة العرض.

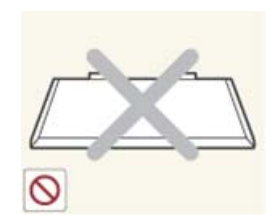

#### I لا تضع الواجهة الأمامية للمنتج على الأرض.

وإلا، فقد ينتج عن ذلك حدوث تلف بشاشة العرض.

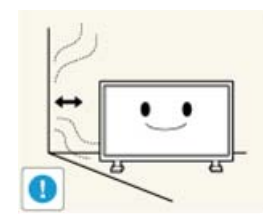

#### Ⅰ قم بتركيب المنتج في مكانٍ جيد التهوية. تأكد من وجود مسافة فاصلة بين المنتج والجدار تزيد عن أربع بوصات (10 سم).

وإلا، فقد ينتج عن ذلك نشوب حريق بسبب ارتفاع درجة الحرارة الداخلية للجهاز.

#### 🚺 تأكد من أن فينيل التغليف بعيدًا عن متناول الأطفال.

وإلا، فقد ينتج عن ذلك ضرر خطير (اختناق) إذا تداولته الأطفال.

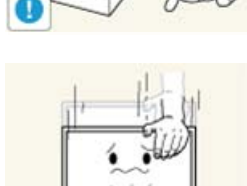

#### اذا كان ارتفاع جهاز العرض قابلاً للتعديل، لا تضع أي شئ على الحامل أو تميل بأحد أعضاء جسمك عليه أثناء خفض ارتفاعه.

فقد ينتج عن هذا الأمر ضرر يلحق بالمنتج أو الشخص الذي يحمله.

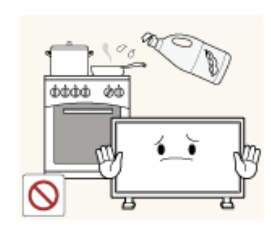

0

◘قد يؤدي استخدام زيوت الأطعمة مثل زيت الصويا إلى إلحاق الضرر بالجهاز أو تشويهه. كما ينبغي عدم تركيب المنتج في مطبخ أو في موقع قريب من طاولة المطبخ.

# محتويات أخرى

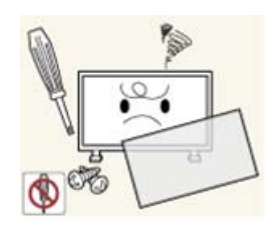

- هذا المنتج يعمل بجهد كهربي عالٍ، لذا لا تقم بفك المنتج أو إصلاحه أو تعديله بنفسك.
- وإلا، فقد ينتج عن ذلك حدوث صدمة كهربية أو نشوب حريق. إذا كان المنتج في حاجة للإصلاح، اتصل بمركز خدمة.

#### إذا صدر من المنتج رائحة أو صوت غريب أو تصاعد دخان منه، قم بفصل قابس التيار الكهربي فورًا ثم اتصل بمركز الخدمة.

وإلا، فقد ينتج عن ذلك حدوث صدمة كهربية أو نشوب حريق.

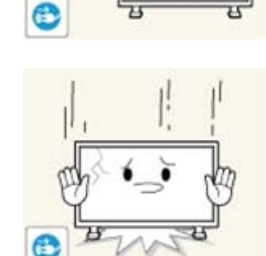

◙ في حالة سـقوط المنتج أو كسـر الحاوية، قم بإيقاف التشغيل وفصل سـلك التيار الكهربي. اتصل ب<mark>مركز الخدمة</mark>.

• وإلا، فقد ينتج عن ذلك حدوث صدمة كهربية أو نشوب حريق.

#### ▶أوقف تشغيل المنتج وافصل كبل التيار الكهربي أثناء البرق أو العواصف الرعدية.

وإلا، فقد ينتج عن ذلك حدوث صدمة كهربية أو نشوب حريق.

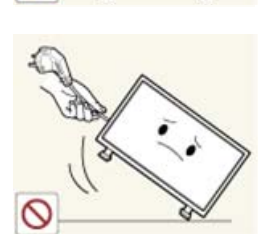

#### 🚺 لا تحاول نقل جهاز العرض بشـد السـلك فقط أو كبل الإشـارة.

 وإلا، فقد يقع الجهاز مسببًا صدمة كهربية أو تلفًا بالمنتج أو نشوب حريق بسبب تلف الكبل.

# لا تقدم على رفع المنتج أو نقله للأمام و للخلف أو لليمين و لليسار بينما تمسكه من سلك التيار الكهربي أو كبلات الإشارة. وإلا، فقد يقع الجهاز مسيئًا صدمة كهربية أو تلفًا بالمنتج أو نشوب حريق بسبب تلف

 وإلا، فقد يقع الجهاز مسببًا صدمة كهربية أو تلفًا بالمنتج أو نشوب حريق بسبب تلف الكبل.

#### 🚺 تأكد من أن فتحة التهوية غير مسدودة بمنضدة أو ستارة.

وإلا، فقد ينتج عن ذلك نشوب حريق بسبب ارتفاع درجة الحرارة الداخلية للجهاز.

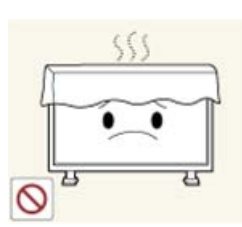

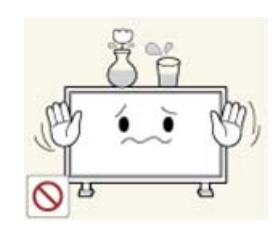

#### الا تضع أوعية تحتوي على مياه أو مزهرية أو أصيص زهور أو عقاقير أو أي معدن على المنتج أيضًا.

- في حالة دخول مادة غريبة في المنتج، افصل سلك التيار الكهربي ثم اتصل بمركز خدمة.
- قد ينتج عن هذا الأمر حدوث قصور في أداء المنتج أو صدمة كهربية أو نشوب حريق.

#### I لا تستخدم رذاذ قابل للاشتعال أو مادة سريعة الاشتعال ولا تحفظهما بجوار المنتج.

- قد ينتج عن هذا الأمر حدوث انفجار أو نشوب حريق.

#### ⊠لا تدخل أي أجسام معدنية، مثل العيدان أو العملات المعدنية أو المسامير أو الأجسام الصلبة أو الأشياء سريعة الاشتعال، مثل الثقاب أو الورق، داخل المنتج (من خلال فتحات التهوية وأطراف الإدخال والإخراج، إلى آخره)

- في حالة دخول مياه أو مادة غريبة في المنتج، افصل سلك التيار الكهربي ثم اتصل بمركز خدمة.
  - وإلا، فقد ينتج عن ذلك حدوث صدمة كهربية أو نشوب حريق.

#### 🚺 عند استخدام شاشة ثابتة لفترة طويلة، قد يحدث طيف أو بقعة على الشاشة.

 إذا لم تستخدم المنتج لفترة طويلة، قم بضبطه على وضع السكون أو استخدم شاشة توقف متحركة.

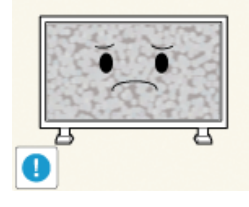

#### 🚺 اضبط الدقة والتردد المناسبين للمنتج.

وإلا، فقد يتضرر بصرك.

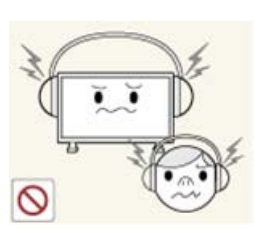

0

#### 🛽 عند استخدام سماعات الرأس أو الأذن، لا ترفع مستوى الصوت لدرجة عالية جدًا.

• قد يتسبب رفع مستوى الصوت لدرجة عالية جدًا في حدوث ضرر بأذنيك.

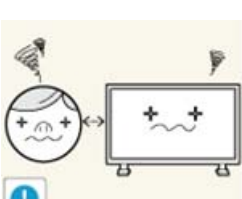

#### 🚺 لتجنب إجهاد العين، لا تجلس قريبًا جدًا من المنتج.

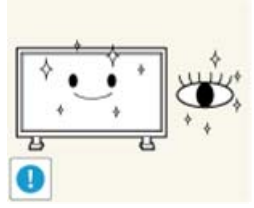

◙خذ قسطًا من الراحة لمدة خمس دقائق على الأقل بعد استخدام جهاز العرض لمدة ساعة واحدة.

وهذا يقلل من إجهاد العين.

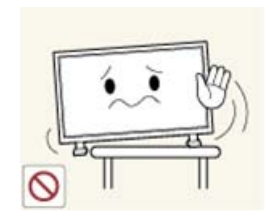

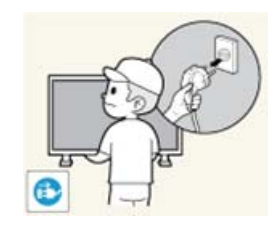

#### ◙ لا تضع المنتج في مكان غير ثابت، مثل رف مزعزع أو سطح غير مستو أو مكان عرضة للاهتزازات.

- وإلا، فقد يقع جهاز العرض مسببًا إصابة جسدية، و/أو تلفًا يلحق بالمنتج.
- إذا استخدمت المنتج في مكان عرضه للاهتزازات، فقد يسبب هذا المكان تلفًا بالمنتج ونشوب حريق.

#### ◙ عند نقل المنتج، قم بفصل الطاقة عن المنتج ثم أفصل قابس التيار الكهربي، كبل الهوائي وكافة الكبلات المتصلة بالمنتج.

وإلا، فقد يؤدي ذلك إلى حدوث صدمة كهربية أو نشوب حريق.

#### 🚺 تأكد من عدم تدلي الأطفال من المنتج أو التسلق والصعود فوقه.

قد يسقط المنتج مسببًا إما إصابة جسدية أو حدوث وفاة.

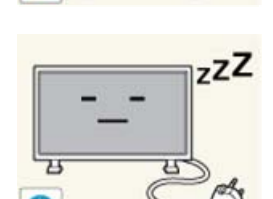

#### I إذا لم تستخدم المنتج لفترة طويلة، قم بفصل سلك التيار الكهربي عن مأخذ التيار الكهربي.

 وإلا، فقد ينتج عن هذا الأمر إما زيادة في درجة الحرارة أو نشوب حريق بسبب دخول الغبار المنتج، وقد ينشب حريق نتيجة لصدمة كهربية أو تسرب.

#### ◘لا تضع أجسامًا ثقيلة أو دُمى أو حلويات، مثل الكعكات، إلخ، التي قد تجذب انتباه الأطفال للمنتج.

 قد يتسبب عن تدلي الأطفال من المنتج سقوط المنتج، الأمر الذي قد يؤدي إلى إما إصابة جسدية أو الوفاة.

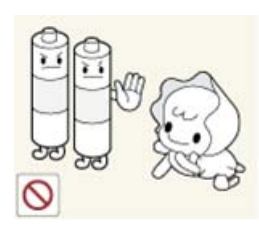

#### أي كن حذرًا عند إزالة البطارية من جهاز التحكم عن بُعد حتى لا يضعها الأطفال تلك في أفواههم. ضع البطارية في مكانٍ بعيد عن متناول الأطفال أو الرضع.

إذا وضع الأطفال البطارية في أفواههم، قم باستشارة الطبيب فورًا.

🚺 عند تبديل البطارية، اجعل قطبيها بالاتجاه الصحيح (+، -).

الداخلي.

# + ()+)•) - ()-)

# استخدم فقط البطاريات القياسية المحددة، ولا تستخدم بطاريتين أحدهما جديدة والأخرى

# مستعملة معًا. • وإلا، قد ينتج عن هذا الأمر تلف البطاريتين أو نشوب حريق أو إصابة جسدية أو تلف

وإلا، فقد تتلف البطارية أو ينتج عنها حريق أو إصابة جسدية أو تلف بسبب تسرب السائل

 وإلا، قد ينتج عن هذا الأمر تلف البطاريتين أو نشوب حريق أو إصابة جسدية أو تلف بسبب تسرب السائل الداخلي.

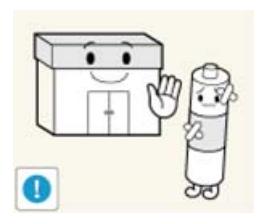

#### ∎لا تدخل البطاريات (والبطاريات القابلة لإعادة الشحن) ضمن النفايات العادية ولكن يجب إعادتها لأغراض إعادة التصنيع. يتحمل العميل مسؤولية إعادة البطاريات المستخدَمة أو البطاريات القابلة لإعادة الشحن حتى تتم إعادة تصنيعها.

 يمكن للعميل تسليم البطاريات المستعملة أو البطاريات القابلة لإعادة الشحن لأقرب مركز عام لإعادة التصنيع أو متجر يبيع نوع البطارية نفسه أو البطاريات القابلة لإعادة الشحن.

#### I لا تُسقط أي شئٍ على المنتج أو تُحدث أي فعل يؤثر على المنتج.

وإلا، فقد ينتج عن ذلك حدوث صدمة كهربية أو نشوب حريق.

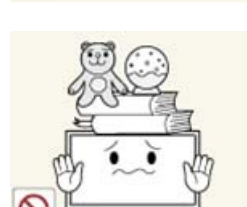

0

#### I لا تضع أي جسـم ثقيل فوق المنتج.

ينتج عن ذلك إصابة جسدية و/أو تلف بالمنتج.

# دليل تركيب الوصلات الكهربائية

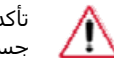

تأكد من قراءة التعليمات بعناية واتباعها بشكل صحيح. وفي حالة عدم اتباعها، قد يؤدي ذلك إلى حدوث وفاة أو إصابة جسدية أو نشوب حريق.

تحقق، قبل تركيب المنتج، من متطلبات التوصيلات الكهربائية في مكان التركيب.

إذا أردت تركيب المنتج في بيئة كهربية (سلك التيار الكهربي، مأخذ التيار الكهربي، مفتاح قطع الدائرة، إلخ) ذات سعة تيار/طاقة أقل من استهلاك المنتج للتيار/استهلاك الطاقة، فقم بتركيب محول طاقة منفصل طبقًا لجدول "السعات المقننة".

يتحمل المُستهلك دفع مصاريف هذا الأمر.

تأكد من توصيل المنتج بمأخذ تيار كهربي مخصص له ولا توصله بسلك امتداد متعدد القوابس.

إذا اضُطررت إلى استخدام سلك امتداد متعدد القوابس، يُرجى الرجوع إلى معدل استهلاك التيار في جدول "السعات المُقننة" واستخدم سلك امتداد متعدد القوابس متوافق مع التيار المسموح به بحيث يزيد عن معدل استهلاك التيار الإجمالي الخاص بالمنتجات المُتصلة به.

عند استخدام سلك امتداد تيار كهربي مخصص للمنتج، استخدم سلك تيار كهربي عالي السعة.

استخدم سلك تيار كهربي يتحمل تيار بقوة 12.5 أمبير أو أكثر.

## التيار المقنن لقابس التيار الكهربي /السلك/جلبة وصل الجهاز

استخدم سلك تيار كهربي يتحمل تيار بقوة 12.5 أمبير أو أكثر.

# يُرجى الرجوع إلى مواصفات أمان السلك.

- مواصفات UL استخدام سلك مقاس AWG 14 (طبقًا للمعيار الأمريكي لحجم الأسلاك الكهربية) أو أكثر
  - مواصفات KS استخدام سلك مقاس 20 متر مربع أو أكثر
  - مواصفات IEC استخدام سلك مقاس 2.5 متر مربع أو أكثر

### مقدمة

# محتويات حزمة المنتج

# 🖉 ملحوظة

الرجاء تأكد مِّن وجود العناصر الآتية ضمن شاشة العرض LCD. في حالة عدم وجود أي عناصر، **اتصل بالموزع الذي تتعامل معه. اتصل بأحد الموزعين المحليين** لشراء العناصر الاختيارية.

فك حزمة المنتج

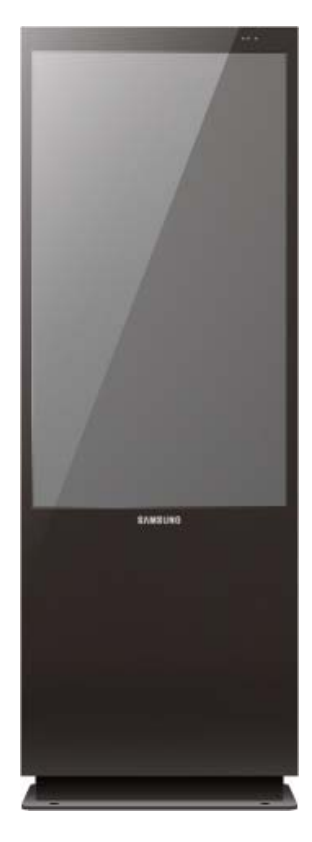

شاشة عرض LCD

كتيبات

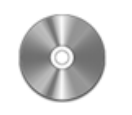

دليل المستخدم

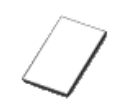

بطاقة الضمان (غير متوفرة في بعض الأماكن) **محتويات أخرى** 

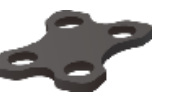

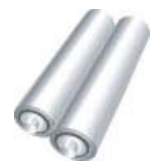

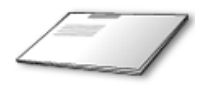

دليل الإعداد السريع

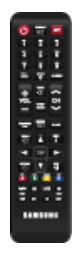

وصلات مقوسة علوية

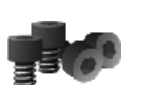

4 مفاتيح ربط المسامير الملولبة

بطاريات (بطاريتان بحجم AAA)

(غير متوفرة في بعض الأماكن)

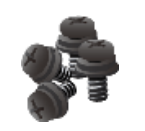

4 مسامير ملولبة

يتم شراؤها بشكل منفصل

II-

جهاز التحكم عن بُعد

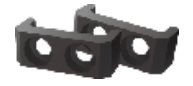

وصلتان مقوستان سفليتان

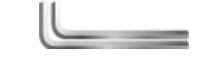

مفتاحان للربط على شـكل حرف L

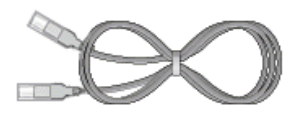

كبل شبكة الاتصال المحلية LAN

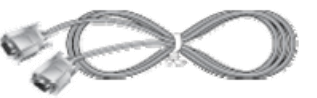

کبل RS232C

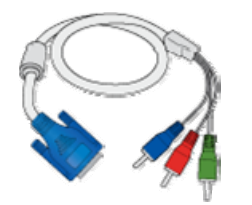

كبل توصيل RGB إلى COMPONENT

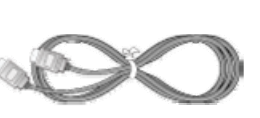

کبل DVI

کبل HDMI

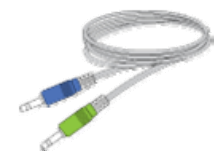

كبل استيريو

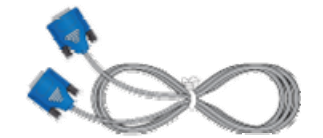

کبل D-Sub

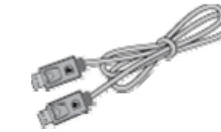

کبل DP

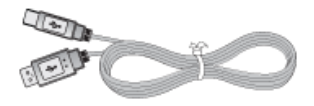

کبل USB

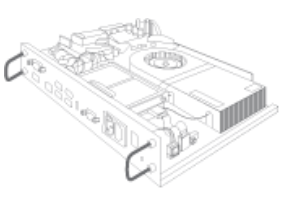

علبة الشبكة

#### مقدمة

# شرح شاشة العرض LCD

قد يختلف اللون أو المظهر باختلاف المنتج، وتخضع المواصفات للتغيير دون إشعار مسبق لتحسين الأداء.

#### الجهة الأمامية

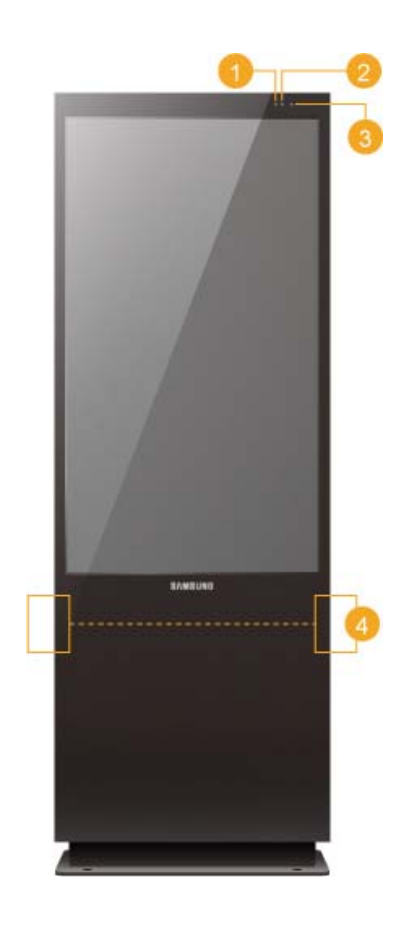

🚺 مستشعر الإضاءة

يكشف شدة الإضاءة المحيطة بحيث يمكن تعديل سطوع الصورة تلقائيا. *مؤشر الطاقة* 

عرض وضع "موفر الطاقة" من خلال انبعاث وميض أخضر

#### 🖉 ملحوظة

يُرجى الرجوع إلى وضع **موفر الطاقة** المشروح في الدليل للحصول على مزيد من المعلومات حول وظائف توفير الطاقة. قم بإيقاف تشغيل شاشة العرض LCD عند عدم الحاجة إلى تشغيلها أو عند تركها دون استخدام لفترات طويلة من أجل الحفاظ على الطاقة.

#### 冟 مُستشعر التحكم عن بعد

قوم بتوجيه جهاز التحكم عن بُعد تجاه هذه النقطة الموجودة على شاشـة العرض LCD. (4) ا*لسماعة* 

#### الأجزاء الخلفية

### 🖉 ملحوظة

لمزيد من التفاصيل حول توصيلات الكبلات، يُرجى الرجوع إلى "توصيل الكبلات" في قائمة "الإعداد". قد يختلف تكوين شاشـة العرض LCD في جزئها الخلفي اختلافًا طفيفًا طبقًا لطراز شاشـة العرض LCD.

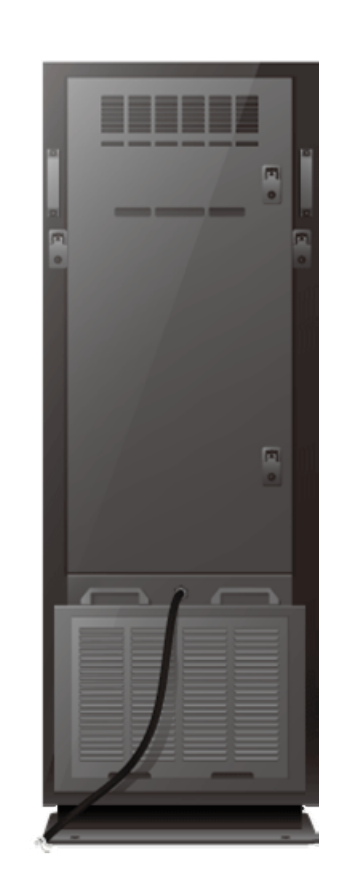

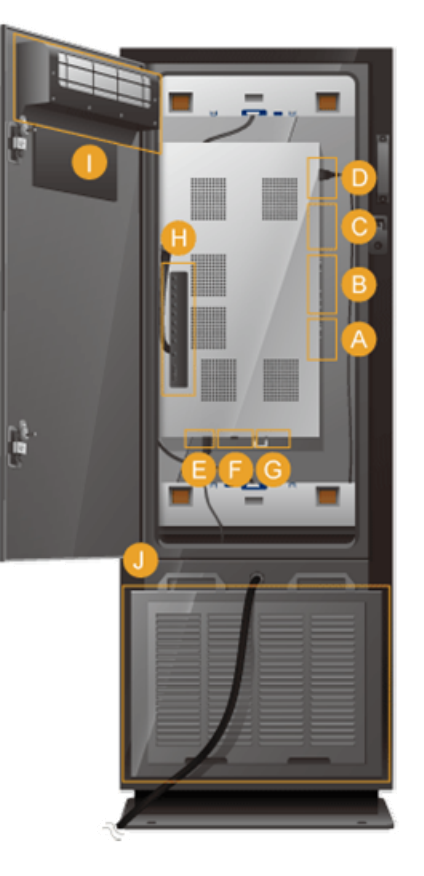

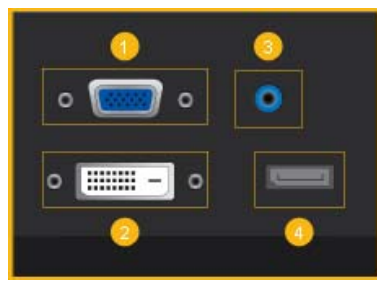

A

0

#### RGB/COMPONENT IN (طرف توصيل PC/COMPONENT IN (الإدخال))

- توصیل منفذ [RGB/COMPONENT IN] الموجود على جهاز العرض إلى منفذ RGB الموجود على الكمبيوتر باستخدام كبل D-SUB.
- قم بتوصيل منفذ [RGB/COMPONENT IN] الموجود في جهاز العرض بمنفذ COMPONENT الموجود في الجهاز الخارجي باستخدام كبل توصيل RGB إلى COMPONENT.
  - توصيل منفذ [RGB/COMPONENT IN] الموجود في جهاز العرض بمنفذ BNC الموجود بالكمبيوتر بواسطة كبل RGB إلى BNC.

#### DVI IN (طرف توصيل فيديو الكمبيوتر)

توصيل منفذ **[DVI IN]** الموجود في ج*ه*از العرض بمنفذ DVI الموجود بالكمبيوتر باستخدام كبل DVI.

#### RGB/DVI/HDMI AUDIO IN (طرف توصيل صوت PC/DVI/HDMI (طرف توصيل صوت PC/DVI/HDMI (الإدخال))

وصل طرف توصيل **[RGB/DVI/HDMI AUDIO IN]** في جهاز العرض وطرف منفذ إخراج السماعة الموجود في بطاقة صوت الكمبيوتر بواسطة كبل استيريو ( يُباع بشكل منفصل).

#### DP IN 🙆

تلقي إشارة من منفذ "شاشـة العرض".

قم بتوصيل كبل DP ابمنفذ **[DP IN]** الخاص بالمنتج وDP IN الخاص بأجهزة أخرى.

#### AV/COMPONENT AUDIO IN [R-AUDIO-L]

توصيل منفذ **[[AV/COMPONENT AUDIO IN [R-AUDIO-L]]** الموجود في جهاز العرض بمنفذ إخراج الصوت الموجود بالكمبيوتر أو بالجهاز الخارجي باستخدام

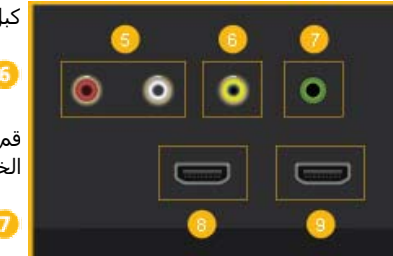

كبل الصوت.

### AV IN 🜀

قم بتوصيل طرف توصيل **[AV IN]** الخاص بجهاز العرض بطرف منفذ إخراج الفيديو الخاص بالجهاز الخارجي باستخدام كبل VIDEO.

#### AUDIO OUT 🤨

توصيل سماعة الرأس أو سماعة خارجية.

## HDMI IN 1 😣

- قم بتوصيل الطرف [1 HDMI IN] الموجود خلف شاشة LCD بطرف التوصيل HDMI الخاص بجهاز الإخراج الرقمي باستخدام كبل HDMI.
  - يمكن دعم ما يصل إلى الإصدار HDMI 1.3.

## 🖉 ملحوظة

 يمكن توصيل جهاز خارجي عادي (مشغّل DVD أو كاميرا الفيديو، وما إلى ذلك) بطرف توصيل *[HDMI IN 1]*.

#### HDMI IN 2 (MAGICINFO)

- قم بتوصيل الطرف *(MAGICINFO) 2 HDMI* الموجود خلف شاشة LCD بطرف التوصيل HDMI الخاص بجهاز الإخراج الرقمي باستخدام كبل HDMI.
  - يمكن دعم ما يصل إلى الإصدار HDMI 1.3.

# 🖉 ملحوظة

لاستخدام **MagicInfo**، يجب تركيب جهاز الشبكة المحدد من قِبل Samsung داخل المنتج وتوصيل مخرج **MagicInfo** الخاص بجهاز الشبكة بطرف التوصيل *[MAGICINFO 2* 2 (MAGICINFO).

لمزيد من المعلومات حول كيفية شراء جهاز الشبكة وتركيبه، الرجاء الاتصال بـ Samsung Electronics.

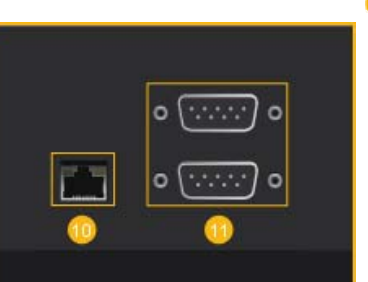

#### (MDC منفذ RJ 45 MDC 🛈

منفذ برنامج MDC (التحكم بشاشات عرض متعددة)

قم بتوصيل كبل LAN بمنفذ *[TJ45 MDC]* الموجود في المنتج وLAN في الكمبيوتر الشخصي. يجب تثبيت برنامج MDC على الكمبيوتر الشخصي، حتى يمكن استخدام أحد منافذ MDC.

کی ملحوظة Multi Control وحدد RJ45 MDC وحدد MDC Connection باعتباره MDC Connection.

#### (RS232C OUT/IN 🛈 (المنفذ التسلسلي RS232C)

منفذ برنامج MDC (التحكم بشـاشـات عرض متع*د*دة)

قم بتوصيل كبل تسلسلي (النوع المتعامِد) بـ *[RS232C]* الموجود في المنتج و RS232C الموجود في الكمبيوتر الشخصي. يجب تثبيت برنامج MDC على الكمبيوتر الشخصي، حتى يمكن استخدام أحد منافذ MDC.

## 🖉 ملحوظة انتقل إلى Multi Control وحدد RS232C MDC وحدد MDC Connection .

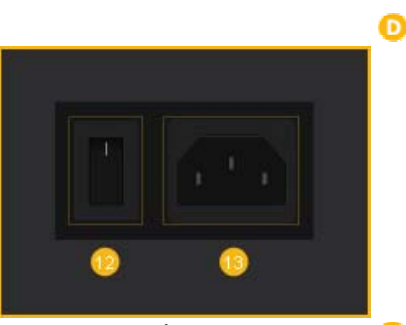

### POWER S/W ON [ | ] / OFF 😳

تغيير تشغيل/إيقاف تشغيل شاشة العرض LCD.

#### POWER 🔨

توصيل كبل الطاقة بكلٍ من شـاشـة العرض LCD والمأخذ الجداري.

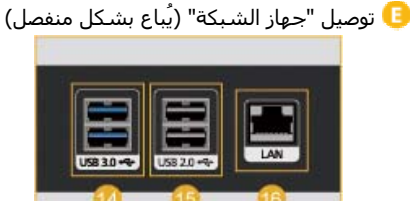

### USB 3.0 🖸 (طرف توصيل USB)

التوصيل بجهاز يدعم USB 3.0. (متوافق أيضًا مع جهاز USB 2.0)

## USB 2.0 <sup>6</sup> (طرف توصيل USB)

التوصيل بجهاز USB مثل لوحة مفاتيح USB أو ماوس أو ذاكرة أو كاميرا رقمية.

#### LAN (طرف توصيل LAN)

الاتصال بالإنترنت باستخدام كبل LAN.

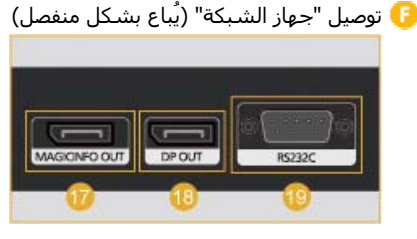

#### MAGICINFO OUT 🕖

توصيل جهاز شبكة بشاشة عرض Samsung مزوّدة بمنفذ MAGICINFO باستخدام الكبل MAGICINFO OUT-HDMI المرفق. (لا يتوافر دعم للشاشات المصنّعة من شركات أخرى غير Samsung.)

### DP ΟUT 🔞

توصيل جهاز الشبكة بجهاز عرض يدعم DP باستخدام كبل DP.

### (RS232C (المنفذ التسلسلي RS232C)

التوصيل بجهاز يدعم الاتصال المتسلسل.

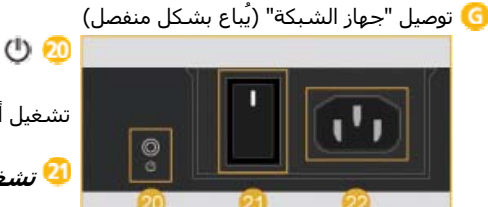

Ø

تشغيل أو إيقاف تشغيل جهاز الشبكة.

🕗 تشغیل S/W [ | ] / إيقاف تشغيله [0]

تشغيل أو إيقاف تشغيل مورّد التيار المتردد.

## (زر الطاقة) POWER 🥺

لتوصيل سلك الطاقة.

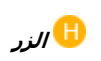

غير متوفر.

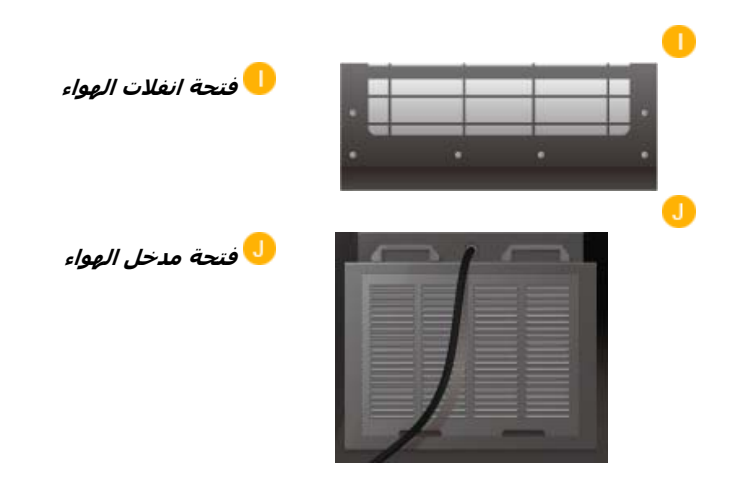

# 🖉 ملحوظة

- ينبغي استبدال مرشح منفذ الإدخال بشكل دوري الموجود بالجزء السفلي من المنتج.
- قد تختلف مدة دورة الاستبدال بناءً على معدل تركيز الغبار (درجة المواد الهبائية -10) في موقع التركيب، لذا يُرجى مراجعة الجدول الموجود أدناه.

0 الغبار الدقيق (درجة المواد الهبائية-10): المواد الصغيرة الرفيعة التي يبلغ قطرها حوالي 10 ميكرو متر أو أقل دورة تبديل مرشح الإدخال بناءً على تركيز الغبار

| 10       | 20       | 30       | 40       | 50       | 60       | 70      | تركيز الغبار (¤g⁄ m)) |
|----------|----------|----------|----------|----------|----------|---------|-----------------------|
| 64 شـهور | 32 شـهور | 21 شـهور | 16 شـهور | 13 شـهور | 11 شـهور | 9 شـهور | دورة الاستبدال        |

في حالة عدم تعرفك على معدل تركيز الغبار في منطقة التركيب، يوصى باستبدال المرشح قبل بدء فصل الصيف كل عام.

- يجب استبدال المرشح مرة كل ستة شهور على الأقل خصوطًا في الأماكن المعرضة للكثير من الغبار، فقد ينتج عن استخدام المرشح لمدة أطول من مدة دورة الاستبدال الموصى بها أن تصبح الشاشة معتمة بشكلٍ جزئي، لذا ينبغي استبدال المرشح على الفور.
- و يصل المعدل السنوي الأساسي لتركيز الغبار في أوروبا والولايات المتحدة إلى أقل من 30 ميكروجرام/م<sup>3</sup>، وتبلغ مدة دورة الاستبدال الموصى بها حوالي 21 شهرًا. أما في كوريا، يصل المعدل السنوي الأساسي لتركيز الغبار إلى أقل من 60 ميكروجرام/م<sup>3</sup> وتبلغ مدة دورة الاستبدال الموصى بها حوالي 11 شهرًا، علمًا بأنه قد يختلف معدل تركيز الغبار ومدة دورة الاستبدال الموصى بهما وفقًا لمكان التركيب.

#### 🖉 ملحوظة

يجب تشغيل مفاتيح التبديل الخاصة بالطاقة لكل من الشاشـة وجهاز الشـبكة كي يعمل جهاز الشبكة بشكل طبيعي.

# جهاز التحكم عن بُعد

# 🖉 ملحوظة

- استخدام أجهزة العرض الأخرى في نفس مساحة وحدة التحكم عن بُعد الخاصة بهذا المنتج قد يؤدي إلى التحكم في هذه الأجهزة دون قصد.
  - قد تختلف وظائف أزرار وحدة التحكم عن بعد باختلاف المنتجات.

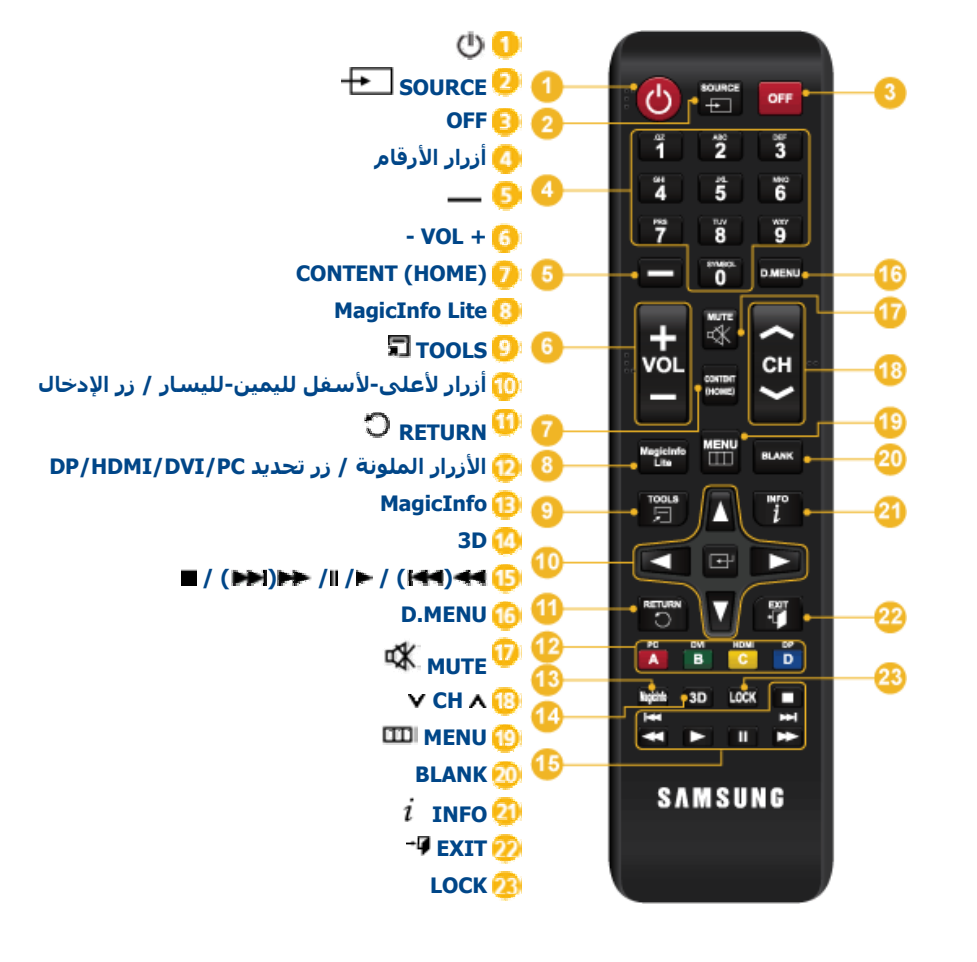

#### ሮ 🚺

تشغيل المنتج.

#### 

حدد جهاز مصدر متصل.

#### OFF 📀

إيقاف تشغيل المنتج.

#### 실 أزرار الأرقام

أدخل كلمة المرور في قائمة العرض على الشاشـة.

#### - 6

غير متوفر.

- VOL + 🌀

ضبط مستوى الصوت.

#### CONTENT (HOME) 🕗

غير متوفر.

#### MagicInfo Lite </u>

غير متوفر.

### 🗊 tools ᠑

غير متوفر.

#### 🔟 أزرار لأعلى-لأسفل لليمين-لليسار / زر الإدخال

الأزرار لأعلى/لأسفل/لليمين/لليسار : الانتقال إلى أعلى أو أسفل أو يمين أو يسار القائمة أو ضبط إعداد الخيارات.

زر الإدخال : تنشيط عنصر مميز في القائمة.

#### O RETURN 0

الرجوع إلى القائمة السـابقة.

#### DP/HDMI/DVI/PC الأزرار الملونة / زر تحديد

تحديد مصدر إدخال متصل من PC أو DVI أو HDMI أو DP.

### MagicInfo 🔨

MagicInfoزر التشغيل السريع.

يتم تمكين برنامج MagicInfo فقط عند توصيل جهاز شبكة (يباع بشكلٍ منفصل).

يتم تعطيل هذا الزر للمنتجات التي لا تدعم **MagicInfo**.

### 3D 🙆

غير متوفر.

#### ■ / (▶►) ▶► / ॥ / ► / (₩4) ◄◀ 😳

غير متوفر.

#### D.MENU

غير متوفر.

# 🕸 мите 🕖

كتمر الصوت.

إلغاء كتم الصوت: اضغط الزر MUTE مرة أخرى أو زر التحكم في مستوى الصوت (+ VOL -).

#### v сн л ⑬

غير متوفر.

#### 🖽 ΜΕΝΟ 😳

عرض قائمة العرض على الشـاشـة أو إخفائها أو العودة إلى الصفحة السـابقة.

### BLANK 🥺

غير متوفر.

# i info 🕝

عرض المعلومات على الشاشـة.

## -¶ EXIT 2

الخروج من القائمة الحالية.

# LOCK 🥝

تعيين وظيفة قفل الأمان.

#### مقدمة

تثبيت المنتج

#### فك حزمة المنتج

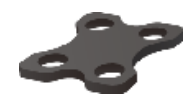

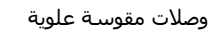

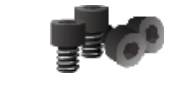

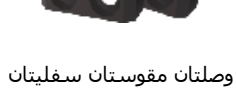

مفتاحان للربط على شـكل حرف L

Ш

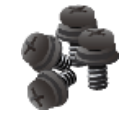

4 مسامير ملولبة

4 مفاتيح ربط المسامير الملولبة

### 🖉 ملحوظة

لتثبيت المكونات التي لم يتم توفيرها في الحزمة، قم بشراء المكونات بشـكل منفصل.

# 🖉 ملحوظة

- يمكن قلب المنتج بسهولة. تأكد من تثبيت المنتج بالأرض.
- للاطلاع على أماكن تثبيت قواعد إرساء (تُباع بشكلٍ منفصل) على الأرض، يُرجى الرجوع إلى أبعاد القاعدة كما هو موضح أدناه.

## أبعاد القاعدة

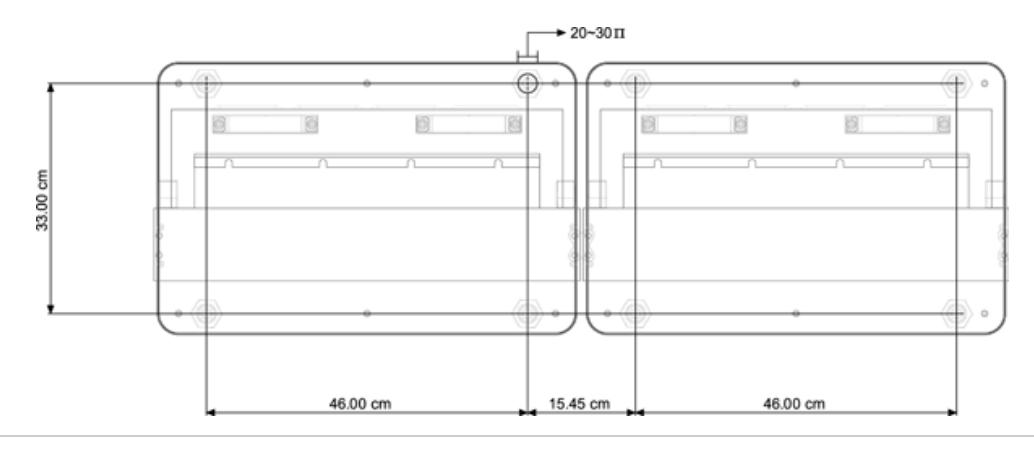

### عملية تثبيت المنتج

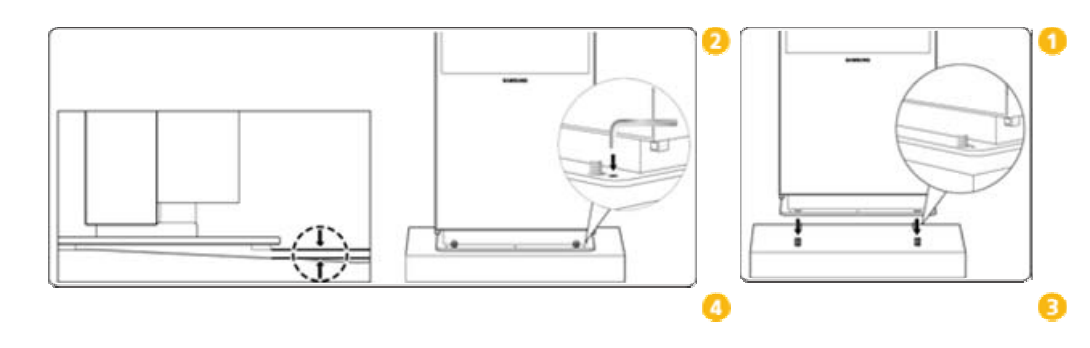

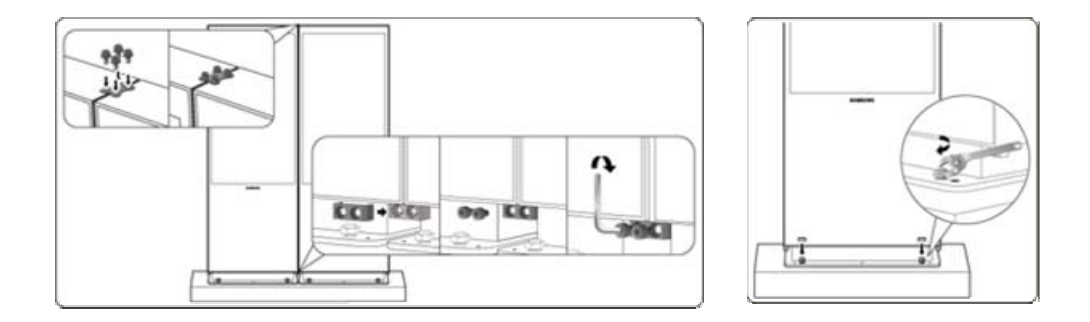

# توصيل "جهاز الشبكة" توصيل "الطاقة"

# 🖉 ملحوظة

- يتم بيع أجهزة الشبكة بشكل منفصل.
- لمزيد من المعلومات حول كيفية شراء جهاز الشبكة وتركيبه، الرجاء الاتصال بـ Samsung Electronics.

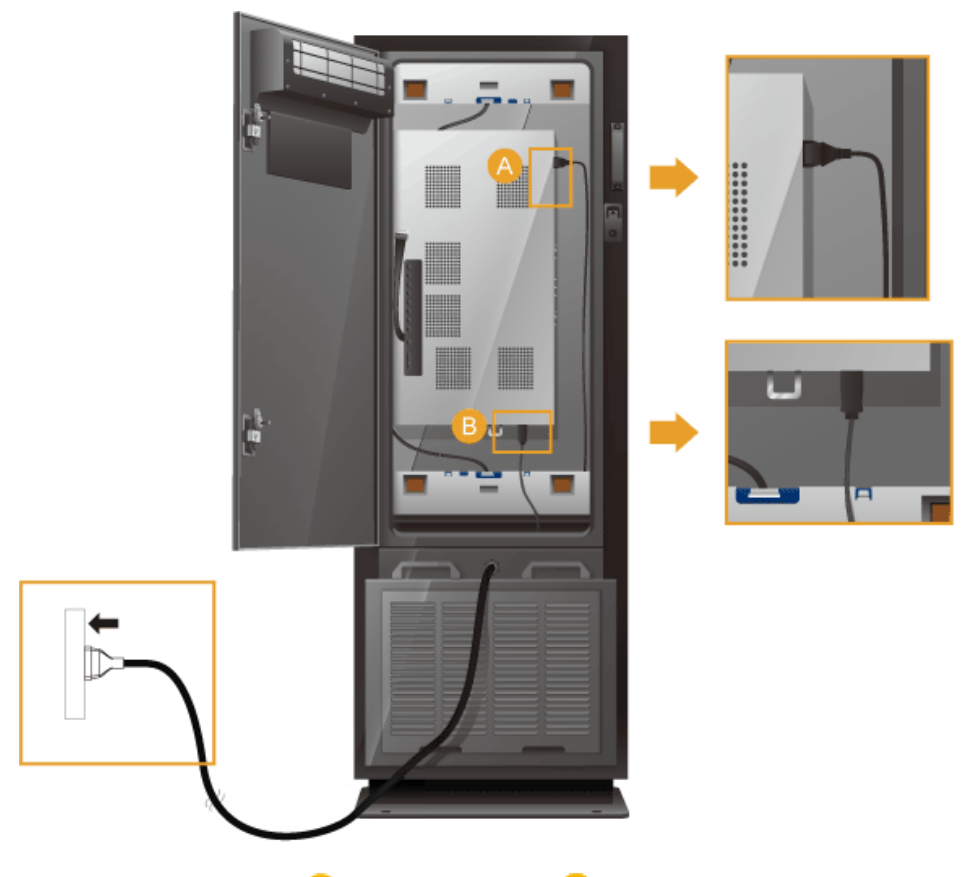

قم بتوصيل كبلات الطاقة داخل المنتج بمنفذ مدخل الطاقة 🔕 بالمنتج ومنفذ مدخل الطاقة 追 بصندوق الشبكة على التوالي.

# توصيل "جهاز الشبكة"

التوصيل بمخرج MAGICINFO OUT

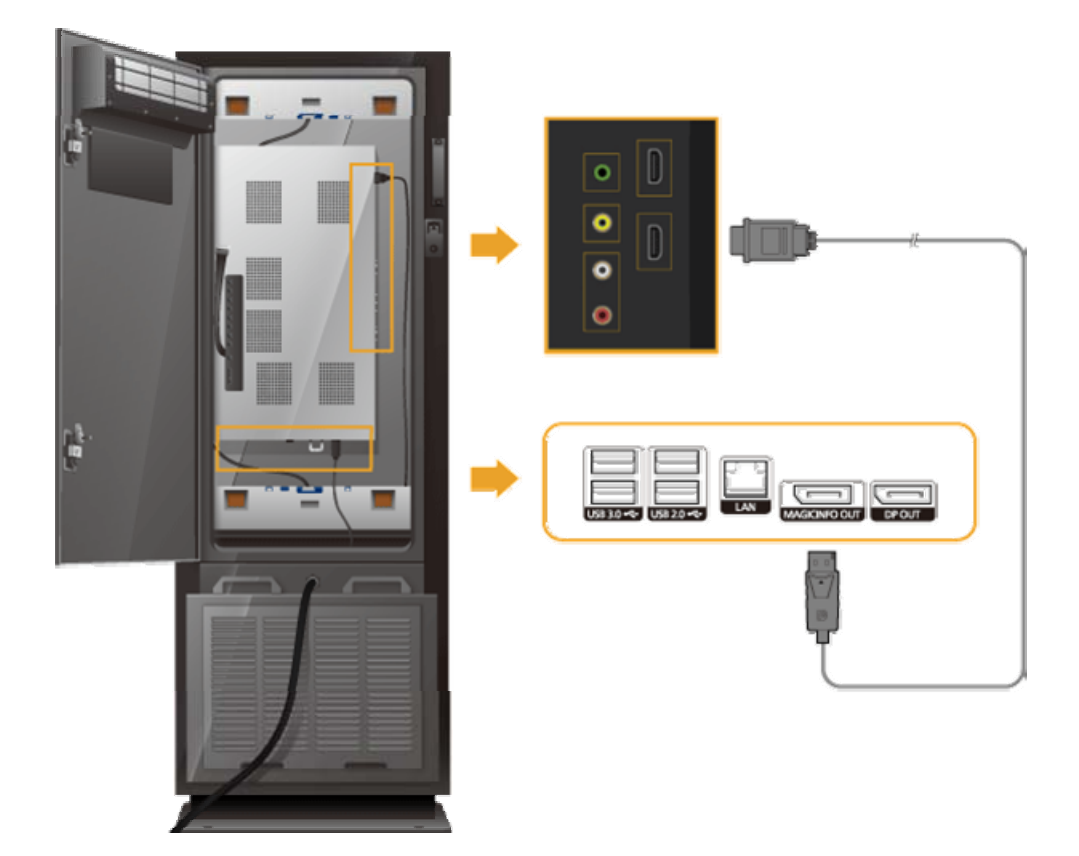

قم بتوصيل طرف [MAGICINFO OUT] الخاص بجهاز الشبكة بطرف التوصيل [(HDMI IN 2 (MAGICINFO)] الخاص بجهاز العرض باستخدام كبل DP موصل بكبل HDMI.

### 🖉 ملحوظة

• يتم إرفاق كبل MAGICINFO OUT-HDMI مع جهاز الشبكة.

# توصيل "جهاز الشبكة"

توصیل کبل LAN

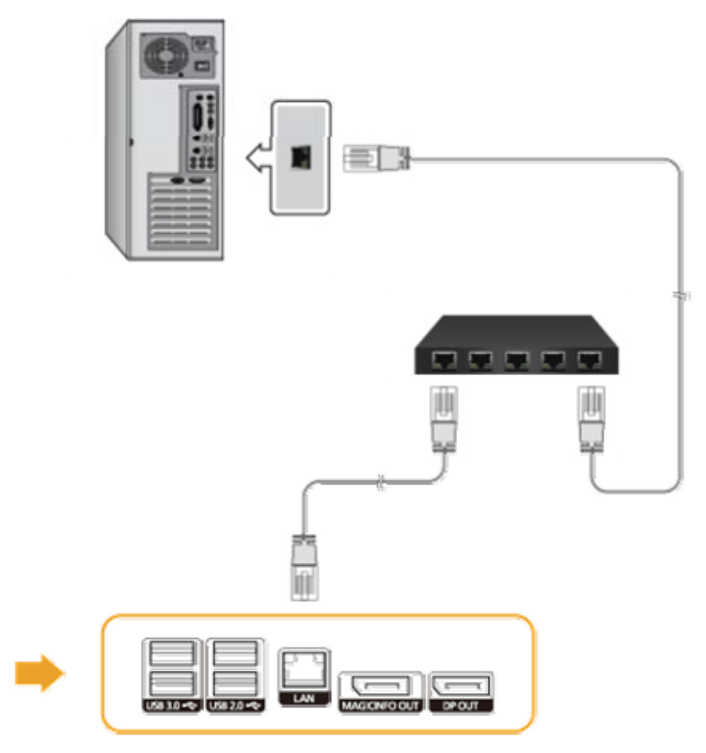

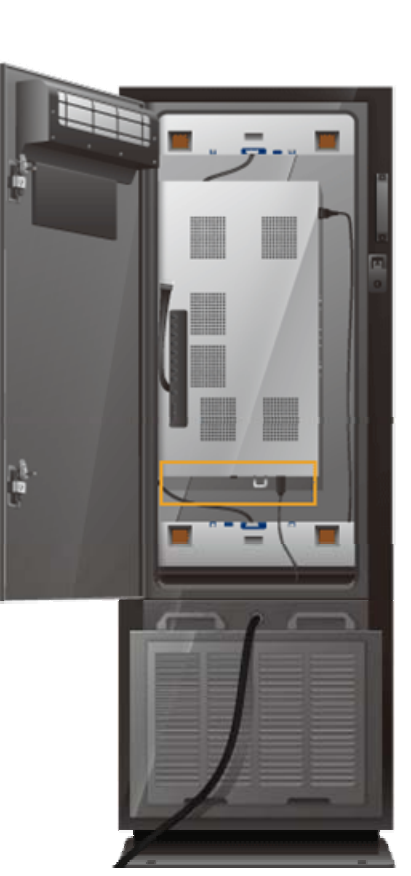

قم بالتوصيل بين منفذ [LAN] الموجود في المنتج والشبكة باستخدام كبل LAN.

# توصيل "جهاز الشبكة" توصيل أجهزة USB

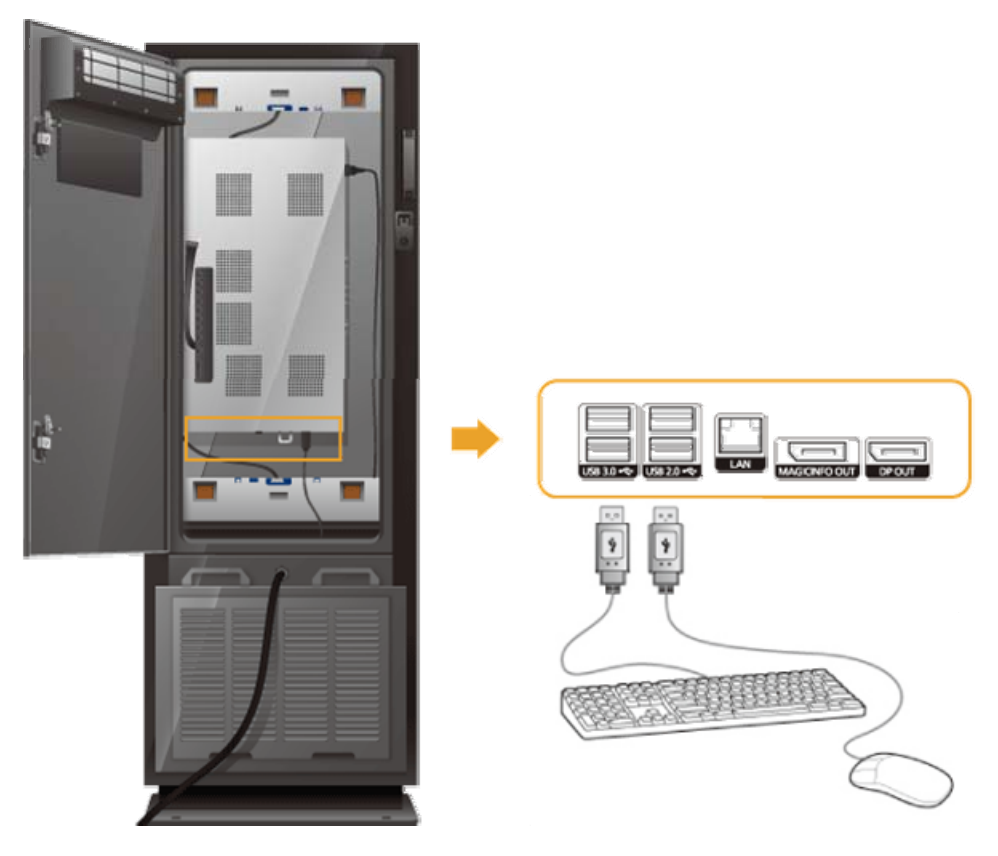

يمكنك توصيل أجهزة USB مثل ماوس ولوحة مفاتيح.

# كيفية استخدام البرنامج

# برنامج تشغيل جهاز العرض

# 🖉 ملحوظة

أدخل CD-ROM المُرفق مع جهاز العرض هذا عندما يطلبه نظام التشغيل الذي يعمل برنامج تشغيل جهاز العرض عليه. قد يختلف تثبيت برنامج التشغيل اختلافًا طفيفًا من نظام تشغيل لآخر. يُرجى متابعة الإرشادات المناسبة الخاصة بنظام التشغيل لديك.

أعد قرصًا فارغًا ثم قم بتنزيل برنامج التشغيل من موقع شبكة الإنترنت المذكور هنا.

#### موقع شبكة الإنترنت:

http://www.samsung.com/

#### تثبيت برنامج تشغيل جهاز العرض (تلقائيًا)

- أدخل قرصًا مضغوطًا في محرك CD-ROM.
  - 2. انقر فوق "**Windows**".
- اختر طراز جهاز العرض من قائمة الطُرز، ثم انقر فوق الزر "موافق".

| SAMSUNG m     | onitor installer       |                                    |    |
|---------------|------------------------|------------------------------------|----|
| Select th     | e display adapter on v | which you want to intall the monit | or |
| 1. RADEON 955 | 0 : Plug and Play Mon  | itor                               | •  |
|               | Select the monitor v   | which you want to install          |    |
| Samsung ****  |                        |                                    |    |
|               |                        |                                    |    |
|               |                        |                                    |    |
|               |                        |                                    |    |
|               |                        |                                    |    |
|               |                        |                                    |    |
| <             |                        |                                    | >  |
|               | OK                     | CANCEL                             |    |

4. إذا تمكنت من رؤية نافذة الرسالة الت<sup>ا</sup>لية، انقر فوق زر "متابعة على أية حال". ثم انقر بعدها فوق الزر "موافق" (نظام التشغيل Microsoft<sup>®</sup> Windows<sup>®</sup> XP/2000).

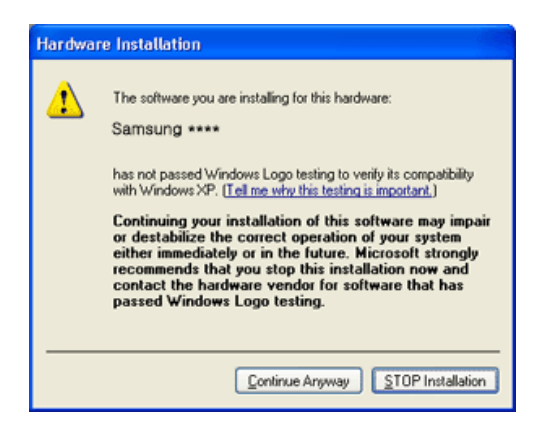

#### 🖉 ملحوظة

إن برنامج تشغيل جهاز العرض معتمّد من شركة Microsoft، ولن يتسبب تثبيته في تلف النظام. يتم نشر برنامج التشغيل المصدّق عليه على صفحة جهاز العرض الرئيسية لشركة Samsung. /http://www.samsung.com

# تثبيت برنامج تشغيل جهاز العرض (يدويًا)

نظام التشغيل Microsoft<sup>®</sup> Windows Vista

- 1. أدخل القرص المضغوط الخاص بالتثبيت اليدوي في محرك CD-ROM.
- 2. انقر فوق 🚳(ابدأ) و"لوحة التحكم". بعد ذلك، قم بالنقر المزدوج فوق "المظهر وإضفاء الطابع الشخصي".

|                                           |                                                                                                    |                                                                                                    | Convert Sylow                      | Contraction of the second second seco |
|-------------------------------------------|----------------------------------------------------------------------------------------------------|----------------------------------------------------------------------------------------------------|------------------------------------|----------------------------------------------------------------------------------------------------|
| Control Freed Theore<br>Channel Theore    | System and Maintenance<br>Got nesterate Mindese<br>Safe of processingly                                 | Se User Accounts                                                                                                    | al interaction                     | lande unter                                                                                                    |
|                                           | Security<br>Crast-for-update<br>Charles computer) security indus-<br>et for-up-party for-<br>for-update | Appearance and<br>Personalization<br>Charge the opportunity of dasking<br>the pairs services of calaxing<br>the pairs services of calaxing | Windows Media Payer                | Anton<br>Maria                                                                                                    |
|                                           | Notestik and Sternet<br>Visional Anti-Anti-<br>Ser of Stations                                          | Christ Language, and Region<br>Christ Language, and Region<br>Charge Insteads in the next<br>Insteads<br>Charge Asets, language            | Construct Line Manager Securitized | Sach<br>Read Sales                                                                                                    |
|                                           | Mandmann and Sound<br>Any Chine of the sector sector descention<br>frame<br>Manage                      | Concept Access<br>Let with Access<br>Colorest and Access                                                                                   | Adata Padanty C2                   | Compiler<br>Relevant                                                                                                    |
|                                           | Registers<br>Second a proper<br>Charge Series property                                                  | Additional Options                                                                                                    | Command Prompt                     | Constitute                                                                                                    |
| Arrest Taks<br>Dillion and the Landson of |                                                                                                    |                                                                                                    | > Althogram                        | Defect Program                                                                                                    |

انقر فوق "إضفاء طابع شخصي" ثم "إعدادات العرض".

| Keeke Land | ferroration and second in                                                                                                    | Constantant Internation                                                                                                    |
|------------|----------------------------------------------------------------------------------------------------|----------------------------------------------------------------------------------------------------|
|            | the second of the second second            | encode and a second second secon |
|            | terre i par canto del gasses nen par antipales chie for est general el tra:<br>Strange del canto esta la bard della se antipales plante partere partere partere partere partere partere partere partere partere della della parte<br>Strange della canto esta partere i ha se della della plante for musa generalmente da della que del<br>della adforma esta partere i ha se della della plante for musa generalmente da della que della della | A Processor of the second second |
|            | <ul> <li>See See See See See See See See See See</li></ul>                                                                                                    |                                                                                                    |

4. انقر فوق "إعدادات متقدمة...".

| Display Settings                                                                                                    |                                                                 |
|----------------------------------------------------------------------------------------------------|-----------------------------------------------------------------|
| tornitor                                                                                                    |                                                                 |
| Dreg the icons to metch your monitors.                                                                                                    | Jdentify Monitors                                               |
| 1                                                                                                    |                                                                 |
| 1. (Multiple Monitori) on NVIDIA GeForce 8600                                                                                                    | LE (Microsoft Corporation                                       |
| L (Multiple Moniton) on NVECIA Geforce 6660<br>[2] Jhas is my main monitor<br>[2] Jeferd the dealorge onto this monitor                                                  | LE (Microsoft Corporation - •                                   |
| Chultiple Monitori) on NdDIA Gef once 6600     This may make monitor     Entered the desitory ands this manufar     graduation     graduation                            | LE (Microsoft Corporation - •                                   |
| L. (Multiple Monitori) on INIDIA Geforce 6600<br>(2) [In its my main monitor<br>(2) Enter the Solitop state this manifer<br>Besolution<br>Law () 199                     | LE (Microsoft Corporation - •<br>Colors<br>h Highest (32 bit) • |
| L. (Multiple Monitors) on NVDUA Geferce 6600<br>(2) Jhis is my main monitor<br>(2) Leaved the dealtop sets this member<br>Besolution<br>Low () Hig<br>1900 by 1000 easts | LE (Microsoft Corporation - •<br>Colors<br>h Highest (32 bit) • |
| C. (Multiple Menitori) on N/2014 Gef once 6600     Diss any main monitor     Extend the desitop onto the meanitor     Executions     Low                                 | LE (Microsoft Corporation - •<br>Colors<br>h Highest (32 bit) • |

5. انقر فوق "خُصائص في علامة تبويب "جهاز العرض". إذا كان الزر "خصائص" غير نشط، فيعني ذلك أنه قد تم إكمال تكوين جهاز العرض. يمكن استخدام جهاز العرض بحالته كما هي.

إذا ظهرت الرسـالة "يتطلب Windows..."، كما هو موضح بالشـكل أدناه، انقر فوق "متابعة".

| User Account Control                                                                                   | Generic PnP Monitor and NVIDIA GeForce 6600 LE (Microsoft Co                                                                                                    |
|----------------------------------------------------------------------------------------------------|----------------------------------------------------------------------------------------------------|
| If you started this action, continue.  Device Properties Microsoft Windows                             | Seneric Pri Montor  Nontor Settings  Screen refresh rate:  60 Hertz                                                                                                    |
| Details     Continue     Cancel User Account Control helps stop unauthorized changes to your computer. | [2] Ede modes that this monitor cannot display<br>Cearing this check too allows you to select display modes that this<br>montor cannot display correctly. This may lead to an unusable<br>display and/or diamaged hardware. |
|                                                                                                    | OK Cancel 650%                                                                                                    |

# 🖉 ملحوظة

يندرج برنامج تشغيل جهاز العرض تحت شعار MS الموثِّق، ولا تؤدي عملية التثبيت إلى تلف النظام. يتم نشر برنامج التشغيل المصدّق عليه على صفحة جهاز العرض الرئيسية لشركة Samsung.

انقر فوق "تحديث برنامج التشغيل..." في علامة التبويب "برنامج التشغيل".

| General Driver Details                                       | General Driver Details                                          |                      |
|--------------------------------------------------------------|-----------------------------------------------------------------|----------------------|
| Geness PriP Manitar                                          | Genetic PriP Montor                                             |                      |
| Driver Provider: Microsoft<br>Driver Date: 6/21/2006         | Device type: Monitors<br>Manufacturer: (Standard monitor tupes) |                      |
| Driver Version 6.0.6000.16386                                | Location: on NVIDIA GeForce 660                                 | 0 LE (Mcrosoft Corpo |
| Ligta syne: motoott windows                                  | Device status                                                   |                      |
| Dryver Details To view details about the driver files.       | Dis device is working properly.                                 |                      |
| Update Driver To update the driver software for this device. |                                                                 |                      |
| Boll Back Driver back to the previously installed driver.    |                                                                 |                      |
| Deable Deables the selected device.                          |                                                                 |                      |
| Uninstal To uninstal the driver (Advanced)                   |                                                                 |                      |
| OK Cevel                                                     | L                                                               |                      |

7. حدد خانة الاختيار "اسـتعراض الكمبيوتر بحثًا عن برنامج التشغيل" ثم انقر فوق "الاختيار من قائمة برامج التشغيل الموجودة على جهاز الكمبيوتر الخاص بي".

| Browse for driver software on your computer                                                                                           | How do you want to search for driver software?                                                                                                    |
|----------------------------------------------------------------------------------------------------|----------------------------------------------------------------------------------------------------|
| Service subjects                                                                                                    | <ul> <li>Search automatically for updated driver software<br/>Window will send your computer and the Ideanst for the latest driver software<br/>for your device.</li> </ul> |
| Let me pick from a list of device drivers on my computer     The for all new conduct an an other conducts and the device and all them | Egymose way complete for infriend software<br>Locate and initial they software namely.                                                                                      |
| software in the same callegory as the device.                                                                                         |                                                                                                    |

8. انقر فوق "قرص خاص...″ ثم حدد المجلد (على سبيل المثال، محرك الأقراص الثابتة\:D) الذي يحتوي على ملف إعداد برنامج التشغيل، ثم انقر فوق "موافق".

| 4 | Inset the manufacture's installation disk, and then make sure that the correct drive is selected below. | OK         Select the device driver you want to install for this hardware.           Sancel         Select the new later wid node if you had use does not the disk limit. Fyou have a disk that contain the divery no warts install, dot line Dat. |
|---|----------------------------------------------------------------------------------------------------|----------------------------------------------------------------------------------------------------|
|   | Copy manufacturer's files from:                                                                         | V. Rose generation herboard<br>Note<br>W Generals Tref Monter                                                                                                    |
|   |                                                                                                    | By The driver is diptily signed     To a weight and a product     Make Date.                                                                                                    |

9. حدد الطراز الذي يتوافق مع نوع جهاز العرض الخاص بك من قائمة طُرز أجهزة العرض ثم انقر فوق "التالي".

| Se  | lect the device driver you want to install for this hardware.                                                                                                    |
|-----|----------------------------------------------------------------------------------------------------|
| -   | Select the manufacturer and model of your hardware device and then click Next. If you<br>have a disk that contains the driver you want to install, click. Heve Disk. |
|     |                                                                                                    |
| - 6 | lodel                                                                                                    |
| 5   | 7 Sansung ****<br>2 Sansung ****                                                                                                    |
|     |                                                                                                    |
| 8   | This driver is digitally signed. <u>Have Data</u> <u>Tell me why driver signing is important</u>                                                                     |
| 5   | 7 This driver is digitally signed.<br>Tail me why driver assesses is inportant                                                                                       |

10. انقر فوق "إغلاق" ← "إغلاق" ← "موافق" ← "موافق" على الشاشات التالية المعروضة بالترتيب.

| Sensurg ++++ Phyperies  General  One Samsurg ++++ Dever Prode:  Dever Prode:  Dever Vende:  Dever Vende:  Samsurg Dever Vende:  Dever Vende: Dever Vende:  Dever Vende: Dever Vende: D | Volation Driver Schwart: Semanty ++++  Windows has successfully updated your driver software  Wodows has fooled installing the driver software for this device  SdmSung ++++                                                                                                    |
|----------------------------------------------------------------------------------------------------|----------------------------------------------------------------------------------------------------|
| Carcel                                                                                                    |                                                                                                    |
| Display Settings         Monitor         Drag the icons to match your monitors.         Isamsung **** on NVIDIA GeForce 6600 LE (Microsoft Corpo *         This is my main monitor         Pitend the desktop onto this monitor         Besolution:       Colors:         Low       High         1280 by 1024 pixels         How do I get the best display?                                                                                                    | Seneric PnP Monitor and NVIDIA Geforce 6600 LE (Microsoft Co.         Adapter         Monitor Troubleshoot         Color Management         Monitor Type         Ceneric PnP Monitor         Optimizer         Monitor Settings         Screen refresh rate:         60 Hertz         Vide modes that this monitor cannot display         Clearnot display orrectly. This may lead to an unusable display and/or damaged hardware. |
| OK Cancel ésoly                                                                                                    | OK Cancel Booly                                                                                                    |

نظام التشغيل Microsoft<sup>®</sup> Windows<sup>®</sup> XP

- 1. أدخل قرصًا مضغوطًا في محرك CD-ROM.
- 2. انقر فوق "ابدأ" → "لوحة التحكم" ثم انقر فوق رمز "المظهر والسـمات".

| Constrict Parent                                                                                                    |                                                                                                    |
|----------------------------------------------------------------------------------------------------|----------------------------------------------------------------------------------------------------|
| th th the feature the Bab                                                                                                    | park park                                                                                                    |
| Image: Section of the section of the section of t | Internet Explorer     Image: Control Panel       Internet Explorer     Image: Control Panel       Internet Explorer     Image: Control Panel       Internet Explorer     Image: Control Panel       Internet Explorer     Image: Control Panel       Internet Explorer     Image: Control Panel       Internet Explorer     Image: Control Panel       Internet Explorer     Image: Control Panel       Internet Explorer     Image: Control Panel       Image: Control Panel     Image: Control Panel       Image: Control Panel     Image: Control Panel </th |
|                                                                                                    | All grograms  Color Off Turn Off Computer                                                                                                    |

انقر فوق رمز "العرض" ثم اختر علامة تبويب "الإعدادات" ثم انقر فوق "خيارات متقدمة...".

انقر فوق الزر "خصائص" الموجود في علامة التبويب "جهاز العرض" ثم حدد علامة التبويب "برنامج التشغيل".

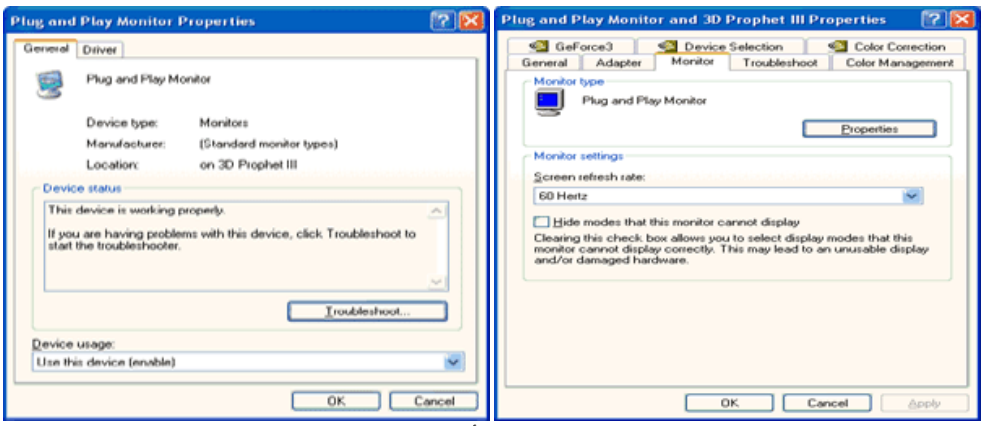

انقر فوق "تحديث برنامج التشغيل..." ثم حدد "التثبيت من قائمة أو..." ثم انقر فوق الزر "التالي".

| Hardware Update Wizard |                                                                                                    | Ph | ng and         | Play Monitor                                    | Properties 🛛 🖺                                                                                                    | 2 23 |
|------------------------|----------------------------------------------------------------------------------------------------|----|----------------|-------------------------------------------------|----------------------------------------------------------------------------------------------------|------|
|                        | Welcome to the Hardware Update<br>Wizard                                                                                                    | 6  | ieneral        | Driver<br>Plug and Play M                       | onitor                                                                                                    |      |
|                        | This wizard helps you install software for:<br>Plug and Play Monitor                                                                         |    |                | Driver Provider:<br>Driver Date:                | Microsoft<br>6/6/2001                                                                                                    |      |
| - And                  | If your hardware came with an installation CD<br>or floppy disk, insert it now.                                                              |    | Drive          | Driver Version:<br>Digital Signer:<br>r Dotails | 5.1.2001.0<br>Microsoft Windows XP Publisher<br>To view details about the driver files.                                                  |      |
|                        | What do you want the wicard to do?<br>Install the software automatically [Recommended]<br>Install from a list or genetic location (Advanced] |    | Ugde<br>Boll B | te Driver                                       | To update the driver for this device.<br>If the device fails after updating the driver, roll<br>back to the previously installed driver. |      |
|                        | Click Next to continue.                                                                                                    |    | Ľ              | ninstall                                        | To uninstall the driver (Advanced).                                                                                                    |      |
|                        | Cancel                                                                                                    |    |                |                                                 | OK Cano                                                                                                    | el   |

6. حدد "لا تقم بالبحث، سأقوم..." ثم انقر فوق "التالي" وانقر فوق "قرص خاص".

| Hardware Update Wizard                                                                                                    | Hardware Update Wizard                                                                                                    |
|----------------------------------------------------------------------------------------------------|----------------------------------------------------------------------------------------------------|
| Select the device driver you want to install for this hardware.                                                                                                  | Please choose your search and installation options.                                                                                                    |
| Select the manufacturer and model of your hardware device and then click Next. If you have a disk that contains the driver you want to install, click Have Disk. | Search for the best driver in these locations.<br>Use the check boxes below to find or expand the default search, which includes local<br>paths and removable media. The best driver found will be installed. |
| Show gompatible hardware                                                                                                    | Search removable media (floppy, CD-ROM)                                                                                                    |
| Model                                                                                                    | Include this location in the search:                                                                                                    |
| Tellug and Play Monitor                                                                                                    | A/ Bjowse                                                                                                    |
|                                                                                                    | Don't search. I will choose the driver to install.                                                                                                    |
| This driver is digitally signed.<br>Let me why driver signing is important                                                                                       | Choose this option to select the device driver from a fait. Windows does not guarantee that<br>the driver you choose will be the best match for your hardware.                                                |
| < Back Newt> Cancel                                                                                                    | < Back Next > Cancel                                                                                                    |

7. انقر فوق الزر "استعراض" ثم اختر (برنامج التشغيل∖:A:(D: وطراز جهاز العرض من قائمة "الطراز" ثم انقر فوق الزر "التالي".

| Hardware Update Wizard                                                                                                    | Install From Disk                                    | X            |
|----------------------------------------------------------------------------------------------------|------------------------------------------------------|--------------|
| Select the device driver you want to install for this hardware.                                                                                                    | Insert the manufacturar's installation disk and then |              |
| Select the manufacturer and model of your hardware device and then click. Next. If you have a disk that contains the driver you want to install, click. Have Disk. | make sure that the correct drive is selected below.  | OK<br>Cancel |
| Model<br>Samsung ****                                                                                                    |                                                      |              |
| This driver is not digitally signed!     Iel me why driver signing is important     (Rack Next > Cancel                                                            | Copy manufacturer's files from:                      | Browse       |

.8 في حالة ظهور نافذة الرسالة التالية، انقر فوق الزر "المتابعة على أي حال". ثم انقر فوق الزر "موافق".

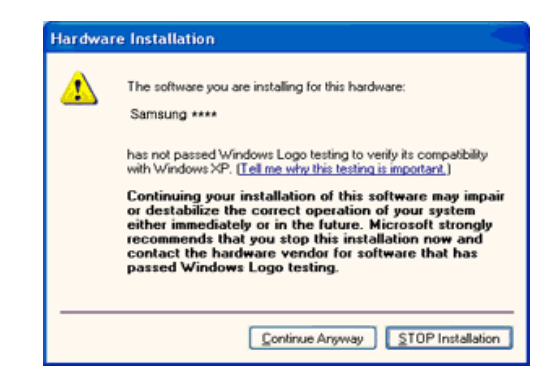

# 🖉 ملحوظة

يكون برنامج تشغيل جهاز العرض معتمَدًا من شركة Microsoft، ولن يتسبب هذا التثبيت في تلف النظام. يتم نشر برنامج التشغيل المصدّق عليه على صفحة جهاز العرض الرئيسية لشركة Samsung.

#### http://www.samsung.com/

9. انقر فوق الزر "إغلاق"، ثم الزر "موافق" باستمرار.

|                                                               | 2 🔀                                   | Hardware Update Wizard                                                                                                    |
|---------------------------------------------------------------|---------------------------------------|----------------------------------------------------------------------------------------------------|
| Ceneral Driver Samsung **** Driver Provider: Driver Provider: | Semiung                               | Completing the Hardware Update<br>Wizard<br>The wizard has frished installing the software for:                                                                                                    |
| Driver Version                                                | 1000                                  |                                                                                                    |
| Digkal Signer:                                                | Not digitally signed                  | - Martin                                                                                                    |
| Update Driver                                                 | To update the driver for this device. |                                                                                                    |
| Boll Back Driver                                              | To uninstall the driver (Advanced).   | Click Finish to close the wizard.                                                                                                    |
|                                                               | Close Cancel                          | < Back Frish Cancel                                                                                                    |
|                                                               |                                       |                                                                                                    |
|                                                               |                                       | Plug and Play Monitor and 3D Prophet III Properties  General Adapter Monitor Troubleshoot Color Manage  Monitor type  Plag and Play Monitor  Properties  Progenties  Properties  Properties  Color Manage  Properties  Properties Properties Properties Properties Properties Properties Properties Properties Properties Properties Properties Properties Properties Properties Properties Properties Properties Propertis Properties Properties Prop |

10. اكتمل تثبيت برنامج تشغيل جهاز العرض.

نظام التشغيل Microsoft<sup>®</sup> Windows<sup>®</sup> 2000

عندما تظهر لك رسـالة "لم يتم العثور على التوقيع الرقمي" على جهاز العرض، اتبع الخطوات التالية.

- اختر الزر "موافق" في نافذة "إدراج قرص".
- انقر فوق الزر "استعراض" في نافذة "الملف المطلوب".
- 3. قم باختيار (برنامج التشغيل∖:A:(D، ثم انقر فوق الزر "فتح" ثم انقر فوق الزر "موافق".

كيفية تثبيت البرنامج

- انقر فوق "ابدأ"، "إعداد"، "لوحة التحكم".
  - انقر نقرًا مزدوجًا فوق رمز "العرض".
- حدد علامة تبويب "الإعدادات" ثم انقر فوق الزر "خصائص متقدمة".
  - 4. اختر "جهاز العرض".

الحالة الأولى: إذا كان الزر "خصائص" غير نشط، فيعني ذلك أنه قد تم تكوين جهاز العرض بشكل صحيح. الرجاء إيقاف التثبيت

الحالة الثانية: إذا كان الزر "خصائص" نشطًا، انقر فوق الزر "خصائص"، ثم اتبع الخطوات التالية.

- انقر فوق "برنامج التشغيل" ثم انقر فوق "تحديث برنامج التشغيل..."، ثم انقر فوق الزر "التالي".
- 6. اختر "عرض قائمة برامج التشغيل المعروفة لهذا الجهاز كي يمكنني اختيار برنامج تشغيل معين" ثم انقر فوق "التالي"، وبعد ذلك فوق "قرص خاص".
  - 7. انقر فوق الزر "استعراض"، ثم اختر (برنامج التشغيل∖:A:(D).
    - 8. انقر فوق الزر "فتح"، ثم انقر فوق الزر "موافق".
  - اختر طراز جهاز العرض الخاص بك، ثم انقر فوق الزر "التالي". ثم انقر فوق الزر "التالي".
    - 10. انقر فوق الزر "إنهاء"، ثم انقر فوق الزر "إغلاق".

إذا ظهرت لك النافذة "لم يتم العثور على التوقيع الرقمي"، انقر فوق الزر "نعم". وانقر فوق الزر "إنهاء" ثم الزر "إغلاق".

#### نظام التشغيلMicrosoft<sup>®</sup> Windows<sup>®</sup> Millennium

- انقر فوق "ابدأ"، "إعداد"، "لوحة التحكم".
  - انقر نقرًا مزدوجًا فوق رمز "العرض".
- حدد علامة تبويب "الإعدادات" ثم انقر فوق الزر "خصائص متقدمة".
  - 4. حدد علامة تبويب "جهاز العرض".
  - انقر فوق الزر "تغيير" في منطقة "نوع جهاز العرض".
    - اختر "تحديد مكان برنامج التشغيل".
- اختر "عرض قائمة بكافة برامج التشغيل الموجودة في موقع محدد..."، ثم انقر فوق الزر "التالي".
  - . ثم انقر فوق الزر "قرص خاص".
  - 9. حدد (برنامج التشغيل\:A)\:A، ثم انقر فوق الزر "موافق".
- 10. حدد "عرض كافة الأجهزة" ثم اختر جهاز العرض الذي يتوافق مع الجهاز المتصل بالكمبيوتر الخاص بك ثم انقر فوق "موافق".
  - 11. استمر في اختيار الزرين "إغلاق" و"موافق" حتى يتم إغلاق مربع الحوار "خصائص العرض".

#### نظام التشغيل Microsoft<sup>®</sup> Windows<sup>®</sup> NT

- انقر فوق "ابدأ" و"الإعدادات" و"لوحة التحكم"، ثم قم بالنقر المزدوج فوق "العرض".
- عند ظهور نافذة "عرض معلومات التسجيل"، انقر فوق علامة تبويب "الإعدادات" ثم "كافة أوضاع العرض".
  - حدد وضعًا ترغب في استخدامه (الدقة وعدد الألوان والتردد الرأسي) ثم انقر فوق "موافق".
- 4. انقر فوق الزر "تطبيق" إذا ظهرت الشاشة بطريقة عادية بعد النقر فوق "اختبار". إذا لم تكن الشاشة عادية، قم بالتغيير إلى وضع مختلف (وضع أقل للدقة أو الألوان أو التردد).

#### 🖉 ملحوظة

إذا لم يظهر أي وضع في قائمة "كافة أوضاع العرض"، قم بتحديد مستوى الدقة والتردد الرأسـي عن طريق الرجوع إلى "أوضاع التوقيت المعينة مسبقًا" في دليل المستخدم.

#### نظام التشغيل Linux

لتنفيذ أمر X-Window، يجب تنفيذ ملف X86Config، حيث إنه نوعًا من ملفات إعداد النظام.

- .1 اضغط "Enter" في الشاشتين الأولى والثانية بعد تنفيذ ملف X86Config.
  - تختص الشاشة الثالثة بإعداد الماوس.
    - تعيين ماوس للكمبيوتر الخاص بك.
  - أما الشاشة الثالثة تختص بتحديد لوحة مفاتيح.

- تعيين لوحة مفاتيح للكمبيوتر الخاص بك.
- . تختص الشاشة التالية بإعداد جهاز العرض.
- قبل أي شيء، قم بضبط تردد أفقي لجهاز العرض. (يمكنك إدخال التردد مباشرةً.)
  - قم بضبط ترددًا عموديًا لجهاز العرض الخاص بك. (يمكنك إدخال التردد مباشرةً.)
- 9. أدخل اسم طراز جهاز العرض الخاص بك. لن تؤثر هذه المعلومات على تنفيذ X-Window الفعلي.
- 10. ها قد انتهيت من إعداد جهاز العرض الخاص بك. قم بعد ذلك بتنفيذ X-Window بعد ضبط الأجهزة الأخرى المطلوبة.
# كيفية استخدام البرنامج

# MDC (Multiple Display Control)

#### التثبيت

- أدخل القرص المضغوط المخصص لتثبيت البرنامج في محرك الأقراص المضغوطة.
  - 2. انقر فوق برنامج تثبيت MDC Unified.

# 🖉 ملحوظة

- في حالة عدم عرض نافذة تثبيت البرامج بالشاشة الرئيسية، قم بالتثبيت باسـتخدام ملف التنفيذ MDC Unified في مجلد MDC على القرص المضغوط.
  - انقر فوق "Next" في شاشة معالج التثبيت المعروضة.
  - 4. في نافذة "License Agreement" المعروضة، حدد "I accept the terms in the license agreement" وانقر فوق "Next".
    - 5. في نافذة "Customer Information" المعروضة، املأ كل خانات المعلومات وانقر فوق "Next".
    - 6. في نافذة "Destination Folder" المعروضة، حدد مسار الدليل الذي تريد تثبيت البرنامج به وانقر فوق "Next".

# 🖉 ملحوظة

- إذا لم يتم تحديد مسار الدليل، فسيتم تثبيت البرنامج في مسار الدليل الافتراضي.
- في نافذة "Ready to Install the Program" المعروضة، افحص مسار الدليل الذي سيتم تثبيت البرنامج به وانقر فوق "Install".
  - 8. سيتم عرض تقدم عملية التثبيت.
  - 9. انقر فوق "Finish" في نافذة "InstallShield Wizard Complete" المعروضة.
  - 10. سيتم إنشاء أيقونة اختصار MDC Unified على سطح المكتب بعد التثبيت.

## 🖉 ملحوظة

- قد لا يتم عرض أيقونة تنفيذ MDC حسب نظام الكمبيوتر أو مواصفات المنتج.
  - اضغط على F5 إذا لم يتم عرض الأيقونة.

### إزالة التثبيت

- 1. حدد Settings (الإعدادات) > Control Panel (لوحة التحكم) في قائمة Start (ابدأ) وانقر نقرًا مزدوجًا فوق Add/Delete Program (إضافة/حذف برامج).
  - 2. حدد MDC Unified من اللائحة وانقر فوق Change/Remove (تغيير/إزالة).

# 🖉 ملحوظة

قد يتأثر تثبيت برنامج MDC ببطاقة الرسومات واللوحة الأم وحالة الشبكة.

#### ⊠استخدام برنامج MDC

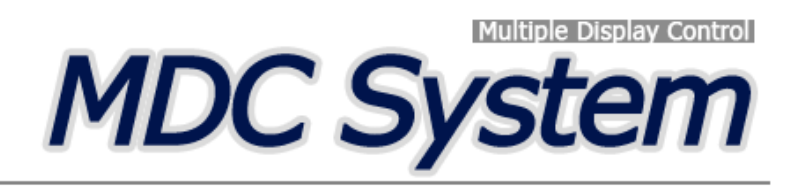

# ما المقصود ب MDC؟

يُعد التحكم في شاشات العرض المتعددة MDC تطبيقًا يتيح لك التحكم بسهولة في أجهزة عرض متعددة في نفس الوقت باستخدام الكمبيوتر.

الاتصال بالتطبيق MDC

استخدام التطبيق MDC عن طريق RS-232C (معايير اتصالات البيانات التسلسلية)

يجب توصيل الكبل التسلسلي RS-232C بالمنفذين التسلسليين الموجودين بالكمبيوتر وجهاز العرض.

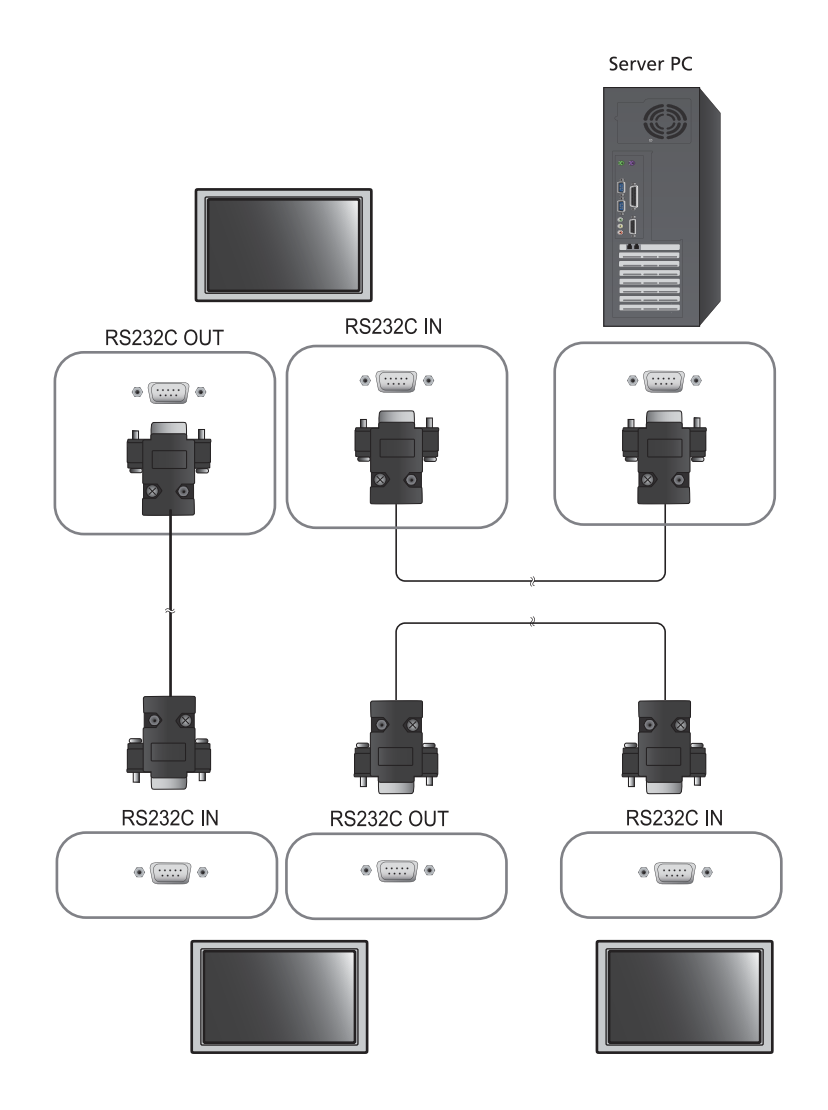

## استخدام التطبيق MDC عن طريق بطاقة Ethernet

أدخل عنوان IP لجهاز عرض الأساسي وقم بتوصيل الجهاز بالكمبيوتر، حيث يمكن توصيل جهاز عرض بآخر باستخدام كبل تسلسلي .RS-232C

التوصيل باستخدام كبل LAN مباشر

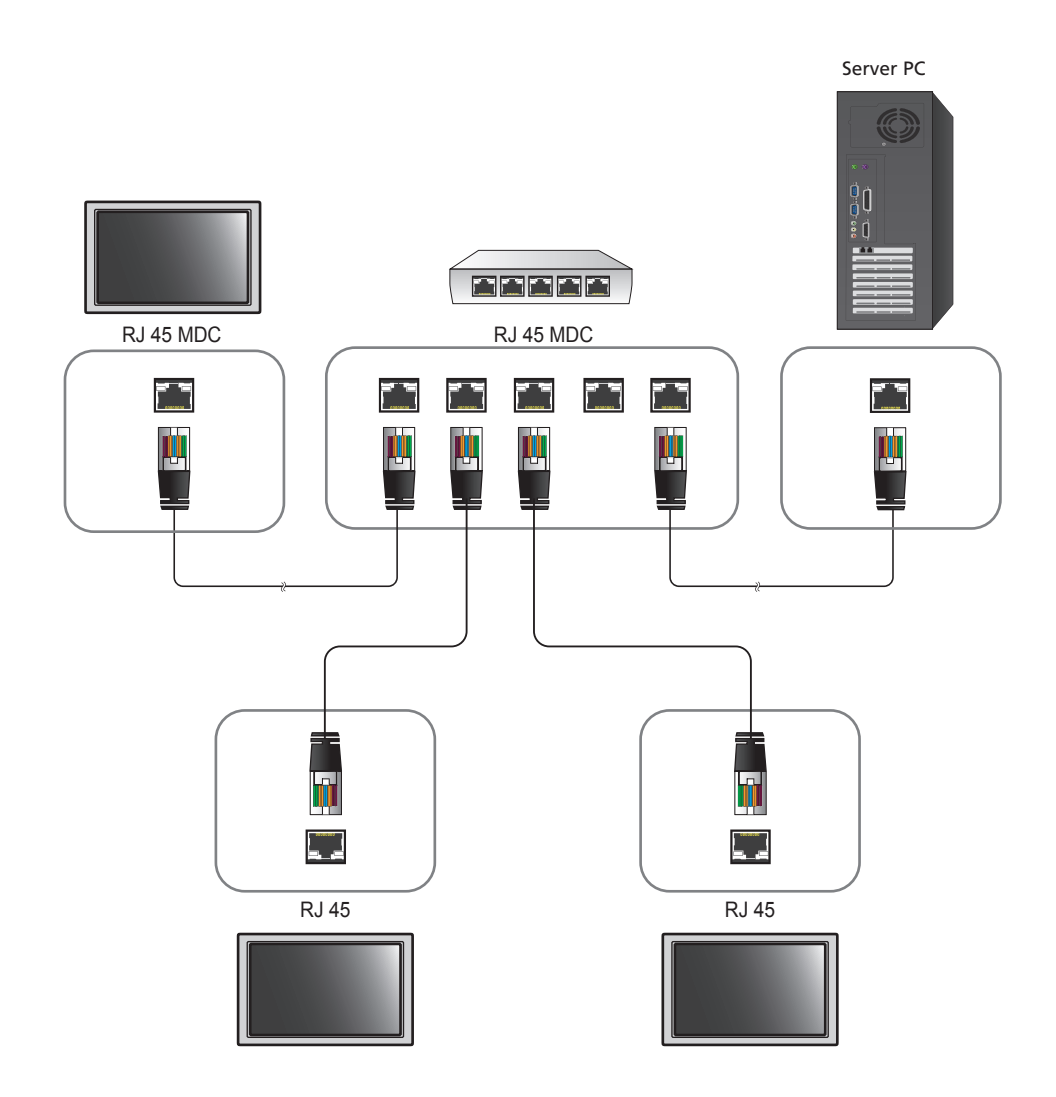

💋 🛛 يمكن توصيل العديد من المنتجات باستخدام منفذ [RJ45] بالمنتج.

التوصيل عبر كبل LAN مباشر

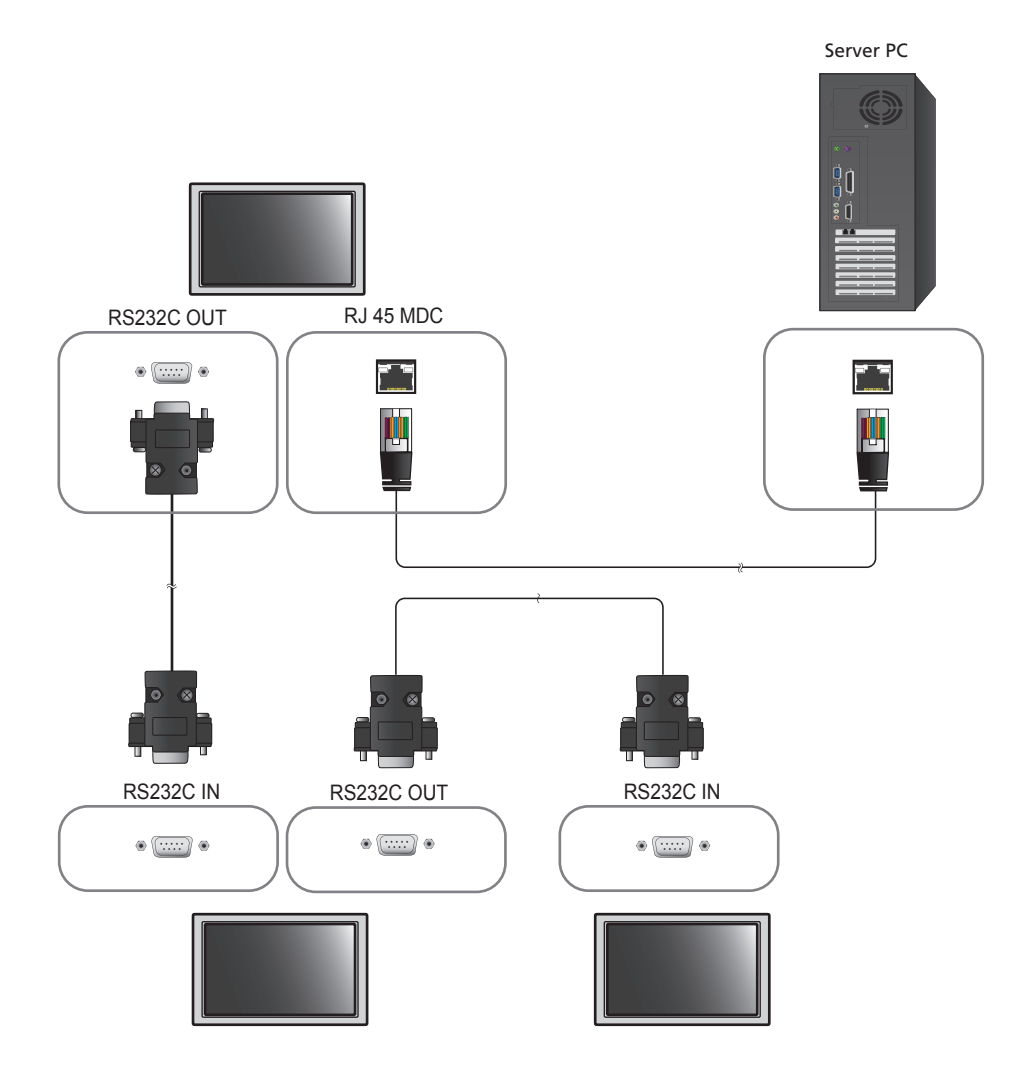

المنتج. يمكن توصيل العديد من المنتجات باستخدام منفذ [RS232C IN / OUT] بالمنتج.

## إدارة الاتصال

تتضمن إدارة الاتصال قائمة الاتصال وخيارات تعديل قائمة الاتصال.

Connection list - تبين قائمة الاتصال تفاصيل الاتصالات مثل إعدادات الاتصال (IP/COM ورقم المنفذ وعنوان MAC و Connection Type) وحالة الاتصال و Set ID Range والأجهزة التي يتم الكشف عنها. يمكن لكل اتصال أن يتضمن بحد أقصى 100 جهاز تم توصيلهم بطريقة سلسلة ديزى. ويتم عرض جميع أجهزة LFD التي تم الكشف عنها في اتصال قائمة "الجهاز"، حيث يمكن للمستخدم أن يكون مجموعات ويرسل أوامرًا للأجهزة التي تم الكشف عليها.

خيارات تعديل قائمة الاتصال - تتضمن خيارات تعديل الاتصال Add و Edit و Delete و Refresh.

|                      | Multiple Display Control |               |                                 |       |  |  |  |  |  |  |  |
|----------------------|--------------------------|---------------|---------------------------------|-------|--|--|--|--|--|--|--|
| Home Picture         | Sound System             | Tool          |                                 | •     |  |  |  |  |  |  |  |
| Input<br>On Of       | vel 🔹                    | lume Mute     | Fault Device Fault Device Alert |       |  |  |  |  |  |  |  |
| - LFD Device         | Move Delete              | Copy-Settings | Paste Settings                  |       |  |  |  |  |  |  |  |
| All Connection List  | ID ID                    | Туре          | Power                           | Input |  |  |  |  |  |  |  |
| All Device List (00) |                          |               |                                 |       |  |  |  |  |  |  |  |
| Group Edit           |                          |               |                                 |       |  |  |  |  |  |  |  |
|                      |                          |               |                                 |       |  |  |  |  |  |  |  |
|                      |                          |               |                                 |       |  |  |  |  |  |  |  |
| ✓ Schedule           |                          |               |                                 |       |  |  |  |  |  |  |  |
| All Schedule List    |                          | 10            |                                 |       |  |  |  |  |  |  |  |

## Auto Set ID

تعمل ميزة Auto Set ID على تعيين "معرّف محدد" لجميع أجهزة LFD المتصلة في سلسلة ديزى لاتصال محدد، حيث يمكن أن يتضمن الاتصال 100 جهاز LFD على الأكثر. ويتم تعيين المعرّف المحدد بشكل متسلسل في سلسلة ديزى من 1 إلى 99، وفى النهاية إلى المعرّف المحدد 0.

|                                              |     |               | Multiple D            | isplay Control                     |                 |      |             | ×                |
|----------------------------------------------|-----|---------------|-----------------------|------------------------------------|-----------------|------|-------------|------------------|
| Home Picture                                 | So  | und Syst      | em Tool               | 1                                  |                 |      |             | 0                |
| troe OSD     Costman Mode OSD     Signal OSD | - 1 | MDC.OSD       | •                     | Tanan Indo                         |                 |      |             | Auto Set         |
| ✓ LFD Device                                 |     | Add           | Edit Delet            |                                    |                 |      |             | Refresh          |
| All Connection List                          |     | Settings      | Connection Status     | MAC Address                        | Connection Type | Pert | SetID Range | Detected Devices |
| All Device List (10)                         |     | 07.108.89.148 | •                     | 40.61.86-F4-B0-ED                  | Ethernet        | 1515 | 0 ~ 11      | 10               |
| Group Edit                                   |     |               | ID setting<br>Success | No<br>s are updated.<br>11Fail : O | tice            | Clos |             |                  |
| ✓ Schedule                                   |     |               |                       |                                    |                 |      |             |                  |
| All Schedule List                            | 4   |               |                       |                                    |                 |      |             | 1.               |

باستخدام ميزة الاستنساخ، يمكنك نسخ إعدادات إحدى أجهزة LFD وتطبيقها على عدة أجهزة LFD محددة. وبذلك، يمكنك تحديد فنات علامات تبويب معينة أو جميع فنات علامات التبويب لاستنساخها باستخدام نافذة خيار إعداد النسخ.

|                      |         | M       | ultiple Display Cont | rol                       |                |
|----------------------|---------|---------|----------------------|---------------------------|----------------|
| Home Picture         | Sound   | System  | Tool                 |                           | 0              |
| On Off               | t AV    | • IVolu | me 11 •<br>Mute      | Fault Device<br>(0) Alert | ,              |
| ✓ LFD Device         | Move    | Deleto  | Copy Settings        | Panto Settings            |                |
| All Connection List  |         | ID      | Тур                  | Copy Settings             | Setting        |
| All Device List (10) |         | 0       | Ethen                |                           | 107.108.89.148 |
| 0                    |         | 1       | Etherr               |                           | 107.108.89.148 |
| Group                |         | 2       | Etherr               | All Settings              | 107.108.89.148 |
|                      | 信       | 3       | Ethern               | Settings in Home Tab      | 107.108.89.148 |
|                      | <b></b> | 4       | Etherr               | Settings in Picture Tab   | 107.108.89.148 |
|                      | -       | 5       | Etherr               | Settings in Sound Tab     | 107.108.89.148 |
|                      |         | 6       | Etherr               | Settings in System Tab    | 107.108.89.148 |
|                      |         | 7       | Etherr               | Settings in Tool Tab      | 107.108.89.148 |
|                      |         | 8       | Ethern               |                           | 107.108.89.148 |
|                      |         | 9       | Etherr               |                           | 107.108.89.148 |
| ✓ Schedule           |         |         |                      |                           |                |
| All Schedule List    |         |         |                      | GK Cancel                 |                |
| ·                    | •       |         | 10                   |                           | •              |

### إعادة الأمر

تُستخدم هذه الميزة لتحديد الحد الأقصى لعدد مرات إعادة الأمر MDC في حالة عدم وجود أي استجابة أو استجابة خاطئة من جهاز LFD، وبالتالي يمكن ضبط قيمة إعادة المحاولة باستخدام نافذة خيارات التطبيق MDC. يجب أن تكون قيمة عدد مرات إعادة المحاولة بين 1 إلى 10، علمًا بأن القيمة الافتراضية هي 1.

|                                                |        |                        | Multiple Display Cont | Irol                  |             | _ 0 ×          |
|------------------------------------------------|--------|------------------------|-----------------------|-----------------------|-------------|----------------|
| Home Picture                                   | . M. 1 | Sound System           | Tool                  |                       |             | 0              |
| I Panel Control On<br>I Remote Control Disable | 0 •    | Reset<br>Picture Sound | Reset<br>System All   | Option Edit           | Information |                |
| ✓ LFD Device                                   |        | Move Deleta            | Copy Settings         | Paste Setting         | s           |                |
| All Connection List                            | -      | ID                     | Туре                  | Power                 | Input       | Setting        |
| All Device List (10)                           |        | 0                      | Ethernet              | •                     | AV          | 107.108.89.148 |
| Cours                                          |        | 1                      |                       | Options               | ×           | 107.108.89.148 |
| Group                                          | -      | 2                      | _                     |                       |             | 107.108.89.148 |
|                                                | 100    | 3                      | Common                | d Patry Count 0       |             | 107.108.89.148 |
|                                                | 101    | 4                      | Commun                | urreny count [        |             | 107.108.89.148 |
|                                                | 願      | 5                      | Error Sta             | tus Interval (min.) 0 | 5 \$        | 107.108.89.148 |
|                                                | -      | 6                      | Mail Alert            | Interval (min.) 0     | 10 🔹        | 107.108.89.148 |
|                                                |        | 7                      |                       |                       |             | 107.108.89.148 |
|                                                |        | 8                      |                       | ОК                    | Cancel      | 107.108.89.148 |
|                                                | 10     | 9                      |                       |                       |             | 107.108.89.148 |
| ▼ Schedule                                     |        |                        |                       |                       |             |                |
| All Schedule List                              |        |                        |                       |                       |             |                |
|                                                |        |                        |                       |                       |             |                |

# بدء استخدام MDC

.Start ightarrow Programs ightarrow Samsung ightarrow MDC Unified لبدء البرنامج، اضغط 1

|                                              |                                                                                                    |                                    | Multiple Display Cont | rol                   |             | - 0 ×          |
|----------------------------------------------|----------------------------------------------------------------------------------------------------|------------------------------------|-----------------------|-----------------------|-------------|----------------|
| Home Picture                                 | So                                                                                                    | und System                         | Tool                  | THE SEAL              |             | 0              |
| IPanel Control On<br>IRemote Control Disable | •                                                                                                    | Reset<br>Picture<br>Reset<br>Sound | Reset<br>System All   | Option Edit<br>Column | Information |                |
| 👻 LFD Device                                 |                                                                                                    | Move Deleta                        | Copy Settings         | Paste Settings        |             |                |
| All Connection List                          | and the second value of the second value of th | ID                                 | Туре                  | Power                 | Input       | Setting        |
| All Device List (10)                         |                                                                                                    | 0                                  | Ethernet              | •                     | AV          | 107.108.89.148 |
| Cours                                        |                                                                                                    | 1                                  |                       | Options               | ×           | 107.108.89.148 |
| Group                                        | 翻                                                                                                    | 2                                  | _                     |                       |             | 107.108.89.148 |
|                                              | 顓                                                                                                    | 3                                  | Common                | Bates Caust           |             | 107.108.89.148 |
|                                              | 101                                                                                                    | 4                                  | Comman                | Retry Count 01        |             | 107.108.89.148 |
|                                              | 100                                                                                                    | 5                                  | Error Stat            | us Interval (min.) 05 | :           | 107.108.89.148 |
|                                              |                                                                                                    | 6                                  | Mail Alert            | Interval (min.) 010   |             | 107.108.89.148 |
|                                              |                                                                                                    | 7                                  |                       |                       |             | 107.108.89.148 |
|                                              |                                                                                                    | 8                                  |                       | OK                    | Cancel      | 107.108.89.148 |
|                                              | 1                                                                                                    | 9                                  |                       |                       | Cancer      | 107.108.89.148 |
| ✓ Schedule                                   |                                                                                                    |                                    |                       |                       |             |                |
| All Schedule List                            |                                                                                                    |                                    | 12                    | ]                     |             |                |

- 2 انقر فوق Add لإضافة جهاز عرض.
- في حالة تأسيس الاتصال على RS232C، انتقل إلى Serial وحدد COM Port.

| Add Connection    |
|-------------------|
| Serial Ethernet   |
| I COM Port COM1 - |
| I SET ID Range    |
| 00 🗢 ~ 10 🗢       |
|                   |
|                   |
|                   |
|                   |
| OK Cancel         |

وإذا كان الاتصال مؤسسًا على Ethernet، أدخل عنوان IP الذي تم إدخاله لجهاز العرض.

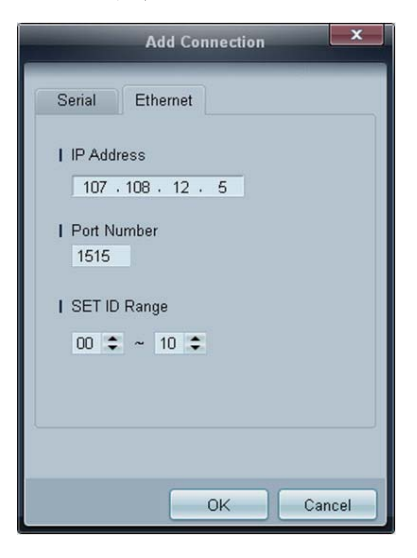

## تخطيط الشاشة الرئيسية

|                      | Multiple     | Display Control |                           |       |
|----------------------|--------------|-----------------|---------------------------|-------|
| Home Picture         | Sound System | Tool            |                           | 6 ?   |
| On Of Input          | nel 🔹        | lume Mute       | Fault Device Fault Device | A     |
| ✓ LFD Device         | Move         | Copy Settings   | Pasta Settings            | 3     |
| All Connection List  | ID.          | Туре            | Power                     | Input |
| All Device List (00) | 4            |                 |                           |       |
| Group Edit           |              |                 |                           |       |
| 2                    |              |                 |                           |       |
| ✓ Schedule           |              |                 |                           |       |
| All Schedule List    | •            | 30              |                           |       |

| تغيير حالة جهاز العرض أو خصائص البرنامج.          | <ol> <li>شريط القائمة</li> </ol>     |
|---------------------------------------------------|--------------------------------------|
| عرض قائمة أجهزة العرض أو مجموعات الأجهزة المتصلة. | 2 نوع الجهاز                         |
| عرض قائمة جداول أجهزة العرض.                      | 3 فئة الجدول                         |
| تحديد جهاز العرض المراد ضبطه.                     | <ul> <li>4) قائمة الإعداد</li> </ul> |
| إضافة الأجهزة أو تحرير ها إعادة تجميعها أو حذفها. | 5 تعديل قائمة الإعداد                |
| عرض موضوعات التعليمات الخاصة بالبرنامج.           | 6 موضوعات التعليمات                  |

#### **Menus**

يمكنك تشغيل جهاز محدد أو إغلاقه أو تغيير مصدر الإدخال أو نوع الجهاز .

اختر أجهزة العرض من قائمة الأجهزة وحدد علامة التبويب Home.

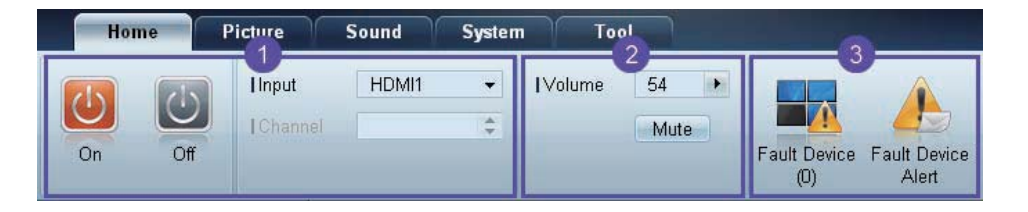

# Home 1

حدد عنصرًا وقم بتغيير الإعداد المناظر.

الطاقة

- On: تشغیل جهاز عرض محدد.
- Off: إيقاف تشغيل جهاز عرض محدد.

#### الإدخال

- مصدر الإدخال : تغيير مصدر الإدخال.
- قد تختلف مصادر الإدخال المتوفرة وفقًا لطرازات أجهزة العرض.
  - قد يتغير مصدر الإدخال لأجهزة العرض قيد التشغيل فقط.
    - Channel : تغيير القنوات.
- یمکن تغییر قنوات التلفزیون باستخدام مفاتیح الأسهم لأعلى/لأسفل.
  - يمكن تغيير القناة فقط عندما يكون مصدر الإدخال TV.
    - يمكن تحديد القنوات المسجّلة فقط.

## Volume 2

يمكن تغيير مستوى الصوت أو كتم الصوت لأجهزة العرض قيد التشغيل فقط.

Ø Volume

يمكن ضبط مستوى الصوت باستخدام شريط التمرير بمعدل من 0 إلى 100.
 ضبط مستوى الصوت لجهاز العرض المحدد.

الإدخال

تمكين أو تعطيل Mute لجهاز عرض محدد.
 سيتم تعطيل Mute تقائيًا، في حالة ضبط Volume عندما يكون Mute قيد التشغيل.

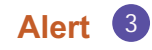

- Fault Device •
- تعرض هذه الشاشة قائمة بأجهزة العرض والتي بها الأخطاء الآتية خطأ بالمروحة أو خطأ بدرجة الحرارة أو خطأ في استشعار حدة السطوع أو خطأ في المصباح.
   حدد جهاز عرض من القائمة. وسيتم تمكين الزر Repair. انقر فوق الزر "تحديث" لتحديث حالة خطأ بجهاز العرض. سيختفي جهاز العرض الذي تم اكتشافه من القائمة Fault Device List.

#### **Fault Device Alert**

سيتم إرسال تقرير بالبريد الإلكتروني عن جهاز العرض الذي حدث به خطاً.
 املاً جميع الحقول المطلوبة. وسيتم تمكين الزر Test و OK. تأكد من إدخال معلومات Sender وأحد Recipient على الأقل.

#### ضبط الشاشة

يمكنك ضبط إعدادات الشاشة (التباين والسطوع وما إلى ذلك).

اختر أجهزة العرض من قائمة الأجهزة وحدد علامة التبويب Picture.

#### مخصص

حدد عنصرًا وقم بتغيير إعداد الشاشة المناظر.

|         | Picture Mode  | Dyn    | IColor                   | 0                         | IRed                           | +                   | I Dynamic Contrast                   | Off              |      |         |
|---------|---------------|--------|--------------------------|---------------------------|--------------------------------|---------------------|--------------------------------------|------------------|------|---------|
|         | Brightness    | 0      | I lint (G/R)             | 100/0                     | 1 Green                        | •                   | Gamma Control                        | U (Natural)      |      |         |
| 1       |               | -      |                          |                           |                                |                     | 1                                    |                  |      |         |
|         |               |        |                          | ىل PC.                    | مصدر الإدخ                     | - إذا كان           | فر Color و Tint                      | • لا يتو         |      | Ø       |
| .Vie    | _ الإدخال deo | ن مصدر | PC Sc إذا كار            | reen Adjus                | B و tment                      | F و ue              | ِفر Red، Green                       | • لا يتو         |      |         |
| PC Scre | Blue و en     | Gre و  | و Red و en<br>Video Sou. | Color Temp<br>PC S و Irce | Tint، C و ource و<br>کمن ource | olor To<br>حدید کلا | فر Color و color<br>Adjustm إذا تم ت | ب لا يتو<br>nent |      |         |
|         |               |        |                          |                           |                                |                     |                                      |                  |      | التباين |
|         |               |        |                          |                           |                                |                     | بهاز العرض المحدد                    | ضبط تباين ج      | •    |         |
|         |               |        |                          |                           |                                |                     |                                      |                  |      | السطوع  |
|         |               |        |                          |                           |                                | دد.                 | جهاز العرض المد                      | ضبط سطوع         | •    |         |
|         |               |        |                          |                           |                                |                     |                                      |                  |      | الألوان |
|         |               |        |                          |                           |                                | حدد.                | بجهاز العرض الم                      | ضبط الألوان      | •    |         |
|         |               |        |                          |                           |                                |                     |                                      |                  | Tin  | t (G/R) |
|         |               |        |                          |                           | حدد.                           | ِض الم              | ، الألوان بجهاز العر                 | ضبط درجات        | •    |         |
|         |               |        |                          |                           |                                |                     |                                      |                  | Colo | or Tone |
|         |               |        |                          |                           | لمحدد.                         | لعرض ا              | ون الخلفية بجهاز ال                  | ضبط درجة ا       | •    |         |
|         |               |        |                          |                           |                                |                     |                                      | (                | Colo | r Temp  |
|         |               |        |                          |                           | .د.                            | ض المحد             | لألوان بجهاز العرط                   | ضبط درجة ا       | •    |         |
|         |               |        |                          | Co على Off.               | lor Tone <sup>1</sup>          | ا تم ضب             | تمكين هذا الخيار إذ                  | يتم              | )    |         |

Red

تخصيص كثافة اللون الأحمر بجهاز العرض المحدد.

#### Green

تخصيص كثافة اللون الأخضر بجهاز العرض المحدد.

#### Blue

تخصيص كثافة اللون الأزرق بجهاز العرض المحدد.

| Home         | Picture           | Sound | Syst | em Tool           |        |
|--------------|-------------------|-------|------|-------------------|--------|
|              | IDynamic Contrast | Off   | •    | Auto Motion Plus  | Stan 👻 |
|              | I Gamma Control   |       | Ŧ    | Brightness Sensor | Off 👻  |
| ( <b>b</b> ) | HDMI Black Level  | Low   | •    |                   |        |

#### **Dynamic Contrast**

ضبط Dynamic Contrast بجهاز العرض المحدد.

#### **Gamma Control**

تغيير قيمة جاما بجهاز العرض المحدد.

#### **Auto Motion Plus**

يستخدم هذا الخيار لعرض صور ديناميكية.

- Off: تعطيل وظيفة Auto Motion Plus.
- Clear: ضبط مستوى Auto Motion Plus على واضح. هذا الوضع مناسب لعرض صور زاهية.
  - Standard: ضبط مستوى Auto Motion Plus على قياسي.
- Smooth: ضبط مستوى Auto Motion Plus على متجانس. هذا الوضع مناسب لعرض صور متجانسة.
  - Custom: تخصيص مستوى قتامة الشاشة أو الوميض.
- Demo: تعمل هذه الوظيفة على عرض تكنولوجيا Auto Motion Plus. يمكن معاينة نتيجة تغيير الوضع على الجانب الأيسر من النافذة.

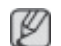

قد لا يتوفر Auto Motion Plus بناءً على المنتج.

#### **Brightness Sensor**

تمكين أو تعطيل Brightness Sensor بجهاز العرض المحدد.

يعمل Brightness Sensor على اكتشاف كثافة الإضاءة المحيطة وضبط سطوع الشاشة تلقائيًا.

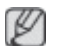

قد لا يتوفر Brightness Sensor بناءً على المنتج.

Picture Sound System Tool Picture Size 16:9 Off ▼ IAuto Motion Plus Stan... 👻 • Dynamic Contrast Brightness Sensor Off • Ŧ HDMI Black Level Low ..... •

Picture Size

- ضبط حجم الشاشة بجهاز العرض المحدد.
- سيتم تعطيل عنصر Detail إذا تم ضبط Picture Size على وضع لا يدعم التكوين المُفصل.
  - يمكن استخدام الزرين -/+ لضبط Zoom.
  - يمكن تغيير وضع الشاشة باستخدام الأزرار لأعلى/لأسفل/لليسار/لليمين.

Detail

يمكنك عرض تفاصيل حجم الشاشة المحدد.

PC Screen Adjustment

يتوفر ضبط التردد أو التوليف باستخدام الزرين -/+ في Coarse أو Fine.

لتغيير موضع الشاشة، انقر فوق أحد الصور الأربع أسفل Position.

لضبط التردد أو التوليف الدقيق أو تغيير موضع الشاشة، انقر فوق Auto Adjustment.

## الحجم

#### ضبط الصوت

يمكنك تغيير إعدادات الصوت.

اختر أجهزة العرض من قائمة الأجهزة وحدد علامة التبويب Sound.

| Home           | Р     | icture | Sound      | Sy  | stem | Tool |
|----------------|-------|--------|------------|-----|------|------|
| IBass          | 50    | •      | ISRS TS XT | Off | •    |      |
| Treble         | 50    |        |            |     |      |      |
| I Balance(L/R) | 50/50 |        |            |     |      |      |

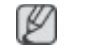

سيتم تعطيل العنصر Bass أو Treble إذا لم يتم دعم العنصر بمجموعة محددة.

## Bass

ضبط جهير الصوت بجهاز العرض المحدد.

## Treble

ضبط الطنين الثلاثي بجهاز العرض المحدد.

# Balance (L/R)

ضبط مستوى صوت السماعتين اليسري واليمنى بجهاز العرض المحدد.

## **SRS TS XT**

تمكين أو تعطيل تأثير SRS TS XT بجهاز العرض المحدد.

### إعداد النظام

اختر أجهزة العرض من قائمة الأجهزة وحدد علامة التبويب System.

## Video Wall

تُستخدم وظيفة Video Wall لعرض جزء من صورة كلية أو في إعادة نفس الصورة على كل جهاز من أجهزة العرض المتعددة المتصلة.

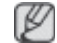

يتم تمكين Video Wall عندما تكون الأجهزة داخل المجموعة فقط

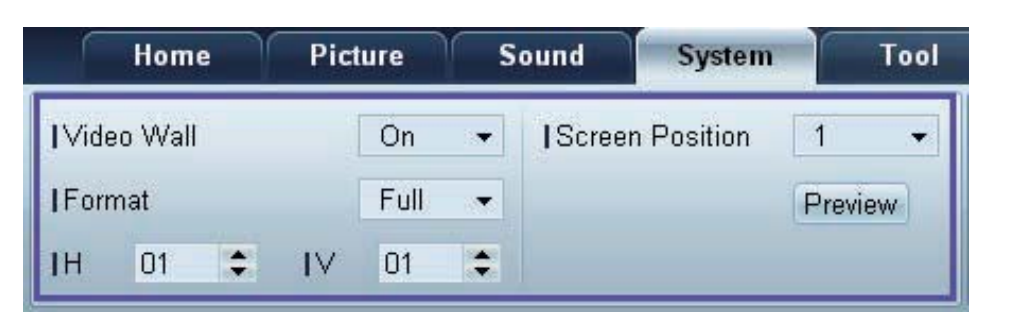

### Video Wall

تمكين أو تعطيل وظيفة Video Wall.

### Format

تحديد تنسيق عرض الشاشة المُقسّمة.

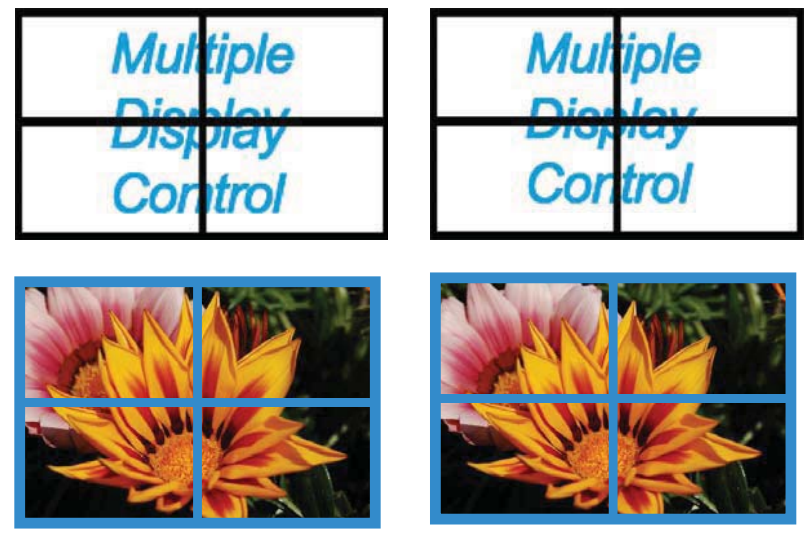

Full

Natural

تحديد عدد أجهزة العرض الأفقي.

يمكن تنظيم 15 شاشة عرض كحد أقصى في صف واحد.

يمكن تعيين 6 شاشات كحد أقصى في الوضع العمودي في حالة تعيين 15 شاشة إلى الوضع الأفقي. P

V

تحديد عدد أجهزة العرض العمودية.

يمكن تنظيم 15 شاشة عرض كحد أقصى في صف واحد.

يمكن تعيين 6 شاشات كحد أقصى في الوضع العمودي في حالة تعيين 15 شاشة إلى الوضع الأفقي. V

Screen Position

عرض تخطيط شاشات العرض (المُهيأة من خلال مُقسّم الشاشة) أو تغيير التخطيط حسب الحاجة.

يتم تمكين Screen Position و Preview عند ضبط Video Wall على تشغيل.

لاحظ أنه في حالة تحديد أجهزة متعددة، يتم تمكين Preview فقط إذا كانت إعدادات الوضع الأفقي والعمودي تتطابق مع مخطط الأجهزة المحددة.

لتغيير Position، حدد مجموعة واسحبها إلى موضع جديد.

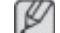

💋 قد يختلف نطاق إعدادات مُقسّم الشاشة حسب الموديل.

### صورة داخل صورة

ستظهر المعلومات الرئيسية المطلوبة لضبط PIP في شاشة القائمة.

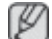

- سيتم تعطيل الوضع PIP عند ضبط Video Wall على ON.
- لاحظ أنه يتم تعطيل Picture Size عند ضبط PIP على ON.

| Home         | Home Picture |   | Sound    | System | Tool |
|--------------|--------------|---|----------|--------|------|
| I PIP Size   | Large        | • | [Channel |        | ÷    |
| I PIP Source | PC           | • |          |        |      |
| Sound Select | Sub          | • |          |        |      |

**PIP Size** 

عرض قيمة PIP Size للشاشة الحالية.

**PIP Source** 

تحديد مصدر إدخال PIP.

Sound Select

تحديد وتمكين الصوت من الشاشة الرئيسية أو من الشاشة الثانوية.

Channel

يمكن تغيير القناة في حالة تعيين PIP Source إلى TV.

| Home            | Picture | Sound       | System | Tool        |       |
|-----------------|---------|-------------|--------|-------------|-------|
| User Auto Color | Reset 🔻 | Fan Control | Man 👻  | Safety Lock | On 👻  |
| Auto Power      | On 👻    | I Fan Speed | 1      | Button Lock | Off 👻 |
| Standby Control | On 👻    | Temperature | 77 🕨   |             |       |

ضبط User Auto Color

ضبط ألوان الشاشة تلقائيًا.

يتوفر في الوضع PC فقط.

التشغيل التلقائي

ضبط المنتج ليتم تشغيله تلقائيًا.

Standby Control

ضبط وضع الاستعداد لتنشيطه، إذا لم يتم اكتشاف مصدر إدخال.

## المروحة ودرجة الحرارة

| Home            | Picture | Sound       | ystem | Tool        |       |
|-----------------|---------|-------------|-------|-------------|-------|
| User Auto Color | Reset 🔻 | Fan Control | Man 👻 | Safety Lock | On 👻  |
| Auto Power      | On 👻    | I Fan Speed | 1     | Button Lock | Off 👻 |
| Standby Control | On 👻    | Temperature | 77 🕨  |             |       |

قم بتكوين الإعدادات المطلوبة للكشف عن سرعة المروحة ودرجة الحرارة الداخلية وذلك لحماية المنتج.

Fan Control

تحديد طريقة تكوين سرعة المروحة.

Fan Speed

تكوين سرعة المروحة.

درجة الحرارة

الكشف عن درجة الحرارة الداخلية عن طريق تحديد نطاق درجة الحرارة.

عام

| Home            | Picture | Sound       | System | Tool        |       |
|-----------------|---------|-------------|--------|-------------|-------|
| User Auto Color | Reset 👻 | Fan Control | Man 👻  | Safety Lock | On 👻  |
| Auto Power      | On 👻    | IFan Speed  | 1      | Button Lock | Off 👻 |
| Standby Control | On 🔻    | Temperature | 77 🕨   |             |       |

Safety Lock

قفل القوائم التي تظهر على الشاشة.

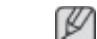

لإلغاء قفل القوائم، اضبط Safety Lock على Off.

**Button Lock** 

قفل الأزرار الموجودة بجهاز العرض.

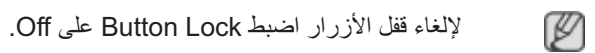

## العرض على الشاشة

|   | Home        | Picture      | Sound |   | System   | Tool |
|---|-------------|--------------|-------|---|----------|------|
| ] | Source C    | )SD          | On    | • | IMDC OSD | On 👻 |
|   | I Not Optin | num Mode OSD | On    | • |          | _    |
|   | INo Signa   | I OSD        | On    | • |          |      |

#### Source OSD

تحديد ما إذا كنت ترغب في عرض رسالة عند تغيير Source.

#### Not Optimum Mode OSD

تحديد ما إذا كنت ترغب في عرض رسالة، عند تحديد وضع غير متوافق.

#### No Signal OSD

تحديد ما إذا كنت ترغب ف عرض رسالة عند عدم وجود إشارة إدخال.

#### MDC OSD

تحديد ما إذا كنت ترغب في عرض رسالة عندما يتم تغيير الإعدادات عن طريق التطبيق MDC.

| System   | Tool |              |       |                       |
|----------|------|--------------|-------|-----------------------|
| IMDC OSD | On 👻 | Clock<br>Set | Timer | Holiday<br>Management |

Clock Set

|      |   | Clo | ock | Set             |    |   |            | ×     |
|------|---|-----|-----|-----------------|----|---|------------|-------|
| Date |   | \$  | 7   |                 | \$ | 7 |            | \$    |
| Time | - | \$  | 4   | ( <del></del> - | \$ |   | PM         | \$    |
|      |   |     |     |                 | OK |   | ) <b>C</b> | ancel |

تغيير الوقت الحالي على جهاز العرض المحدد طبقًا للوقت المضبوط على الكمبيوتر .

إذا لم يتم ضبط الوقت على جهاز العرض، ستظهر قيم فارغة.

Timer

|                     |          | Tin    | ner   |          | -  |    | ×           |
|---------------------|----------|--------|-------|----------|----|----|-------------|
| Timer 1             | imer 2 T | imer 3 |       |          |    |    |             |
| I On Time           | Off      | +      | 12    | : 00     | •  | AM | •           |
| I Off Time          | Off      | •      | 12    | \$ : 00  | \$ | AM | •           |
|                     | 140      |        |       |          |    |    |             |
| Volume<br>  Holiday | Disable  | ~      | 1 500 | irces PC |    | 1  | <b>-</b> 7. |
| 1.Derest            | 0        |        |       |          |    |    |             |
|                     | Once     | •      |       |          |    |    |             |
|                     |          |        | WED   | THU L    |    |    | SAT         |
|                     |          |        |       | ОК       |    | (  | Cancel      |
| 8                   |          |        |       |          |    |    |             |

الوقت

- On Time : ضبط الوقت لتشغيل جهاز العرض المحدد.
- Off Time : ضبط الوقت لإيقاف تشغيل جهاز العرض المحدد.
- Volume : تحديد مستوى صوت جهاز العرض عند تشغيله عن طريق On Time..
  - مصدر: تحديد مصدر إدخال جهاز العرض عند تشغيله عن طريق On Time..
  - Holiday : يمكن تطبيق إعدادات Holiday Management على Timer..
    - Repeat : تحديد المدة التي ترغب فيها تكرار تشغيل Timer. المحدد فيها.
      - Once 🛛
      - EveryDay
        - Mon~Fri 🛛
      - Mon~Sat •
      - Sat~Sun □
      - Manual •

التحديد أيام الأسبوع فقط إذا تم تحديد الموجودة أسفل Repeat لتحديد أيام الأسبوع فقط إذا تم تحديد Manual.

Holiday Management

يسمح لك Holiday Management بمنع الأجهزة التي أُعدت للتشغيل بواسطة Timer من أن يتم تشغيلها في تاريخ محدد.

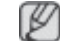

يمكن تمكين أو تعطيل Holiday Management في إعدادات Timer.

|     | Holiday Management | ×   |
|-----|--------------------|-----|
| Add | d Delete           |     |
|     | Holiday            |     |
|     | Feb/01             |     |
|     | Dec/01             |     |
|     |                    |     |
|     |                    |     |
|     |                    |     |
|     |                    |     |
|     |                    |     |
|     |                    |     |
|     |                    |     |
|     | OK Can             | cel |

Add : يمكنك تحديد الأجازات:

اضغط الزر Add من النافذة Holiday Management.

|     | Ad | d Holi | day |     |    | ×      |
|-----|----|--------|-----|-----|----|--------|
| 101 | •  | ~      | 02  | ÷ / | 01 | \$     |
|     |    |        |     | OK  |    | Cancel |

- Delete: Delete holidays: مسح الأجازات. حدد خانات الاختيار المناظرة وانقر فوق هذا الزر.
  - قائمة الأجازات: عرض قائمة الأجازات التي قمت بإضافتها.

# حماية الشاشة من الحرق

| System   | Tool |   |              |       |                       |                |                 |                  | •               |
|----------|------|---|--------------|-------|-----------------------|----------------|-----------------|------------------|-----------------|
| IMDC OSD | On   | • | Clock<br>Set | Timer | Holiday<br>Management | Pixel<br>Shift | Screen<br>Saver | Safety<br>Screen | Lamp<br>Control |

#### Pixel Shift

| I Pixel Shift     | On 🗸 |
|-------------------|------|
| I Horizontal Dots | 4 🗸  |
| I Vertical Lines  | 4 🗸  |
| l Time            | 4 🔫  |

حرك الشاشة برفق من أن لأخر لحماية الشاشة من الحرق.

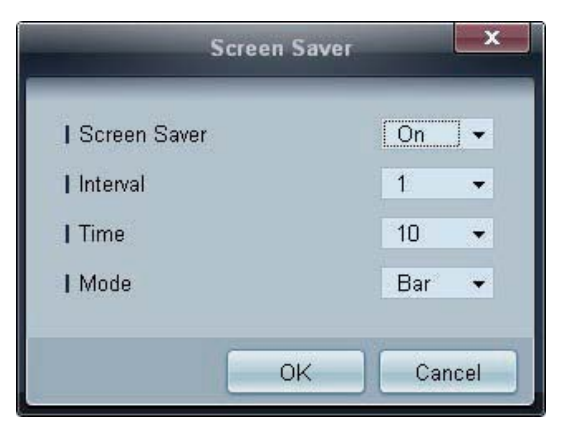

Screen Saver

تعمل هذه الوظيفة على منع حرق الشاشة عند ترك جهاز العرض المحدد في وضع الخمول لفترة زمنية طويلة.

- الفاصل الزمني: تحديد الفواصل الزمنية لتنشيط Screen Saver.
  - الوضع: قد تختلف إعدادات Time لكل Mode.

#### Safety Screen

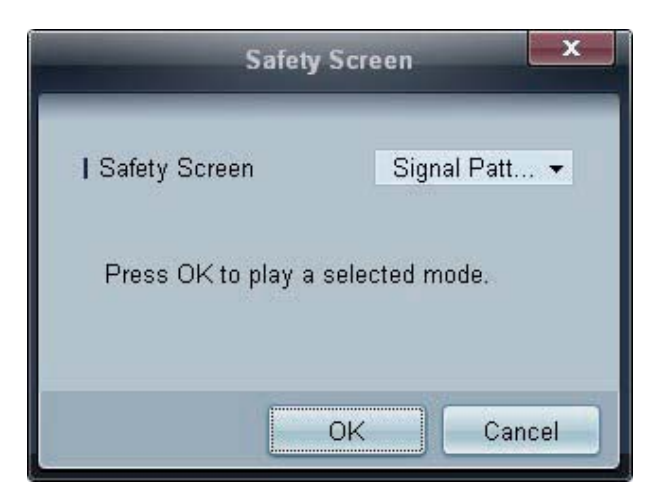

يمكن استخدام وظيفة Safety Screen في منع حرق الشاشة عندما يتم عرض صورة ثابتة على شاشة جهاز العرض لفترة زمنية طويلة.

#### Lamp Control

يُستخدم إعداد Lamp Control لضبط الإضاءة الخافية من أجل تقليل استهلاك الطاقة.

|                                                                         | La    | mp Contro | ol     |    |     |     |
|-------------------------------------------------------------------------|-------|-----------|--------|----|-----|-----|
| Manual Lamp                                                             |       |           |        |    |     |     |
| ∨alue                                                                   | 100 🕨 |           |        |    |     |     |
| Lamp Schedule                                                           |       |           |        |    |     |     |
| I Setting 1                                                             | -     | ÷         | A<br>T |    | ÷   |     |
| Setting 2                                                               | \$    | \$        | \$     |    |     |     |
| <ul> <li>Lamp Schedule</li> <li>Setting 1</li> <li>Setting 2</li> </ul> | 4     | \$        | 4      |    | •   |     |
| aht                                                                     |       |           |        |    |     |     |
| I Reference ID                                                          | -     |           |        |    |     |     |
| 1 Meletence ip                                                          | X     |           |        |    |     |     |
|                                                                         |       |           | _      |    |     |     |
|                                                                         |       |           |        | OK | Can | cel |

ضبط تلقائي للإضاءة الخلفية بجهاز العرض المحدد في وقت معين.

في حالة ضبط Manual Lamp Control، سيتحول Auto Lamp Control تلقائيًا إلى Off.

ضبط يدوي للإضاءة الخلفية لشاشة العرض المحددة.

في حالة ضبط Auto Lamp Control، سيتحول Manual Lamp Control تلقائيًا إلى Off.

 Ambient Light : تعمل ميزة Ambient Light على اكتشاف كثافة الإضاءة المحيطة وضبط سطوع شاشات LFD في نفس السلسلة التسلسلية.

### إعدادات الأدوات

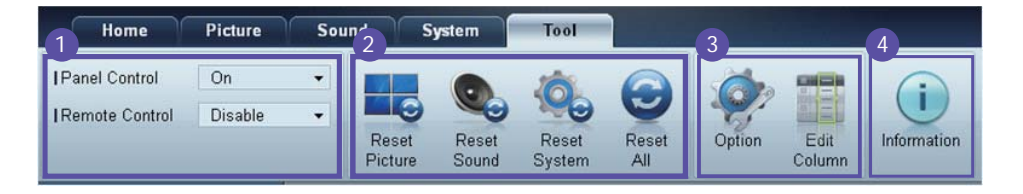

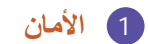

### Panel Control

إيقاف تشغيل شاشة جهاز العرض أو تشغيلها.

وحدة التحكم عن بُعد

تمكين جهاز التحكم عن بُعد أو تعطيله.

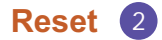

**Reset Picture** 

إعادة ضبط إعدادات الشاشة.

**Reset Sound** 

إعادة ضبط إعدادات الصوت.

#### **Reset System**

إعادة ضبط إعدادات النظام.

Reset All

إعادة ضبط إعدادات الشاشة والصوت والنظام في نفس الوقت.

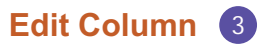

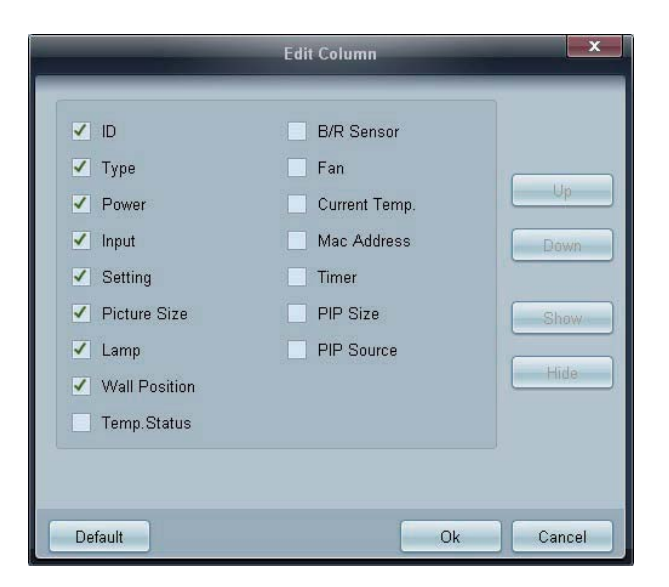

تحديد العناصر التي تريد عرضها في قائمة الأجهزة.

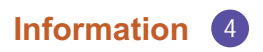

عرض معلومات البرنامج.

# وظائف أخرى

# تغيير حجم النافذة

ضع مؤشر الماوس على أحد زوايا نافذة البرنامج. سيظهر سهم. حرك السهم لتحديد حجم نافذة البرنامج.

|                      | Multi        | ple Display Control                           |                 |           |
|----------------------|--------------|-----------------------------------------------|-----------------|-----------|
| Home Picture         | Sound System | Tool                                          | •               | •         |
| Input<br>On Off      | el 🔹         | Volume<br>Mute<br>Fault Device Fault<br>(0) A | Device<br>Slert | •         |
| ✓ LFD Device         | Add Edit     | Move & Copy Delete                            | Refresh         | Refresh   |
| All Device List (00) | ID           | Type Power                                    | Input           | ietting F |
| Group Edit           |              |                                               |                 |           |
|                      | 4            | 10<br>10<br>10                                | ,               | * .       |

## إدارة المجموعة

إنشاء المجموعات

|                      |       | Multiple Display Control |                                  |       | x    |
|----------------------|-------|--------------------------|----------------------------------|-------|------|
| Home Picture         | Sound | System Tool              |                                  |       | 3    |
| On Off               | HDMI2 | IVolume 100     Mute     | Fault Device<br>(D) Fault Device |       | •    |
| ✓ LFD Device         | Add   | Edit Group               | te                               | Refi  | resh |
| All Device List (01) |       |                          | ower                             | Input | 2    |
| Group Edit           |       | Add on the same Level    |                                  | HDMI2 | 21   |
|                      |       | Add on the sub level     |                                  |       |      |
|                      |       | Delete                   |                                  |       |      |
|                      |       | Rename                   |                                  |       |      |
|                      |       |                          |                                  |       |      |
| ✓ Schedule           |       |                          |                                  |       |      |
| All Schedule List    |       |                          |                                  |       |      |
|                      |       |                          |                                  |       |      |
|                      | 4     | L. m                     |                                  |       | •    |

إنشاء المجموعات وإدارة قائمة من الأجهزة على أساس مجموعة.

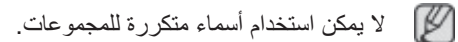

- 1 انقر بالزر الأيمن للماوس وحدد Group>Edit من قائمة أجهزة العرض على الجهة اليسرى من نافذة البرنامج.
- 2 في نافذة Edit Group المعروضة، انقر فوق Add on the sub level أو Add on the same level.
  - Add on the sub level: إنشاء مجموعة فرعية ضمن مجموعة محددة.

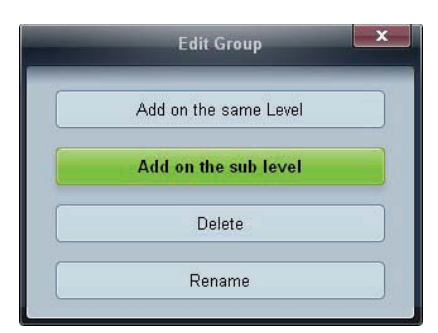

Add on the same level: إنشاء مجموعة في نفس مستوى المجموعة المحددة.

| Edit Group            | × |
|-----------------------|---|
| Add on the same Level |   |
| Add on the sub level  |   |
| Delete                |   |
| Rename                |   |

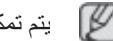

يتم تمكين الزر Add on the same level فقط في حالة إنشاء مجموعة واحدة على الأقل.

3 أدخل اسم المجموعة.

مسح المجموعات

- 1 حدد اسم مجموعة، ثم انقر فوق Edit.
- 2 في نافذة Edit Group المعروضة، انقر فوق Delete.

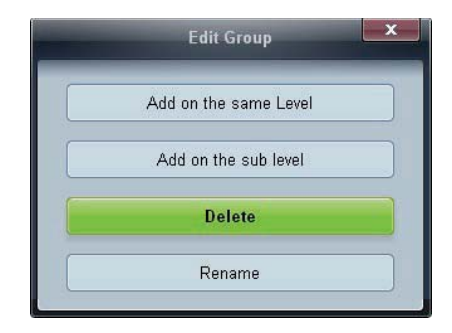

3 انقر فوق نعم. سيتم مسح المجموعة.

إعادة تسمية المجموعات

- 1 حدد اسم مجموعة، ثم انقر فوق Edit.
- في نافذة Edit Group المعروضة، انقر فوق Rename. 2

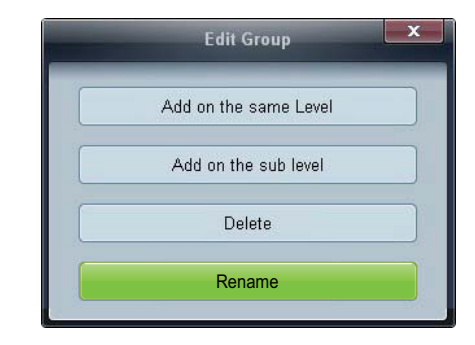

عندما يظهر المؤشر على اسم المجموعة القديم، قم بإدخال اسم جديد للمجموعة. 3

# إدارة الجدولة

إنشاء الجداول

إنشاء وتسجيل جدول على أساس مجموعة.

1 انقر فوق All Schedule List في قسم الجدول على الجانب الأيسر من نافذة البرنامج. وسيتم تمكين الزر Add في المنتصف

|                   | Multiple Display Control |      |
|-------------------|--------------------------|------|
| Home Picture      | Sound System Tool        | ?    |
| Con Off           | el                       |      |
| ▲ LFD Device      | Add Edit Delete          |      |
| ▼ Schedule        | Device Group             | Date |
| All Schedule List |                          |      |
|                   |                          |      |
|                   |                          |      |
|                   |                          |      |
|                   |                          |      |
|                   |                          |      |
|                   |                          |      |
|                   |                          |      |
|                   |                          |      |
|                   | 4                        |      |

2 انقر فوق الزر Add. ستظهر نافذة Add Schedule.

| Add Schedule                                                                                                    |
|----------------------------------------------------------------------------------------------------|
| Device Group Add Delete                                                                                                    |
| Date & Time<br>Instant Execution<br>● Timer<br>I Date 2011 \$\circ / 04 \$\circ / 11 \$\circ 2099 \$\circ / 12 \$\circ / 31 \$\circ 1<br>I Time 07 \$\circ 22 \$\circ PM \$\circ 1<br>I Interval Daily \$\circ \$\circ \$\c |
| Action<br>I Function Power<br>I Setting Off                                                                                                    |
| OK                                                                                                    |

|         | Select Group | ×      |
|---------|--------------|--------|
| d Group |              |        |
|         |              |        |
|         |              |        |
|         |              |        |
|         |              |        |
|         |              |        |
|         |              |        |
|         | OK           | Cancel |

3 انقر فوق Add أسفل العنصر Device Group، ثم حدد المجموعة التي تريد أن تضيف جدولاً إليها.

- 4 حدد Date&Time/Action وانقر فوق OK. ستتم إضافة الجدولة وتظهر قائمة بالجداول في نافذة قائمة الجهاز.
  - Device Group: تحديد مجموعة.
    - Date&Time •
  - Instant Execution: تشغيل الجدولة على الفور.
  - يعمل Timer على ضبط التاريخ والوقت والفاصل الزمني لتشغيل الجدولة.
    - Action: تحديد وظيفة لتنشيط الوقت المحدد والفواصل الزمنية.

تعديل الجدولة

لتعديل جدولة، حدد الجدولة ثم انقر فوق Edit.

حذف جدولة

لحذف جدولة، حدد الجدولة ثم انقر فوق Delete.

## دليل استكشاف المشاكل وحلها

| الحل                                                                                                    |                     | المشكلة                                                                       |
|----------------------------------------------------------------------------------------------------|---------------------|-------------------------------------------------------------------------------|
| افحص وصلة كبل RS232C (تحقق من توصيل الكبل على نحو سليم بالمنفذ<br>التسلسلي المناسب).                                                                                                    | .1                  | شاشة العرض التي تريد التحكم بها لا تظهر<br>على مخطط معلومات النظام.           |
| تحقق من عدم توصيل شاشة عرض أخرى تحمل مُعرّف DI مطابقًا. فتوصيل<br>شاشات عرض تحمل مُعرّفات مطابقة قد يؤدي إلى عدم ظهور ها نظرًا لتعارض<br>البيانات.                                                                   | .2                  |                                                                               |
| تحقق من أن مُعرّف DI شاشة العرض في نطاق يقع بين 0 و 99. (قم بتغيير<br>المُعرّف مستخدمًا قائمة "شاشة العرض".)                                                                                                    | .3                  |                                                                               |
| بالنسبة للشاشات التي تدعم المُعرّف في نطاق من 0 إلى 99، ينبغي<br>ضبط المُعرّف ID في نطاق يتراوح بين 0 و99.                                                                                                    |                     |                                                                               |
| ق من تشغيل شاشة العرض. (انظر حالة الطاقة في مخطط معلومات النظام.)                                                                                                    | تحق                 | شاشة العرض التي تريد التحكم بها لا تظهر<br>على "شبكات معلومات التحكم" الأخرى. |
| . من تحديد مصدر الدخل الموّصل به شاشة العرض.                                                                                                    | تأكد                |                                                                               |
| ق من تحديد شاشة العرض التي تريد التحكم بها.                                                                                                    | تحق                 | تظهر الرسالة التالية بشكل متكرر.                                              |
|                                                                                                    |                     | Notice                                                                        |
| بط الوقت على الكمبيوتر لمزامنة الوقت بين شاشات العرض الموّصلة.                                                                                                    | اضا                 | يتم تشغيل شاشات العرض أو إيقاف تشغيلها                                        |
|                                                                                                    |                     | في اوفات مختلفة حتى في حاله ضبط On<br>Time أو Off Time.                       |
| لا تعمل وحدة التحكم عن بُعد في حالة إزالة كابل RS-232C أو إُعلاق البرنامج<br>لل غير طبيعي أثناء ضبط وظيفة Remote Control على Disable. ولحل هذه<br>مكلة، قم بتشغيل البرنامج مرة أخرى واضبط Remote Control على Enable. | قد {<br>بشك<br>المث | وحدة التحكم عن بُعد لا تعمل.                                                  |

Z

قد يتعطل البرنامج أحيانًا بسبب مشكلة اتصال بين الكمبيوتر وشاشة العرض أو الموجات الكهرومغناطيسية التي تصدرها الأجهزة الإلكترونية المجاورة.

## كيفية ظهور خصائص العرض عند استخدام عدة شاشات عرض

- 1 عند عدم تحديد شاشة عرض: يتم عرض القيمة الافتر اضية.
- 2 عند تحديد شاشة عرض واحدة: يتم عرض إعدادات شاشة العرض المحددة.
- 3 عند تحديد شاشتى عرض (على سببل المثال، بتسلسل المُعرّف D ا و 3): يتم عرض إعدادات 1 قبل إعدادات 3.
  - لا عند تحديد خانة الاختيار All+Select وتحديد جميع شاشات العرض: يتم عرض الإعدادات الافتر اضية.

# ضبط شاشة العرض LCD

# Input

#### الأوضاع المتوفرة

- DisplayPort / DVI / PC P
  - AV 🔼 🔹
  - Component C
    - HDMI 🗄 🔸
  - MagicInfo M 🛛

# 🖉 ملحوظة

يتم تمكين برنامج **MagicInfo** فقط عند توصيل جهاز شبكة (يباع بشكلٍ منفصل).

### MHCAPSource List

| _ |                      | Source List      |
|---|----------------------|------------------|
|   | PC                   | :                |
| 2 | DVI<br>AV            |                  |
| 0 | Component<br>HDMI1   |                  |
| Ø | HDMI2<br>DisplayPort |                  |
|   |                      |                  |
|   |                      | 🕒 Enter 🕤 Return |

يُستخدم لتحديد **PC** أو HDMI أو مصادر الإدخال الخارجية الأخرى المتصلة بشاشـة عرض LCD. واستخدمه لتحديد الشـاشـة التي قمت باختيارها.

- **PC** .1
- **DVI** .2
- **AV** .3
- Component .4
  - **HDMI1** .5
- 6. HDMI2 يتم تمكينه عند توصيل جهاز شبكة.
  - DisplayPort .7
- 8. MagicInfo يتم تمكينه عند توصيل جهاز شبكة.

🖉 ملحوظة

يتوافق منفذ [RGB/COMPONENT IN] مع جهاز الكمبيوتر أو إدخال component. ومع ذلك، ربما لا تظهر الصورة بشكل طبيعي إذا قمت بتحديد مصدر إدخال مختلف عن مصدر الإدخال الفعلي الذي تم توصيله.

#### HAPPIP
# 🖉 ملحوظة

- لن تتاح وظيفة PIP عند تعيين وظيفة Video Wall على وضع On.
- لن تتاح وظيفة PIP عند تعيين وظيفة Source AutoSwitch على وضع On.

أثناء اتصال أجهزة AV مثل أجهزة VCR أو DVD بشاشة العرض، تسـمح لك وظيفة **PIP** بمشـاهدة ملفات الفيديو من تلك الأجهزة في نافذة صغيرة مركبة على إشـارة الفيديو الخاصة بالكمبيوتر الشخصي. (Off/On)

# 🖉 ملحوظة

- يتم إيقاف تشغيل PIP عندما يتم تحويل شاشـة العرض LCD إلى مصدرٍ خارجي.
- إذا قمت بتحديد 💷 و💶 في Size، لن يتم تنشيط Position وTransparency.

#### PIP

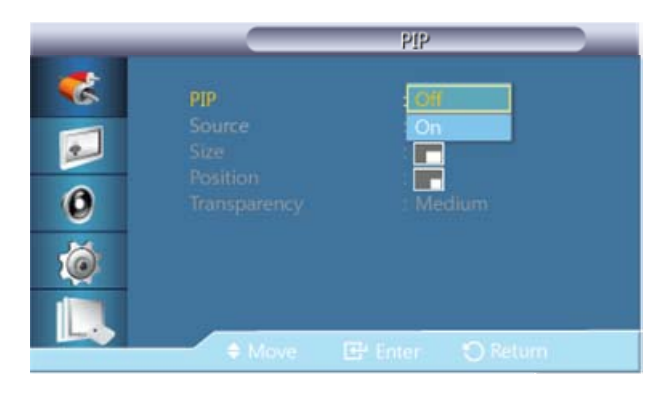

جعل شاشة PIP في وضع Off/On.

#### Off •

#### On •

#### Source

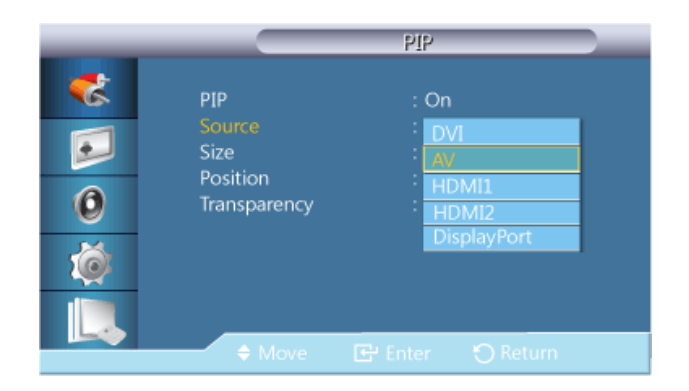

تحديد مصدر الإدخال لوظيفة PIP.

# 🖉 ملحوظة

يتم تعطيل الوظيفة PIP في حالة عدم تلقي شاشـة العرض الرئيسية أي إشـارة.

- PC : DVI, AV, HDMI1, HDMI2, DisplayPort
  - DVI : PC •
  - AV : PC •

- HDMI : PC •
- DisplayPort : PC •

## 🖉 ملحوظة

يتم تعطيل **HDMI2** عند توصيل صندوق الشبكة.

#### Size

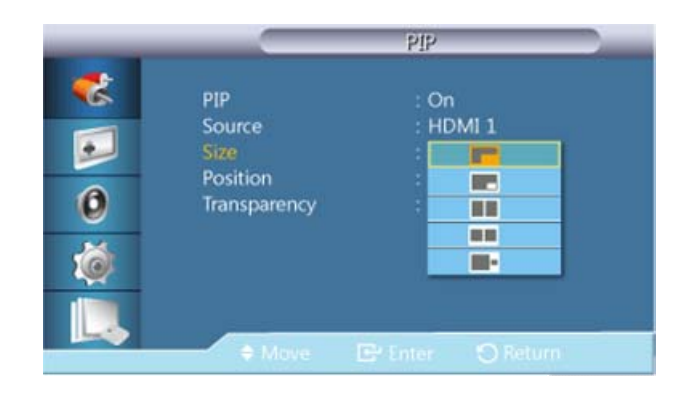

تغيير حجم نافذة PIP.

# 🖉 ملحوظة

سوف يتم تغيير Size < Picture إلى 16:9 عندما تكون PIP في وضع On.

#### Position

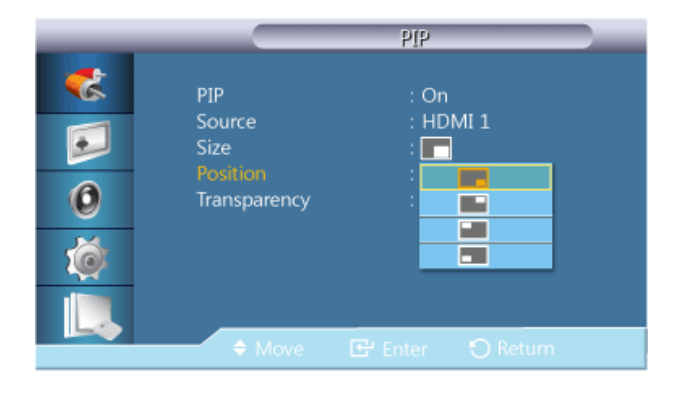

تغيير موضع نافذة PIP.

#### Transparency

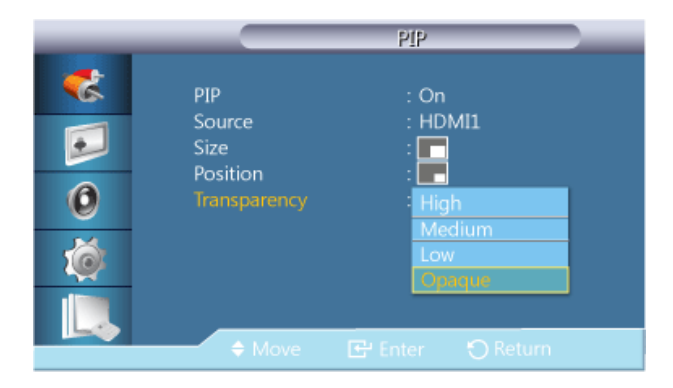

ضبط شفافية نوافذ PIP.

- High •
- Medium
  - Low •
- Opaque •

#### MHCAPEdit Name

| _ |             | Edit Name |   |
|---|-------------|-----------|---|
|   | PC          |           | • |
| - | DVI         |           | • |
| 2 | AV          |           | ► |
|   | Component   |           | • |
| 0 | HDMI1       |           | • |
|   | HDMI2       |           | ► |
| Ó | DisplayPort |           | • |
|   |             |           |   |

حدد اسم جهاز الإدخال المتصل بمقابس الإدخال لتحديد مصدر الإدخال بسهولة.

# VCR / DVD / Cable STB / HD STB / Satellite STB / AV Receiver / DVD Receiver / Game /Camcorder / DVD Combo / DHR / PC / DVI PC / DVI Devices

## 🖉 ملحوظة

1080p (1080 x 1920) و720p (720 x 1280) و440 x 480

- تختلف الأجهزة المعروضة باختلاف وضع الإدخال الخارجي.
- عند توصيل PC بطرف التوصيل HDMI، قم بتعيين Edit Name إلى PC. وفي الحالات الأخرى، قم بضبط Edit Name الخاص بـ AV.
   وعلى الرغم من ذلك، حيث إن 400 x 480 و(1200 x 720) 720p و(1080 x 1920) 1080p إشارات مشتركة لكل من AV وPC، تأكد من تعيين Edit Name وفقًا لإشارة الإدخال.
  - تتغير قائمة Picture حسب إشارة الإدخال وEdit Name.
     عند استخدام توصيل كبل DVI بـ HDMI (حيث لا يدعم الصوت والفيديو في الوقت نفسه)، فيجب توصيل منفذ الصوت باستخدام كبل صوت منفصل.
    - عندما يتم توصيل الكمبيوتر، قم بتعيين Edit Name إلى DVI PC حتى تتمكن من التمنع بالفيديو والصوت من الكمبيوتر الذي تم توصيله.
    - عند توصيل جهاز AV، قم بتعيين Edit Name إلى DVI Device حتى تتمكن من التمتع بالفيديو والصوت من جهاز AV الذي تم توصيله.

#### MHCAPSource AutoSwitch Settings

عند تشغيل شاشة العرض مع ضبط الإعداد Source AutoSwitch على الوضع On، وكان تحديد مصدر الفيديو السابق غير نشط، ستبحث شاشة العرض عن الفيديو النشط في مصادر إدخال الفيديو المختلفة تلقائيًا.

## 🖉 ملحوظة

- تحديد Source AutoSwitch ووظيفة PIP: في حالة ضبط تحديد Source AutoSwitch على الوضع On، يتوقف عمل الوظيفة
   PIP. ومن ثمّز يجب ضبط تحديد Source AutoSwitch على الوضع Off حتى تعمل الميزة PIP.
- عند ضبط تحديد Source AutoSwitch على الوضع On، و/أو كان الإعداد Primary Source Recovery مضبوطًا على الوضع On أيضًا، يُصبح وضع توفير طاقة شاشة العرض غير نشط.
- عند ضبط Primary Source Recovery على الوضع On، يتوافر فقط تحديد الإعدادين Primary Source وSecondary Source بالتبادل وحسب الرغبة.

الرجاء الرجوع إلى PIP > Source لمعرفة الإشارات المتوافقة مع كل مصدر إدخال أساسي.

#### Source AutoSwitch

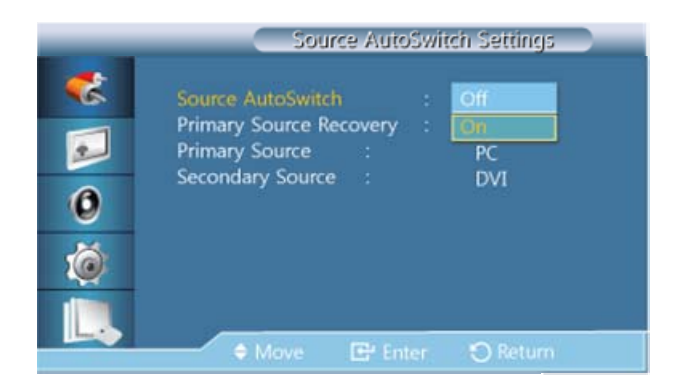

عند ضبط الإعداد Source AutoSwitch على الوضع On، يتم البحث عن الفيديو النشط تلقائيًا في مصدر فيديو شـاشـة العرض.

يتم تنشيط تحديد Primary Source في حالة عدم النعرّف على مصدر الفيديو الحالي، ويُصبح تحديد Secondary source نشطًا في حالة عدم توافر مصدر فيديو أساسي. وفي حالة عدم التعرّف على المصدر الثانوي أو الأساسي، تبحث شاشة العرض مجددًا. وفي حالة عدم العثور على فيديو نشط، تعرض شاشة العرض الرسالة "لا توجد إشارة إدخال".

وعند ضبط تحديد Primary Source على الوضع All، تبحث شاشة العرض عن مصدر فيديو نشط في جميع إدخالات مصدر الفيديو مرتين بالترتيب، وتعود إلى مصدر الفيديو الأول في الترتيب في حالة عدم العثور على فيديو نشط.

- **Off** .1
- **On** .2

#### **Primary Source Recovery**

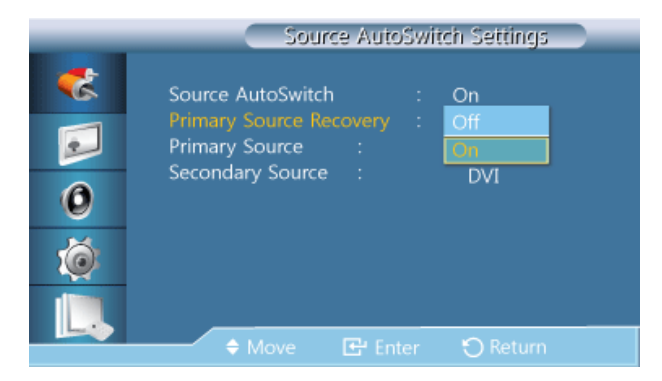

عند ضبط Primary Source Recovery على الوضع On، يتم البحث عن الفيديو النشط في تحديد مصدريّ الفيديو Primary Source و Secondary Source فقط.

ويتم تحديد Primary Source في حالة العثور على فيديو نشط. أما في حالة عدم العثور على فيديو نشط، يتم تحديد Secondary Source. وفي حالة عدم العثور على فيديو نشط مرة أخرى في Secondary Source، تظهر الرسالة "لا توجد إشارة إدخال".

**Off** .1

**On** .2

**Primary Source** 

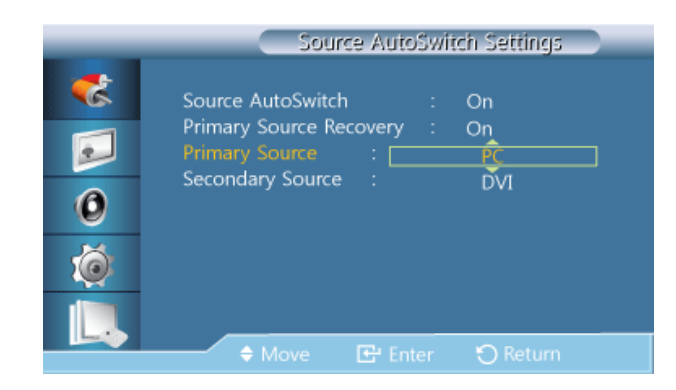

حدد Primary Source لمصدر الإدخال التلقائي.

#### Secondary Source

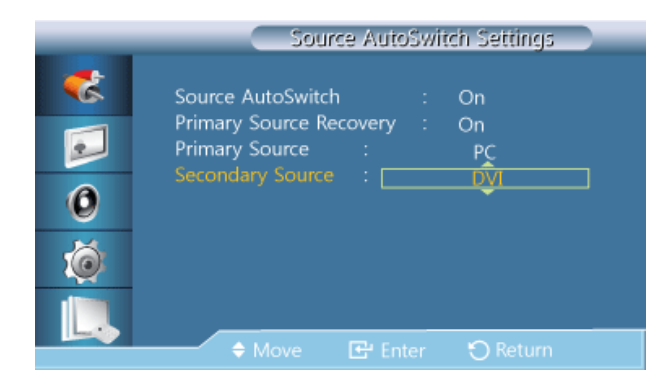

حدد **Secondary Source** لمصدر الإدخال التلقائي.

# ضبط شاشة العرض LCD

# PC / DVI / DisplayPort / MagicInfo ] بالوضع PC / DVI / DisplayPort / MagicInfo

#### الأوضاع المتوفرة

- DisplayPort / DVI / PC P
  - AV 🔼 🔹
  - Component C
    - HDMI 🗄 🔸
  - MagicInfo M 🛛

## 🖉 ملحوظة

يتم تمكين برنامج **MagicInfo** فقط عند توصيل جهاز شبكة (يباع بشكلٍ منفصل).

### **MPMode**

| _                                                                                                    | Picture                                                                                                    |
|----------------------------------------------------------------------------------------------------|----------------------------------------------------------------------------------------------------|
| <ul> <li></li> <li></li> &lt;</ul> | Mode       : Information         Custom       Advertisement         Color Tone       : Custom         Color Control       : Custom         Color Temp.       Image Lock         Auto Adjustment       ✓ More |
|                                                                                                    | 🗢 Move 🖻 Enter 🏷 Return                                                                                                    |

## 🖉 ملحوظة

غير متوفرة عند تعيين Dynamic Contrast على On.

#### Information .1

مستحسن لتوصيل معلومات دقيقة (على سبيل المثال، المعلومات العامة).

#### Advertisement .2

مستحسن لعرض الإعلانات (على سبيل المثال مقاطع الفيديو أو الإعلانات الداخلية أو الخارجية).

Custom .3

### MP Custom

يمكن تغيير درجتي السطوع والتباين وفقًا لاختيارك الشخصي باستخدام القوائم التي تظهر على الشاشة.

## 🖉 ملحوظة

- يتم تغير الوضع MagicBright إلى وضع Custom عن طريق ضبط الصورة باستخدام وظيفة Custom.
  - غير متوفرة عند تعيين Dynamic Contrast على On.
    - Contrast .1

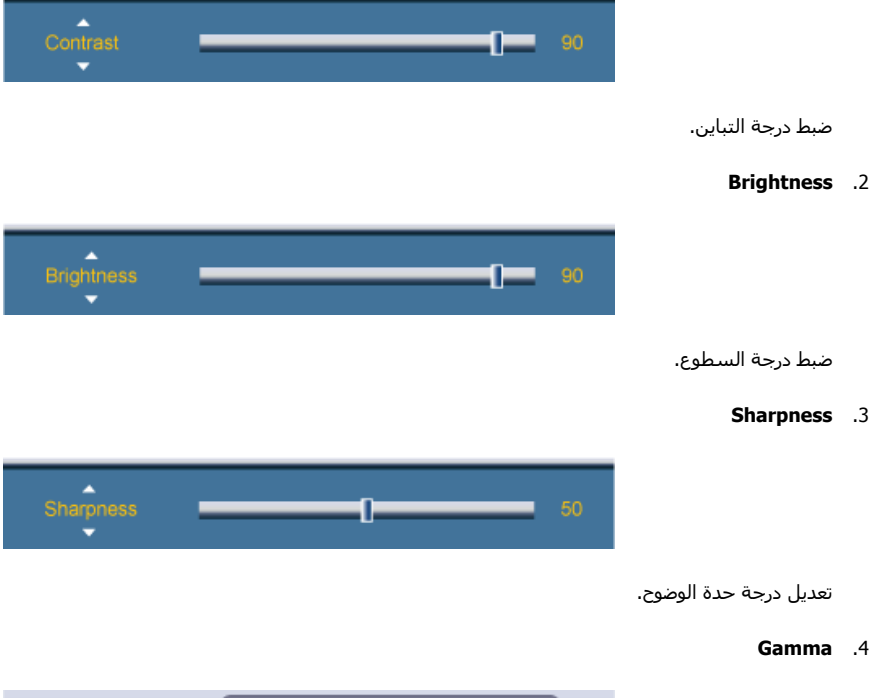

# 

قم بضبط درجة السطوع المتوسطة (جاما) للصورة.

- Natural •
- Mode 1 تعيين سطوع الصورة أكثر من Natural.
  - Mode1 تعيين قتامة الصورة أقل من Mode1.
- Mode 3 زيادة حدة التباين بين الألوان الساطعة والقاتمة.

### **MPColor Tone**

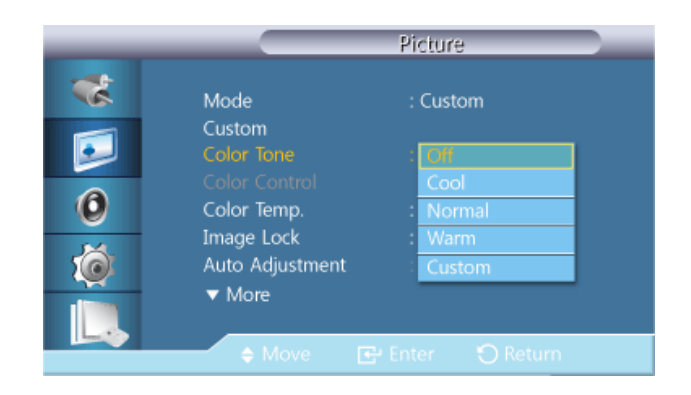

#### يمكن تغيير درجات الألوان.

- **Off** .1
- **Cool** .2
- Normal .3
- Warm .4
- Custom .5

## 🖉 ملحوظة

- إذا قمت بتعيين Color Tone على Color أو Warm أو Warm أد يتم تعطيل وظيفة Color Temp..
  - إذا قمت بتعيين Color Tone إلى وضع Off، يتم تعطيل وظيفة Color Control
  - يتم تغير الوضع Mode إلى وضع Color Tone عن طريق ضبط الصورة باستخدام وظيفة Custom.

#### MPColor Control

تعديل توازن الألوان الأحمر والأخضر والأزرق الفردية.

### 🖉 ملحوظة

غير متوفرة عند تعيين Dynamic Contrast على On.

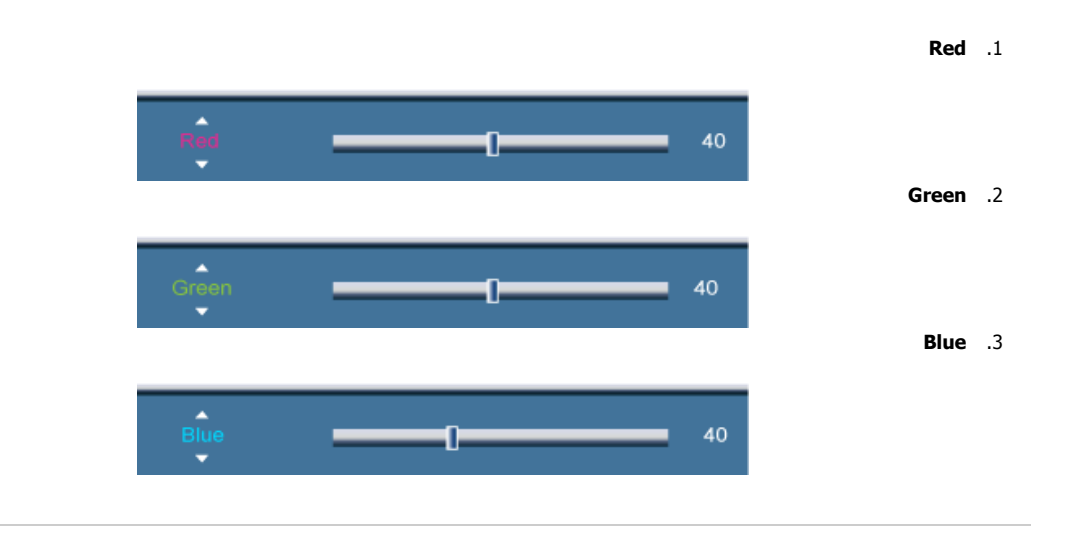

#### MP.Color Temp

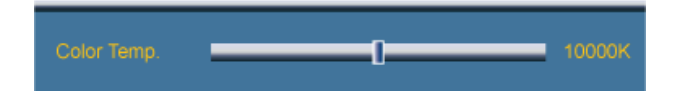

Color Temp. هي الوظيفة التي تعد مقياسًا "لدفء" ألوان الصورة.

# 🖉 ملحوظة

تكون هذه الوظيفة متوفرة عند تعيين Mode إلى Custom وOpramic Contrast وOlor Tone على Off.

### Image Lock

تُستخدم وظيفة **Image Lock** للضبط الدقيق للصورة وتحسينها لأفضل مستوى من خلال إزالة التشويش الذي ينتج عنه صور غير ثابتة مصحوبة بتشوهات واهتزازات. إذا لم تكن النتائج مرضية من خلال استخدام "الضبط الدقيق"، استخدم "الضبط التقريبي" ثم "الضبط الدقيق" بعد ذلك.

## 🖉 ملحوظة متوفر فقط في وضع PC.

#### Coarse

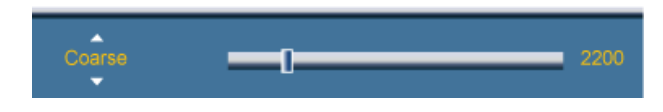

إزالة التشويش مثل الأشرطة العمودية. قد يؤدي الضبط التقريبي إلى نقل مكان الصورة على الشاشة. يمكنك إعادتها للوسط مرة أخرى باسـتخدام قائمة التحكم الأفقي.

#### Fine

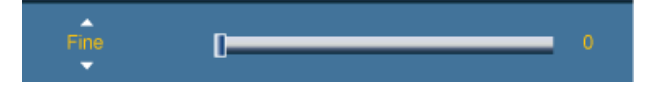

إزالة التشويش مثل الأشرطة الأفقية. إذا استمر التشويش حتى بعد الموالفة "الدقيقة"، أعدها بعد ضبط التردد (سرعة الساعة).

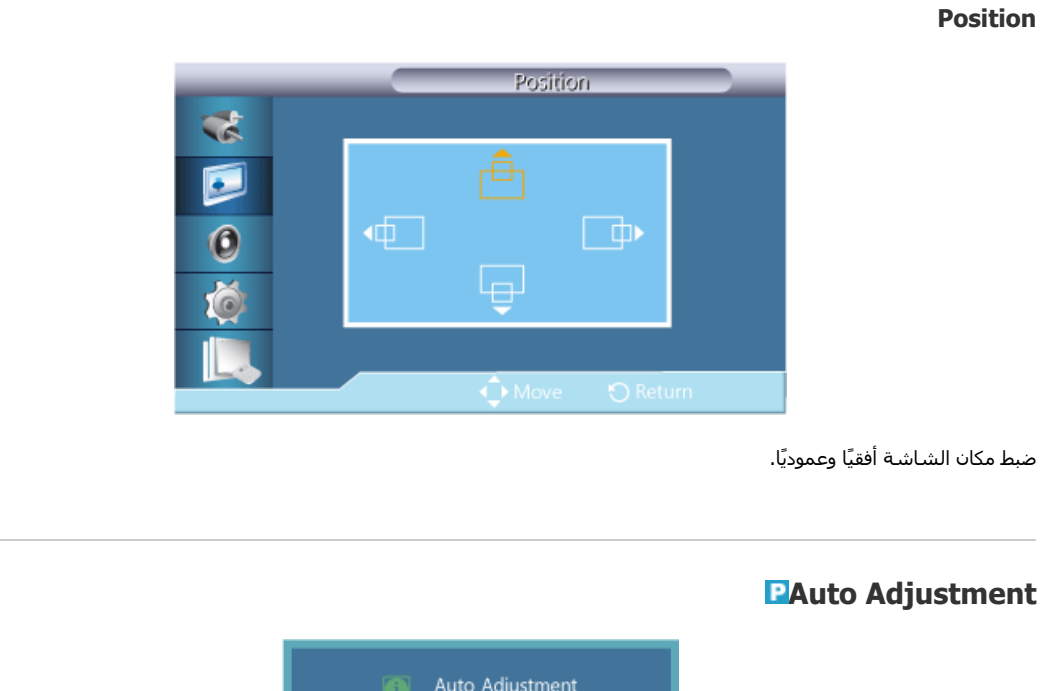

يتم تعديل قيم Fine ،Coarse ، Position تلقائيًا. يتم تنفيذ الوظيفة التلقائية بعد تغيير الدقة في لوحة التحكم.

🖉 **ملحوظة** متوفر فقط في وضع PC.

### **PSignal Balance**

تُستخدَم هذه الوظيفة لتعويض إشارة RGB الضعيفة التي تم إرسالها من خلال كبل الإشارات الطويلة.

# 🖉 ملحوظة

- غير متوفرة عند تعيين Dynamic Contrast على On.
  - متوفر فقط في وضع PC.

#### **Signal Balance**

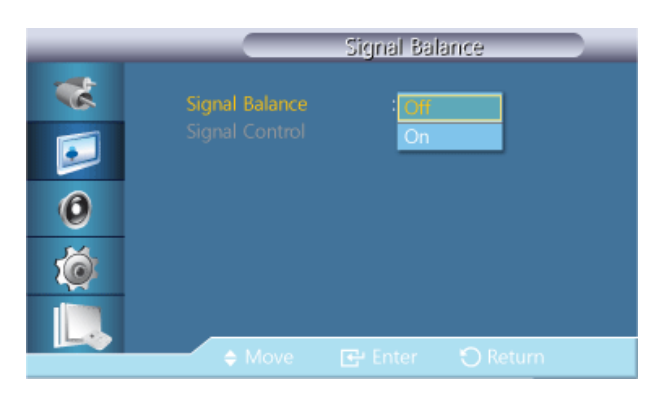

تحديد إما وضع On أو Off بواسطة توازن الإشارة.

#### **Signal Control**

# 🖉 ملحوظة

يصبح متوفرًا عند ضبط Signal Balance على On.

#### **R-Gain** .1

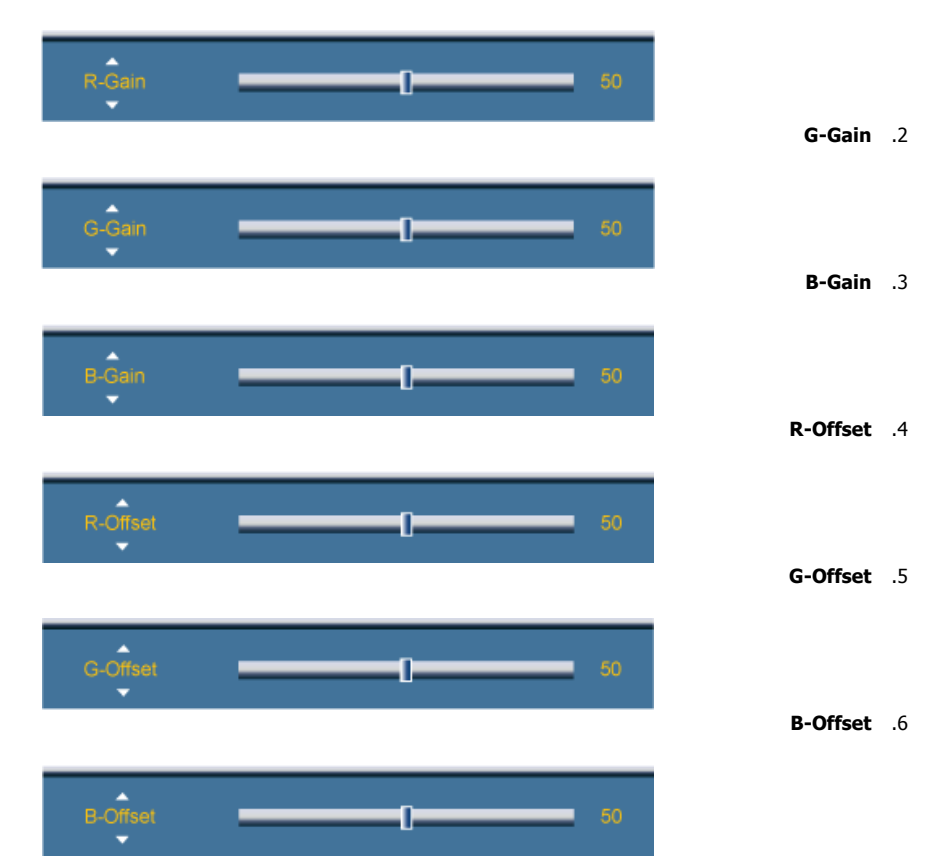

| *  | ▲ More           |       |  |
|----|------------------|-------|--|
|    | Signal Balance   |       |  |
|    |                  | 4-3   |  |
| 0  |                  |       |  |
| ~  | Dynamic Contrast | : Off |  |
| 10 | Lamp Control     | : 100 |  |
|    | ▼ More           |       |  |
| 4. |                  |       |  |

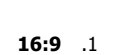

**4:3** .2

🖉 ملحوظة

سوف يتم تغيير Size إلى 16:9 في حالة تنشيط الوضع PIP.

## **HDMI Black Level**

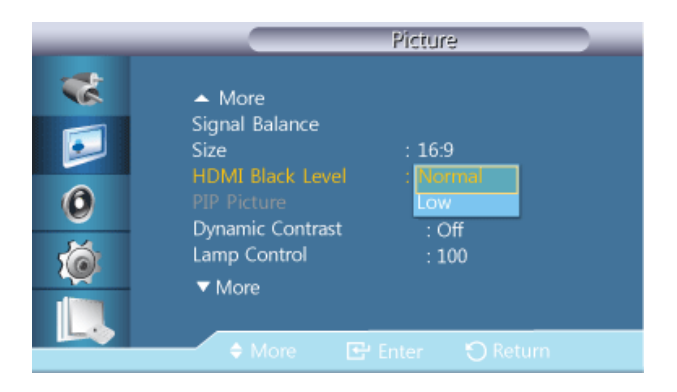

تحديد مستوي اللون الأسود على الشاشة لضبط عمق الشاشة.

- Normal .1
  - Low .2

🖉 **ملحوظة** متوفر فقط في الوضع HDMI.

## **PIP Picture**

ضبط إعدادات شاشـة PIP.

## 🖉 ملحوظة

• الأوضاع المتوفرة: On PIP

#### Contrast .1

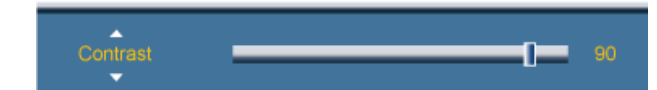

ضبط درجة تباين نافذة PIP المعروضة على الشـاشـة.

#### Brightness .2

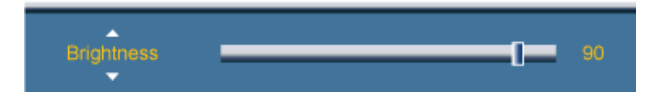

ضبط درجة سطوع نافذة PIP المعروضة على الشاشة.

#### Sharpness .3

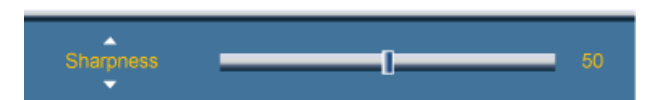

ضبط حدة وضوح نافذة PIP المعروضة على الشـاشـة.

#### Color .4

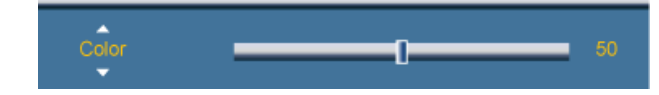

ضبط درجة لون نافذة PIP المعروضة على الشـاشـة.

## 🖉 ملحوظة

يتم تشغيل مدخل PIP فقط في وضع AV، HDMI.

#### **Tint** .5

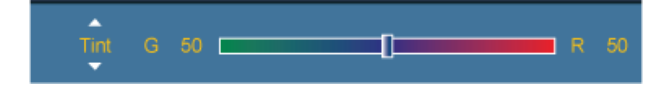

إضافة درجة لون طبيعية لنافذة PIP.

## 🖉 ملحوظة

يتم عرض شريط التمرير Tint فقط عندما يكون مصدر إدخال PIP هو HDMI أو AV.

## MPDynamic Contrast

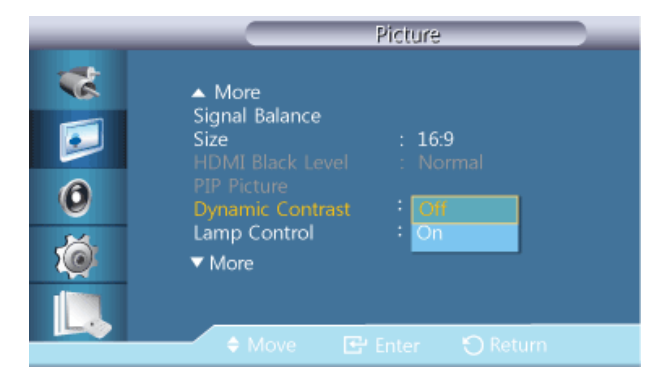

تكتشف وظيفة **Dynamic Contrast** تلقائيًا طريقة توزيع الإشارة المرئية ثم تقوم بالضبط لإنشاء تباين مثالي.

**Off** .1

**On** .2

## 🖉 ملحوظة

يتم التعطيل عند ضبط **PIP** على وضع On.

### MPLamp Control

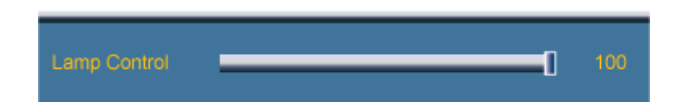

ضبط استهلاك لمبة المحول العاكس في سبيل تقليل استهلاك الطاقة.

## 🖉 ملحوظة

غیر متوفرة عند تعیین **Dynamic Contrast** علی **On**.

## Brightness Sensor

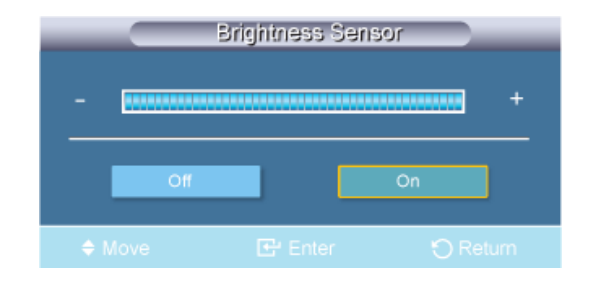

تكشف وظيفة **Brightness Sensor** عن كثافة الضوء المحيط ووفقًا لذلك يتم تحسين سطوع الشـاشـة تلقائيًا.

- **Off** .1
- **On** .2

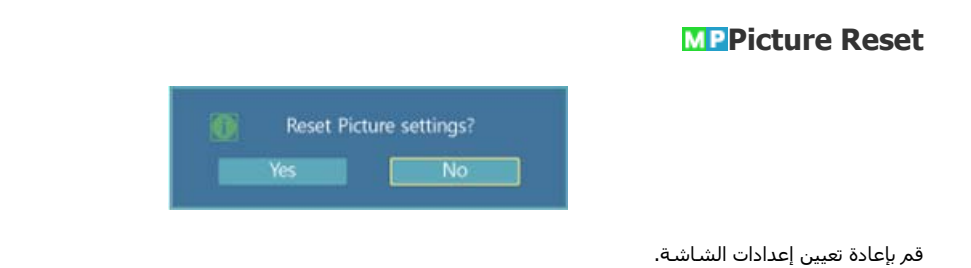

# ضبط شاشة العرض LCD

## Picture [ AV / HDMI / Component Mode]

#### الأوضاع المتوفرة

- DisplayPort / DVI / PC P
  - AV 🔼 🔹
  - Component C
    - HDMI 🗄 🔸
  - MagicInfo M 🛛

## 🖉 ملحوظة

يتم تمكين برنامج **MagicInfo** فقط عند توصيل جهاز شبكة (يباع بشكلٍ منفصل).

### **CHAMode**

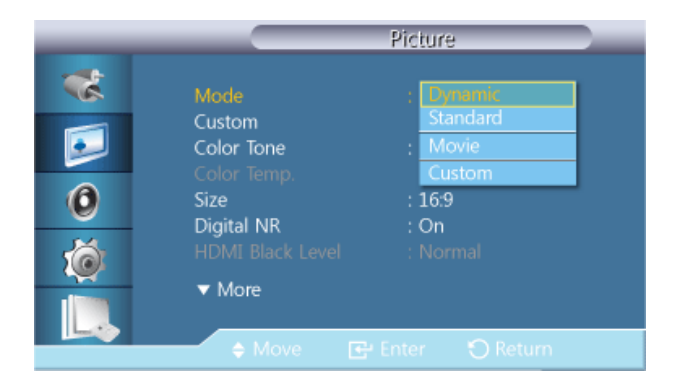

تتميز شاشة العرض LCD بأربعة إعدادات تلقائية للصورة ("Dynamic" و"Movie" و"Movie" و"Custom" ) التي تم تعيينها مسبقًا في المصنع.

## 🖉 ملحوظة

غير متوفرة عند تعيين Dynamic Contrast على On.

- Dynamic .1
- Standard .2
  - **Movie** .3
- Custom .4

### **CHA** Custom

يمكن تغيير درجتي السطوع والتباين وفقًا لاختيارك الشخصي باستخدام القوائم التي تظهر على الشاشة.

# 🖉 ملحوظة

- يتم تغير الوضع MagicBright إلى وضع Custom عن طريق ضبط الصورة باستخدام وظيفة Custom.
  - غير متوفرة عند تعيين Dynamic Contrast على On.

#### Contrast

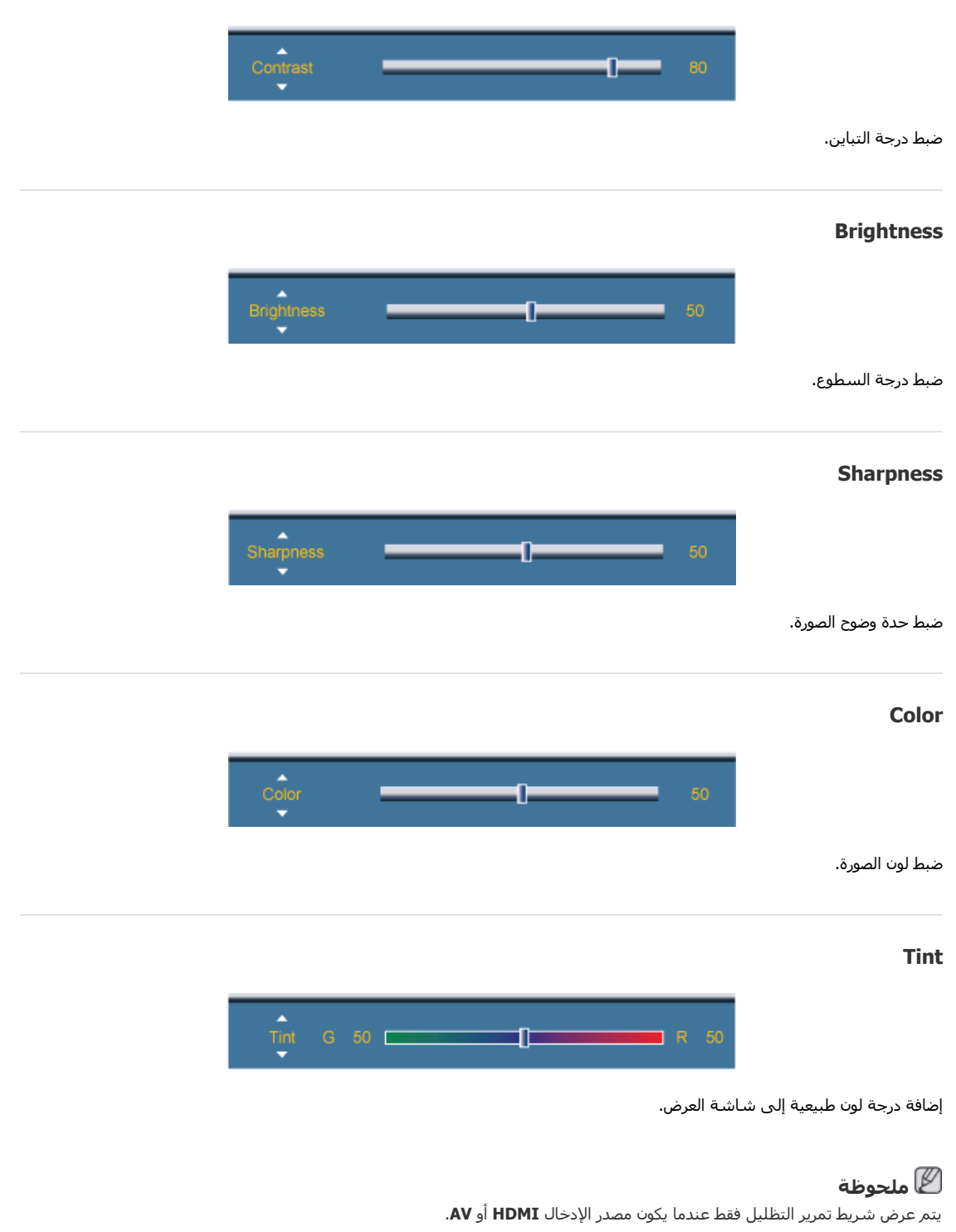

## **CHAColor Tone**

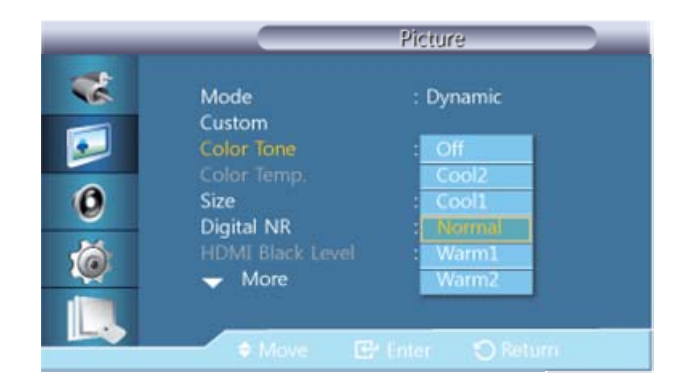

يمكن تغيير درجات الألوان. تعد مكونات الألوان الفردية قابلة للتعديل من قبل المستخدم.

## 🖉 ملحوظة

غير متوفرة عند تعيين Dynamic Contrast على On.

- **Off** .1
- Cool2 .2
- **Cool1** .3
- Normal .4
- **Warm1** .5
- **Warm2** .6

## 🖉 ملحوظة

- عند ضبط Color Tone على Cool2 أو Cool1 أو Normal أو Warm2 أو Warm2، يتم تعطيل وظيفة Color Temp..
  - يتم تغير الوضع Mode إلى وضع Color Tone عن طريق ضبط الصورة باستخدام وظيفة Custom.

## **CHA**.Color Temp

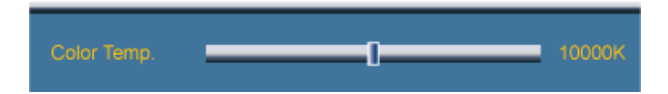

**Color Temp.** هي الوظيفة التي تعد مقياسًا "لدفء" ألوان الصورة.

## 🖉 ملحوظة

تكون هذه الوظيفة متوفرة عند تعيين Mode إلى Custom وOff على Off على Off على Off.

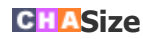

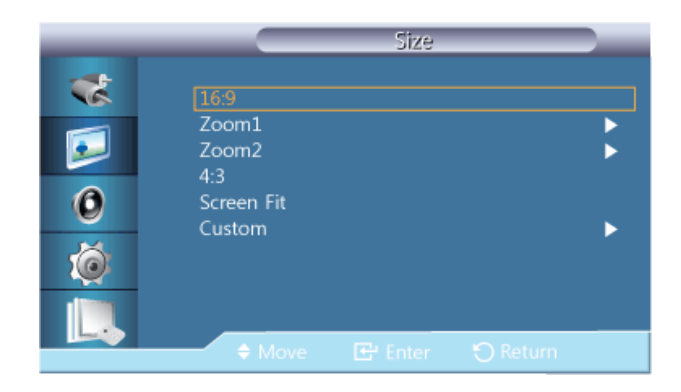

یمکن تغییر **Size**.

وضع PC (PC، HDMI[توقيت الكمبيوتر]): 16:9 - 4:3

وضع الفيديو Component): 16:9 - Zoom1 - Zoom2 - 4:3 - Screen Fit - Custom أو HDMI (توقيت الفيديو)

- 16:9 تعيين الصورة إلى وضع 16:9 العريض.
- 2. Zoom 1 تكبير حجم الصورة المعروضة على الشاشة.
- 3. Zoom 1 تكبير حجم الصورة بحيث يكون أكبر من 3.
  - 4:3 تعيين الصورة إلى وضع 3:4 العادي.
- 5. Screen Fit عرض شاشات الإدخال بحالتها دون أي تقطع عند إدخال إشارات 720p، 1080i، 1080p.
  - 6. Custom تغيير درجة الدقة لتتناسب مع تفضيلات المستخدم.

## 🖉 ملحوظة

- قد تغذي بعض الأجهزة الخارجية الشـاشـة بإشـارة غير متوافقة مع المواصفات والتي قد ينتج عنها تقطع حتى أثناء اسـتخدام خاصية Screen Fit.
  - لن تتوفر الوظيفتان Zoom1 وZoom2 في وضع HDMI.
  - يتم تمكين Screen Fit فقط للدقة 1080i/p في الوضع Component وللدقة 1080i/p أو 720p في الوضع HDMI .
    - يتم تعطيل Zoom1 وZoom2 لإشارات الجودة العالية (1080i/p أو 720p أو 768).
      - تتوفر الوظيفتان Position وReset في الوضع Zoom 1 أو Zoom.
        - سوف يتم تغيير Size إلى 16:9 في حالة تنشيط الوضع PIP.

## **Digital NR (Digital Noise Reduction)**

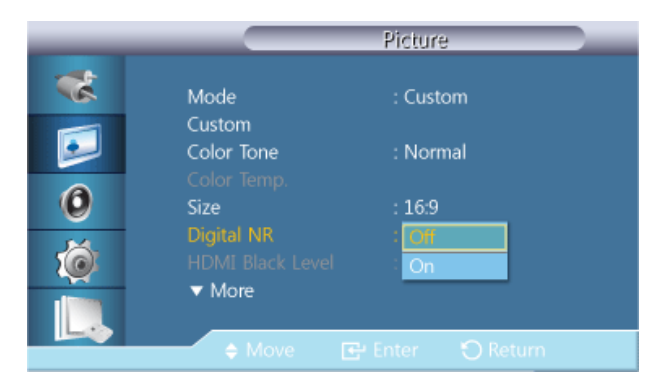

تعيين وظيفة "خفض التشويش الرقمي" إلى وضع Off/On. تمكنك خاصية "خفض التشويش الرقمي" من التمتع بصور أشد وضوحًا ونقاءً.

**Off** .1

**On** .2

🖉 ملحوظة

## **HDMI Black Level**

| _ |                                        | Picture                              |
|---|----------------------------------------|--------------------------------------|
| * | Mode<br>Custom                         | : Custom                             |
|   | Color Tone<br>Color Temp.              | : Normal                             |
| 0 | Size                                   | : 16:9                               |
| Ó | Digital NR<br>HDMI Black Level<br>More | : On<br>: <mark>Normal</mark><br>Low |
|   | 🔶 Move 💽                               | Enter 🕤 Return                       |

تحديد مستوي اللون الأسود على الشاشة لضبط عمق الشاشة.

#### Normal .1

Low .2

🖉 **ملحوظة** متوفر فقط في الوضع HDMI.

## **ICA**Film Mode

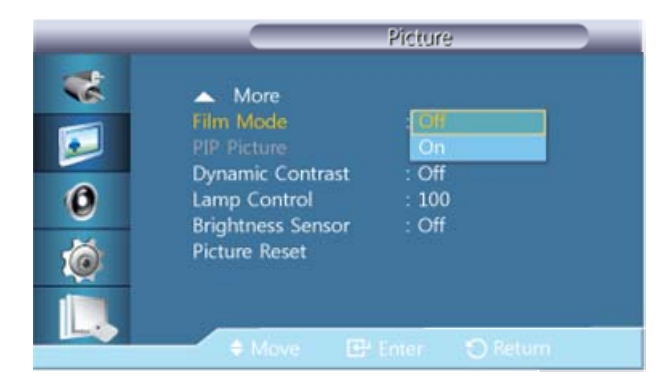

يقوم **Film Mode** (وضع الفيلم) بمعايرة الصور غير الطبيعية التي قد تحدث في الفيلم (الذي يُعرض في 24 إطارًا).

قد تظهر الترجمات المتحركة تالفة عند تمكين هذا الوضع.

(في وضع HDMI، تتوفر هذه الوظيفة عندما تكون إشارة الإدخال مسح متداخل؛ بينما لن تتوفر أثناء المسح المتصاعد.)

- **Off** .1
- **On** .2

### **EAPIP** Picture

ضبط إعدادات شاشة **PIP**.

🖉 ملحوظة الأوضاع المتوفرة: On PIP

#### Contrast .1

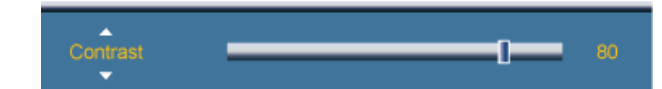

ضبط درجة تباين نافذة PIP المعروضة على الشـاشـة.

#### Brightness .2

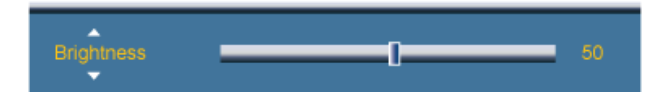

ضبط درجة سطوع نافذة PIP المعروضة على الشاشة.

#### Sharpness .3

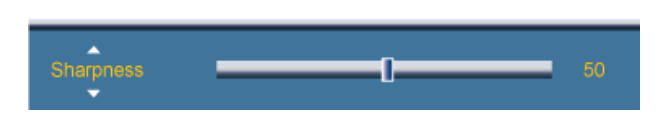

ضبط حدة وضوح نافذة PIP المعروضة على الشاشـة.

### **CHA**Dynamic Contrast

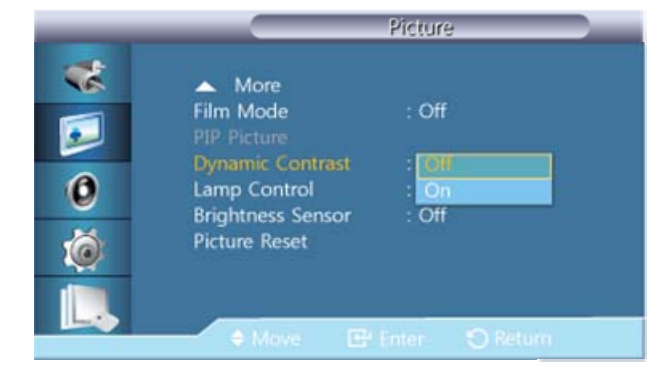

تكتشف وظيفة **Dynamic Contrast** تلقائيًا طريقة توزيع الإشارة المرئية ثم تقوم بالضبط لإنشاء تباين مثالي.

**Off** .1

**On** .2

## 🖉 ملحوظة

يتم تعطيل هذه الوظيفة عند ضبط PIP أو Energy Saving على On.

### **CHA**Lamp Control

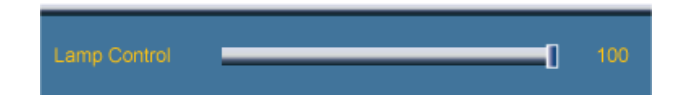

ضبط استهلاك لمبة المحول العاكس في سبيل تقليل استهلاك الطاقة.

# 🖉 ملحوظة

غير متوفرة عند تعيين Dynamic Contrast على On.

## **CHA** Brightness Sensor

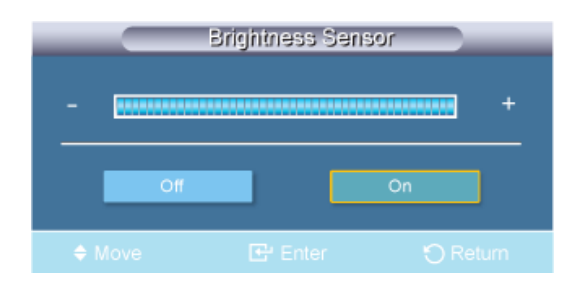

تكشف وظيفة Brightness Sensor عن كثافة الضوء المحيط ووفقًا لذلك يتم تحسين سطوع الشاشة تلقائيًا.

**Off** .1

**On** .2

## **CHA**Picture Reset

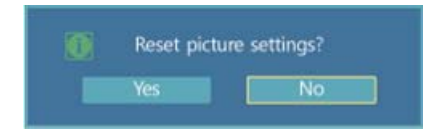

قم بإعادة تعيين إعدادات الشاشة.

# ضب<u>ط</u> شاشة العرض LCD

## Sound

#### الأوضاع المتوفرة

- DisplayPort / DVI / PC P
  - AV 🔼 🔹
  - Component C
    - HDMI 🗄 🔸
  - MagicInfo M 🔹

# 🖉 ملحوظة

يتم تمكين برنامج **MagicInfo** فقط عند توصيل جهاز شبكة (يباع بشكلٍ منفصل).

## MHCAPMode

| _                    |                                                                                             | Sound                                                                |  |
|----------------------|---------------------------------------------------------------------------------------------|----------------------------------------------------------------------|--|
| **<br>••<br>••<br>•• | Mode<br>Custom<br>Auto Volume<br>SRS TS XT<br>Sound Select<br>Speaker Select<br>Sound Reset | : Standard<br>Music<br>: Movie<br>: Speech<br>: Custom<br>: Internal |  |
|                      | A Move                                                                                      |                                                                      |  |

تتميز شـاشـة العرض LCD بمكبر صوت اسـتيريو مضمن ذي دقة عالية.

#### Standard .1

تحديد وضع **Standard** لإعدادات المصنع القياسية.

Music .2

تحديد **Music** أثناء مشاهدة ملفات الفيديو الموسيقية أو الحفلات الموسيقية.

#### **Movie** .3

تحديد **Movie** عند مشاهدة الأفلام.

Speech .4

تحديد وضع **Speech** عند مشاهدة أحد العروض التي تقوم معظمها على الحوار (مثل الأخبار).

Custom .5

تحديد **Custom** إذا كنت ترغب في ضبط الإعدادات وفقًا لتفضيلاتك الشخصية.

### MHCAP Custom

يمكنك ضبط إعدادات الصوت لتناسب تفضيلاتك الشخصية.

## 🖉 ملحوظة

- يمكنك سماع الصوت وإن كانت قيمة الصوت معينة على صفر.
- إذا قمت بضبط الصوت باستخدام وظيفة Custom، يتم تحويل Mode إلى الوضع Custom.

#### Bass

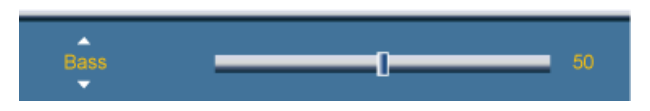

التأكيد على صوت التردد المنخفض.

#### Treble

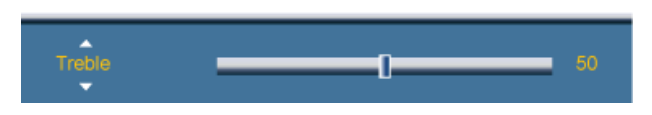

التأكيد على صوت التردد العالي.

#### Balance

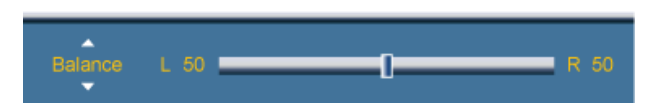

تمكنك هذه الوظيفة من ضبط توازن الصوت بين السماعتين اليمنى واليسرى.

### MHCAPAuto Volume

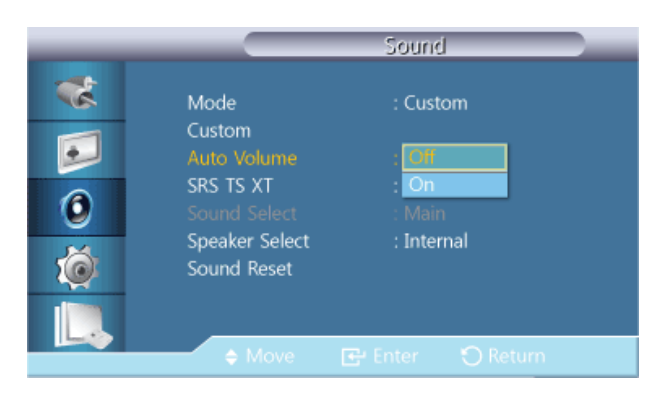

تقليل الاختلاف في التحكم بمستوى الصوت بين محطات البث.

- **Off** .1
- **On** .2

#### MHCAPSRS TS XT

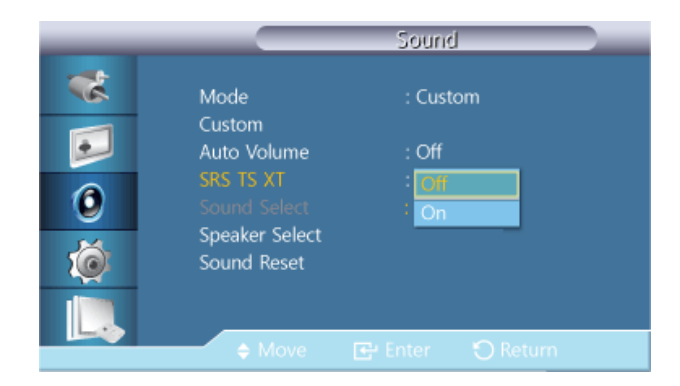

تعد **SRS TS XT** تقنية محمية ببراءة اختراع من SRS تعمل على حل مشكلة تشغيل محتوي متعدد القنوات بنظام 5.1 عبر سماعتين. تتيح تقنية TruSurround XT الحصول على صوت مجسم رائع من خلال نظام تشغيل يعمل بسماعتين، بما في ذلك سماعات التلفزيون الداخلية. تتوافق هذه التقنية تمامًا مع كافة التنسيقات متعددة القنوات.

**Off** .1

**On** .2

## **HAP** Sound Select

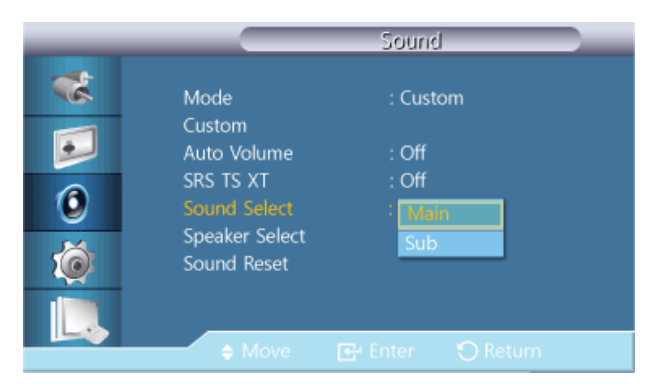

قم بتمكين الصوت الخاص بالعرض الأساسـي أو الثانوي في وضع **PIP**.

## 🖉 ملحوظة

يصبح متوفرًا عند تعيين PIP على On.

Main .1

**Sub** .2

## MHCAP Speaker Select

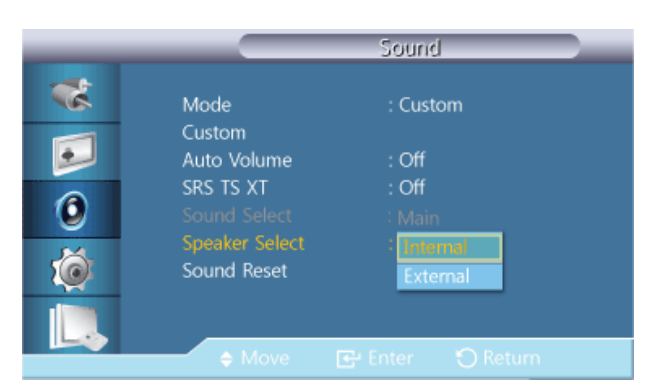

عند استخدام المنتج في أثناء اتصاله بشاشة عرض منزلية، قم بإيقاف تشغيل السماعات الداخلية لتتمكن من سماع الصوت من سماعات شاشة العرض المنزلية (الخارجية).

#### Internal .1

يصدر الصوت من السماعات Internal وExternal، ولكن لا تتوفر خاصية التحكم في مستوى الصوت إلا من السماعة Internal.

#### External .2

في حالة خروج الصوت فقط من السماعات **External**، تتاح خاصية التحكم في الصوت فقط من خلال السماعة **External**.

### MHCAPSound Reset

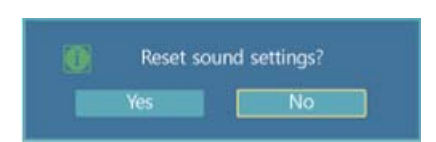

قم بإعادة تعيين إعدادات الصوت.

# ضب<u>ط</u> شاشة العرض LCD

# Setup

#### الأوضاع المتوفرة

- DisplayPort / DVI / PC P
  - AV 🔼 🔹
  - Component C
    - HDMI 🗄 🔸
  - MagicInfo M 🛛

## 🖉 ملحوظة

يتم تمكين برنامج **MagicInfo** فقط عند توصيل جهاز شبكة (يباع بشكلٍ منفصل).

### MHCAPLanguage

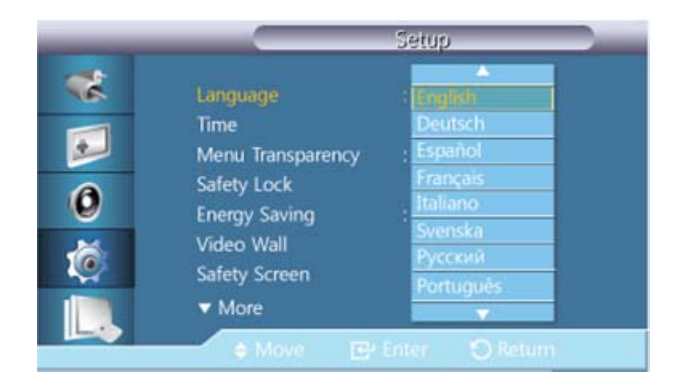

يمكنك اختيار لغة واحدة من بين 14 لغة.

English,Deutsch,Español,Français,Italiano,Svenska,Русский Português,Türkçe, Polish, 简体中文,繁體中文, 日本語, 한국어

## 🖉 ملحوظة

تؤثر اللغة التي قمت باختيارها على لغة القوائم التي تظهر على الشاشـة فقط.

### **MHCAP**Time

تحديد من أحد إعدادات الوقت الأربعة Clock Set وSleep Timer وHoliday Management.

#### **Clock Set**

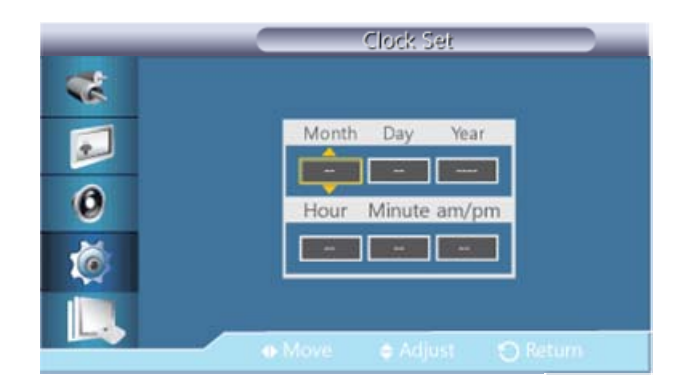

إعداد الوقت الحالي.

#### **Sleep Timer**

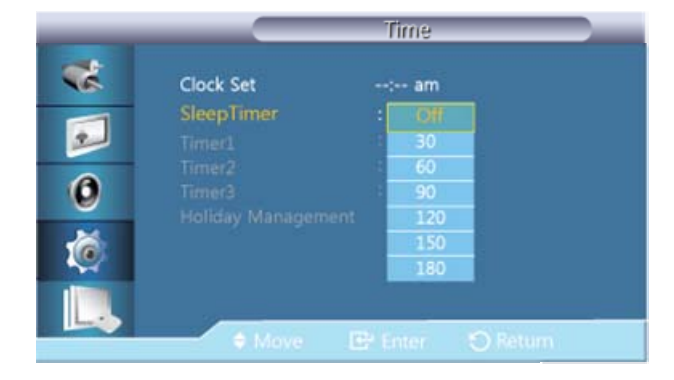

إيقاف تشغيل شاشة العرض LCD تلقائيًا في أوقات محددة.

 Off
 .1

 30
 .2

 60
 .3

 90
 .4

 120
 .5

 150
 .6

 180
 .7

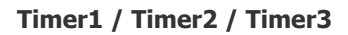

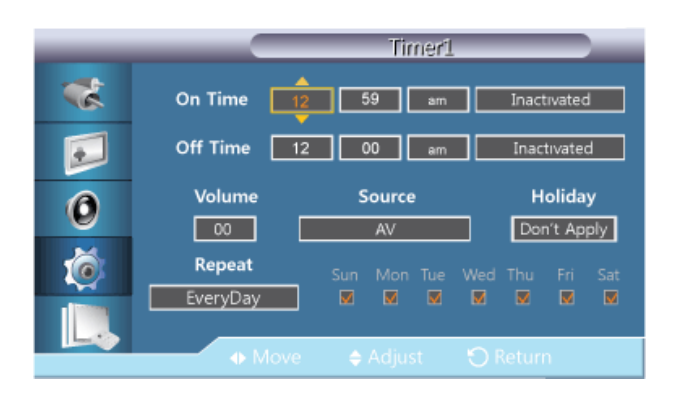

يمكنك تشغيل أو إيقاف تشغيل شـاشـة عرض LCD تلقائيًا في وقت محدد.

## 🖉 ملحوظة

- Holiday : حدد Apply لتعطيل المؤقت في أيام العطلات و Don't Apply لتمكينه.
  - يتم تمكينه فقط عند تعيين الساعة باستخدام القائمة Clock Set.
    - يتيح لك الخيار Manual إمكانية تحديد يوم في الأسبوع.
- Source : تحديد مصدر الإدخال الخارجي الذي سيتم عرضه عند تشغيل جهاز العرض المحدد.
- Mon~Fri و EveryDay و Mon~Fri و Mon~Fri و Mon~Fri و Mon~Fri و Mon~Sat
  - Once : ضبط Timer مرة واحدة فقط.
    - o : **EveryDay :** تكرار Timer يوميًا.
  - Mon~Fri o: تكرار Timer من الاثنين إلى الجمعة.
  - o : تكرار Timer من الاثنين إلى السبت. Omv-Sat
    - o : Sat~Sun : ضبط Timer السبت والأحد.
  - Manual : حدد أي يوم في الأسبوع ترغب ضبط المنبه فيه.

#### **Holiday Management**

Add •

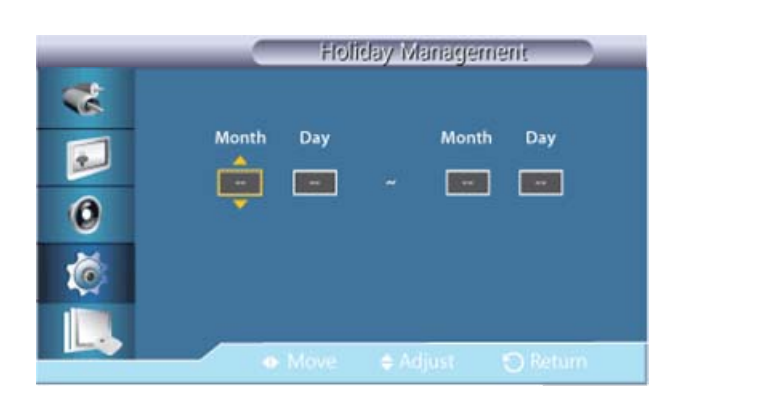

يمكنك تسجيل الإجازات.

Delete Selected •

| _ | Fiolida         | ay Management     |  |
|---|-----------------|-------------------|--|
|   | <b>√</b> 01/01  | Add               |  |
|   |                 | Delate Selected   |  |
| 0 | Delete the sele | cted holidays?    |  |
| 1 | Yes             | No                |  |
|   |                 |                   |  |
|   | Move            | Er Enter 🕥 Return |  |

يمكنك حذف الإجازات المحددة.

## 🖉 ملحوظة

- يتم تمكينه فقط في حالة تحديد الإجازات المُسجلة.
  - يمكن تحديد أكثر من إجازة أو حذفها.

#### Delete All •

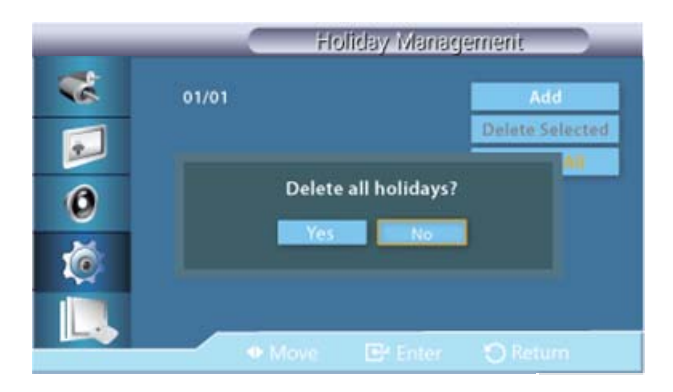

يمكنك حذف كافة الإجازات التي تم تسجيلها.

### MHCAP Menu Transparency

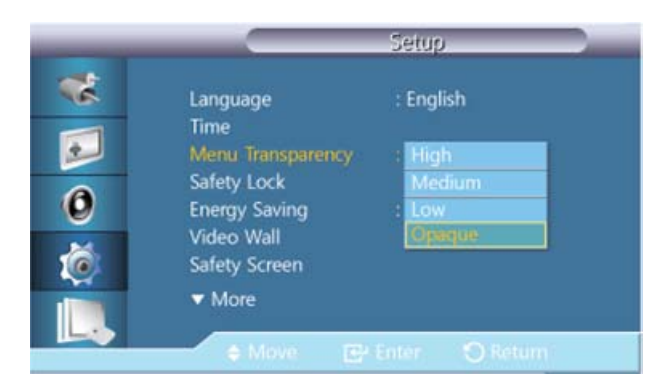

قم بتغير درجة شفافية خلفية القوائم التي تظهر على الشاشة.

- High .1
- Medium .2
  - Low .3
- Opaque .4

## MHCAPSafety Lock

#### **Change PIN**

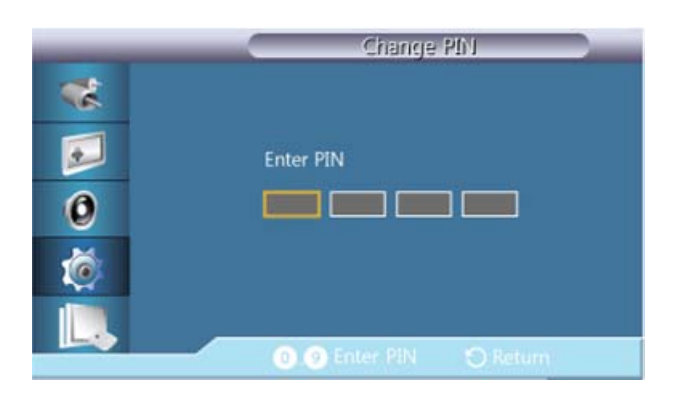

يمكن تغيير كلمة المرور.

كلمة المرور المعدة مسبقًا لشاشـة العرض LCD هي "0000".

## 🖉 ملحوظة

إذا نسيت كلمة المرور الخاصة بك، اضغط على أزرار التحكم عن بُعد MUTE + EXIT + INFO لإعادة تعيين كلمة المرور إلى "0000".

| Lo            | ck On    |
|---------------|----------|
| Enter PIN     |          |
|               |          |
| 0.9 Enter PIN | 🕤 Return |

هذه هي الوظيفة التي تقوم بتأمين القوائم التي تظهر على الشاشـة حرصًا على حفظ الإعدادات الحالية أو منع الآخرين من إجراء تعديلات على هذه الإعدادات.

🖉 ملحوظة

يؤدي تحديد Lock Off إلى تمكين Lock Off. لتعطيل الوظيفة Lock، أدخل كلمة مرور Lock Off.

### MHCAPEnergy Saving

| -       |                              | Setup     |
|---------|------------------------------|-----------|
| **      | Language                     | : English |
| <b></b> | Time<br>Menu Transparency    | : Medium  |
| 0       | Safety Lock<br>Energy Saving | : Off     |
| 6       | Video Wall<br>Safety Screen  | On        |
|         | ▼ More                       |           |
|         | ♦ Move 💽                     |           |

تقوم هذه الخاصية بضبط معدل استهلاك الطاقة للوحدة من أجل توفير الطاقة.

**Off** .1

**On** .2

#### MHCAPVideo Wall

**Video Wall** هي عبارة عن مجموعة من شاشات الفيديو المتصلة ببعضها، لكي تعرض كل شاشة جزءًا من الصورة الكاملة أو موضع تكرار الصورة نفسها على كل شاشة.

عندما تكون وظيفة Video Wall قيد التشغيل، يمكنك ضبط إعداد الشاشة Video Wall.

## 🖉 ملحوظة

- عند تشغيل Video Wall، لن تتوفر وظائف Size.
  - يتم التعطيل عند ضبط PIP على وضع On.
- عندما يوجد انقسام Horizontal أو Vertical أكبر من أربعة، استخدم معدل دقة XGA 1024 x 768 أو أكبر لمنع حدوث أي انخفاض في جودة الصور.

#### Lock

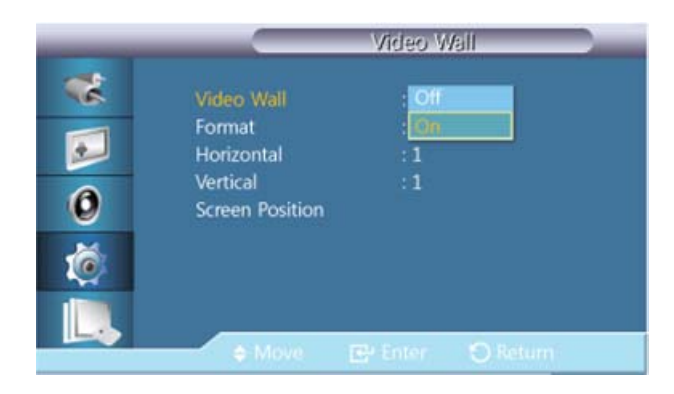

تشغيل/إيقاف تشغيل وظيفة **Video Wall** الموجودة في الشاشـة تشغيل/إيقاف تشغيل التي قمت بتحديدها.

Off •

On •

#### Format

| -                    | Video Wall                                                        |                                    |  |  |
|----------------------|-------------------------------------------------------------------|------------------------------------|--|--|
| **<br>••<br>••<br>•• | Video Wall<br>Format<br>Horizontal<br>Vertical<br>Screen Position | : On<br>: Foll<br>: Natural<br>: 1 |  |  |
|                      | Move                                                              | 🖽 Enter 🙁 Return                   |  |  |

يمكن تحديد Format لرؤية شاشة مقسمة.

#### Full •

توفير شاشة كاملة دون أية هوامش.

Natural •

عرض صورة طبيعية مزودة بنسبة العرض إلى الارتفاع الأصلية دون تغيير.

#### Horizontal

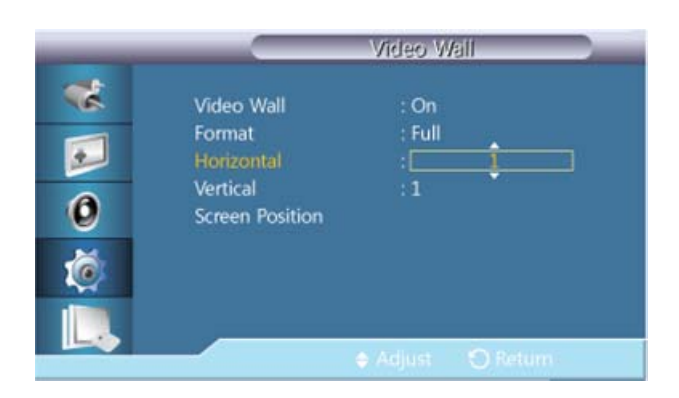

تعيين عدد أجزاء الشاشـة التي يجب تقسيمها أفقيًا.

مستويات الضبط الخمسة عشر: 1~15.

#### Vertical

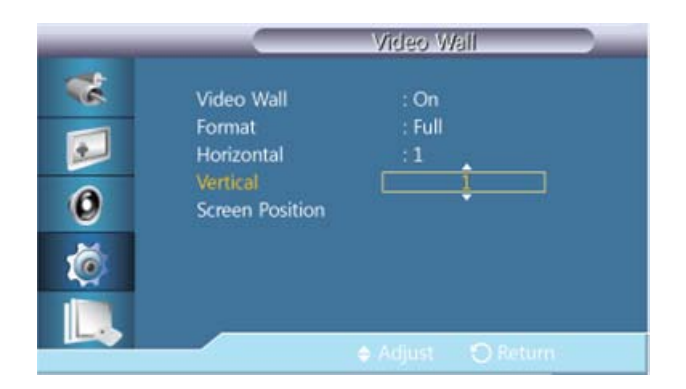

ضبط عدد أجزاء الشاشة التي يجب تقسيمها عموديًا.

مستويات الضبط الخمسة عشر: 1~15.

# 🖉 ملحوظة

إذا تم تعيين Horizontal إلى 15، تبلغ قيمة Vertical القصوى 6.

#### **Screen Position**

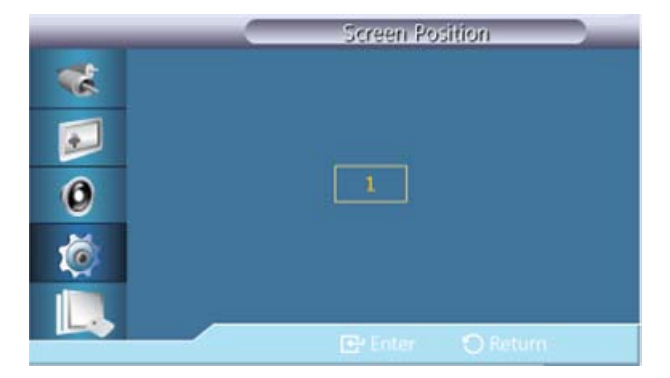

يمكن تقسيم الشاشة إلى عدة صور. يمكن تحديد عدد من الشاشات بتصميم مختلف عند تقسيمها.

- حدد وضعًا في Screen Position.
- حدد شاشة عرض في قائمة "تحديد شاشات العرض".
- يتم إعداد التحديد بالضغط على أحد الأرقام في الوضع المحدد.
  - يمكن تقسيم الشاشة إلى 100 شاشة فرعية كحد أقصى.

## 🖉 ملحوظة

عند توصيل أكثر من أربعة شاشات عرض، نُوصي بدرجة الدقة (XGA (1024 x 768) أو أعلى لمنع حدوث أي انخفاض في جودة الصور.

#### MHCAPSafety Screen

يتم استخدام وظيفة **Safety Screen** لتجنب ظهور الأطياف التي قد تظهر عند عرض صورة ثابتة على الشاشة لفترة طويلة.

### **Pixel Shift**

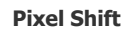

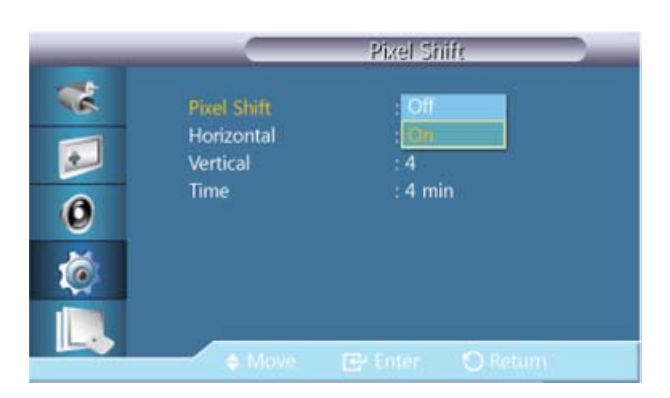

لتجنب ظهور الأطياف على الشاشة، يمكنك استخدام هذه الوظيفة لنقل نقاط البكسل المعروضة على الشاشة في الاتجاه الأفقي أو الرأسي.

Off •

On •

#### Horizontal

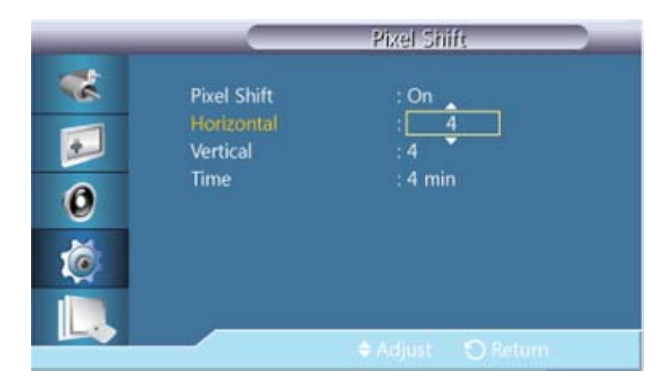

تعيين عدد نقاط البكسـل التي تنقلها الشـاشـة أفقيًا.

مستويات الضبط الخمسـة: 0 و1 و2 و3 و4.

#### Vertical

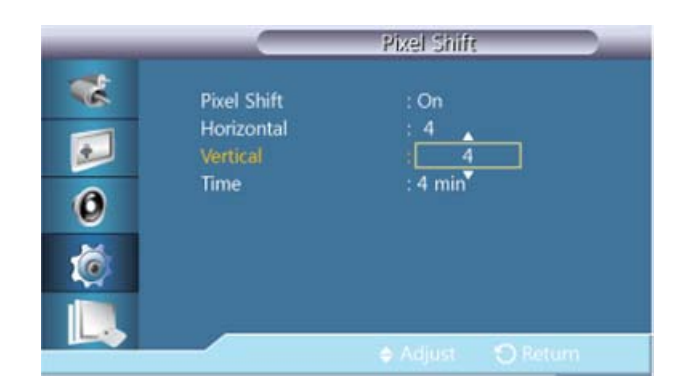

تعيين عدد نقاط البكسـل التي تنقلها الشـاشـة عموديًا.

#### Time

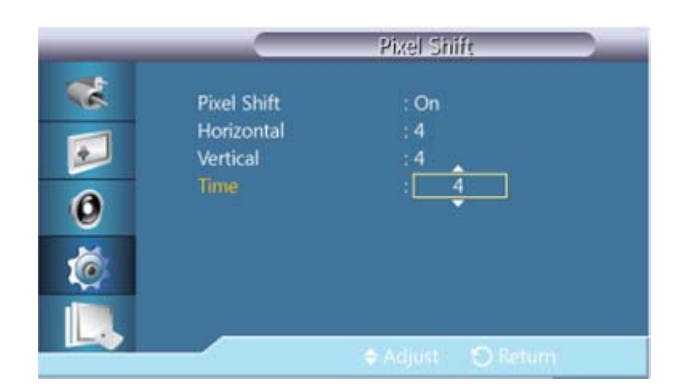

قم بضبط الفاصل الزمني اللازم لتنفيذ التحرك أفقيًا أو عموديًا، على التوالي.

#### Timer

#### Timer

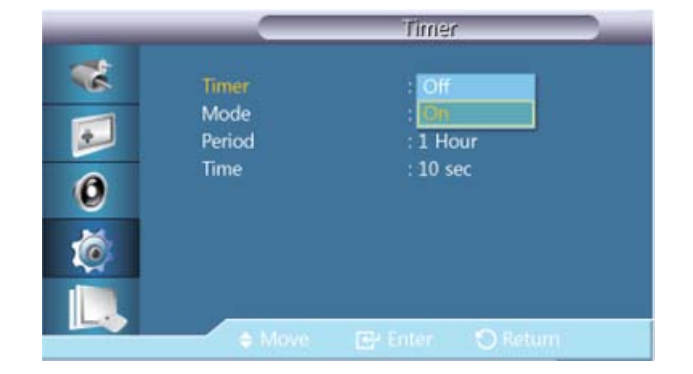

يمكنك ضبط المؤقت لحماية الشـاشـة من الاحتراق.

إذا بدأت عملية مسح أي صورة متبقية، يتم تنفيذ العملية خلال الوقت المحدد ثم إنهاؤها تلقائيًا.

#### Off •

#### On •

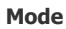

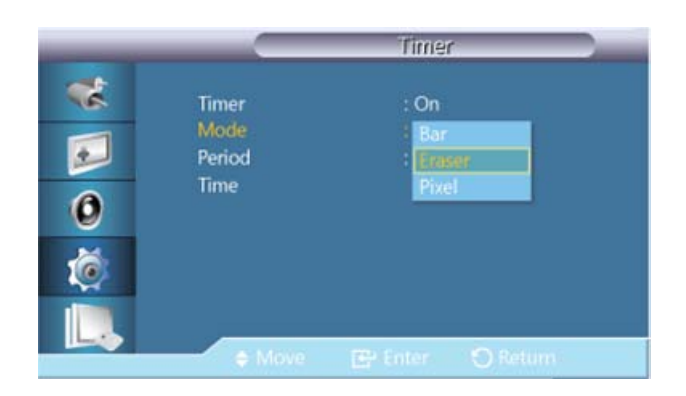

يمكنك تغيير نوع Safety Screen.

- Bar •
- Eraser •
- Pixel •

#### Period

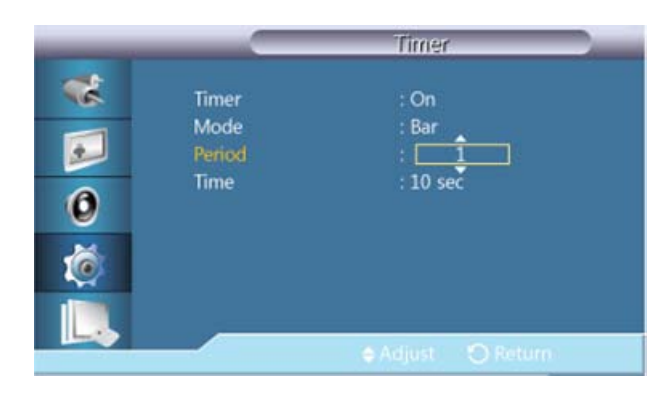

استخدم هذه الوظيفة لتعيين مدة التنفيذ لكل وضع تم تعيينه في المؤقت.

#### Time

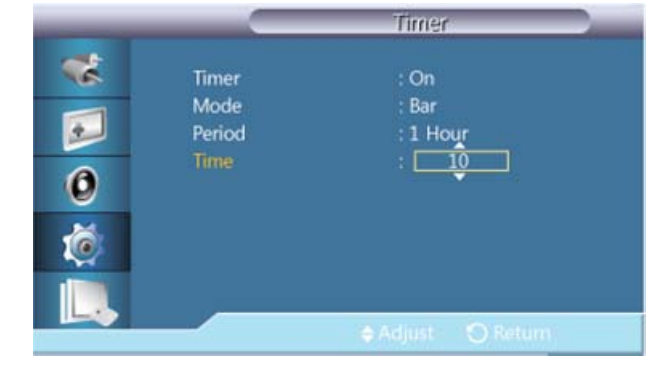

قم بتحديد وقت للتنفيذ داخل المدة المعيّنة.

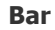

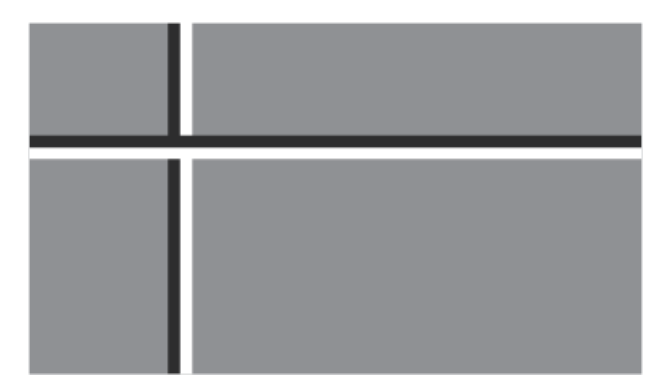

تمنع هذه الوظيفة ظهور الأطياف على الشاشة عن طريق نقل الخطوط الأفقية السوداء والبيضاء الطويلة.

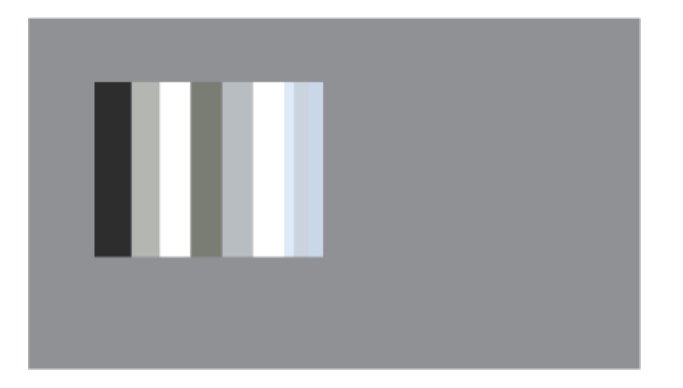

تمنع هذه الوظيفة ظهور الأطياف على الشاشة عند نقل شكل مستطيل.

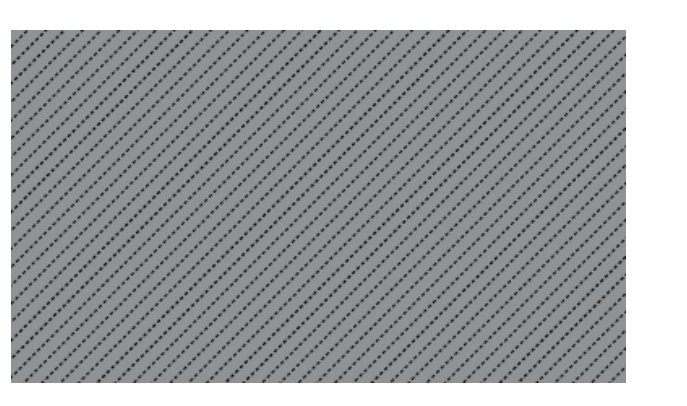

تمنع هذه الوظيفة ظهور الأطياف عن طريق تحريك وحدات البكسـل على الشـاشـة.

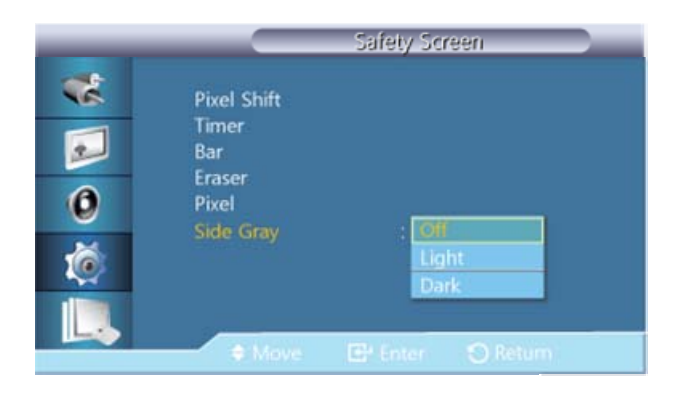

#### Side Gray

Pixel

حدد درجة سطوع اللون الرمادي في خلفية الشاشـة.

- OFF •
- Light •
- Dark •

## Resolution Select

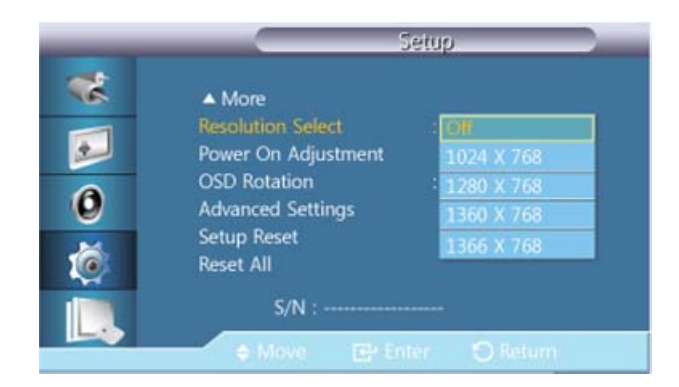

في حالة عدم عرض الصورة بشكل سـليم على الشاشة عند تعيين دقة بطاقة الرسومات للكمبيوتر على 60Hz 1024 @ x 768 أو x 768 x أو x 768 ( 60Hz 1360 أو 60Hz 1360 @ 80Hz 1366 أو 60Hz 1366 @ x 768 باستخدام هذه الوظيفة (Resolution Select)، يمكن عرض الصورة على الشاشة بالدقة المحددة.

🖉 ملحوظة

متوفر فقط في وضع **PC**.

- **Off** .1
- 768 × 1024 .2
- 768 × 1280 .3
- **768 × 1360**.4
- **768 × 1366** .5

## 🖉 ملحوظة

يكون تحديد القائمة مسموح به فقط عند تعيين دقة الرسومات إلى 60Hz @ 1024 x 768 أو 60Hz @ 1360 x 768 أو 1360 @ x 768 أو x 768 أو x 768 @ 60Hz أو x 768 @ 60Hz أو 1366 x 768 %

### MHCAPPower On Adjustment

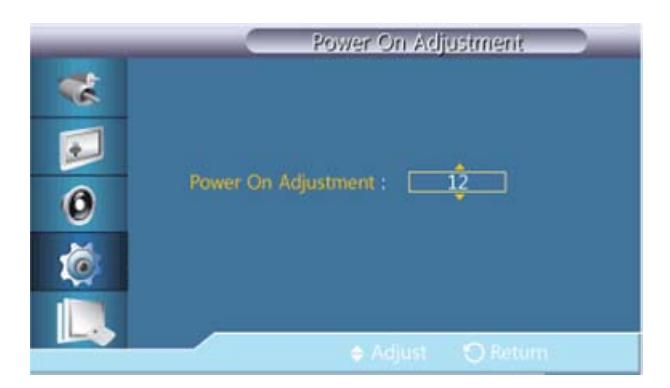

ضبط وقت التشغيل الخاص بالشاشـة.

#### MHCAPOSD Rotation
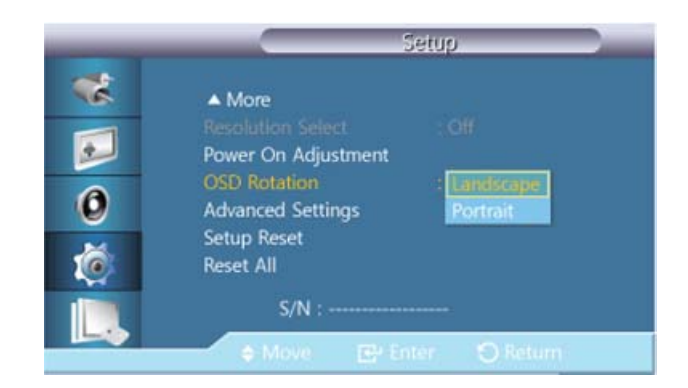

تدوير القوائم التي تظهر على الشـاشـة

- Landscape .1
  - Portrait .2

## MHCAPAdvanced Settings

تكوين الإعدادات بمزيد من الإسهاب.

#### Fan & Temperature

يقوم بحماية المنتج عن طريق الكشف عن سرعة المروحة ودرجة الحرارة الداخلية.

#### **Fan Control**

| _ | Fan & T                                                 | emperature                               |
|---|---------------------------------------------------------|------------------------------------------|
| * | Fan Control<br>Fan Speed Setting<br>Temperature Control | : <mark>Auto<br/>: Manual</mark><br>: 77 |
| 0 | Current Temperature                                     | : 48                                     |
|   | 🔶 Move 🛛 🔂 Ente                                         |                                          |

تحديد التحكم التلقائي أو اليدوي في إعدادات سرعة المروحة.

- Auto •
- Manual •

Fan Speed Setting

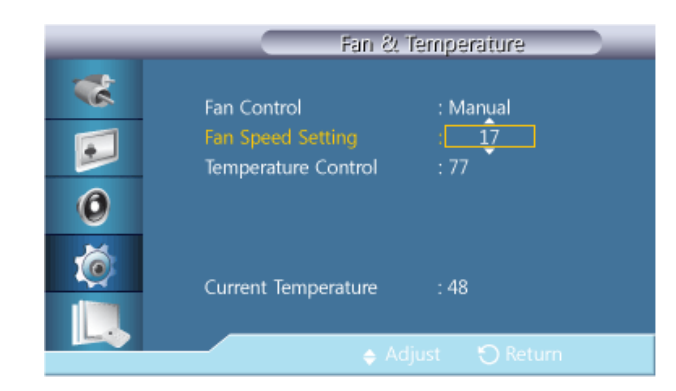

ضبط سرعة المروحة ضمن النطاق من **0** إلى 10**0**.

## 🖉 ملحوظة

يصبح متوفرًا عند تعيين **Fan Control** على **Manual**.

#### **Temperature Control**

| _        | Fan &                                    | l'emperature        |
|----------|------------------------------------------|---------------------|
| *        | Fan Control                              | : Manual            |
|          | Fan Speed Setting<br>Temperature Control | : 17<br>: <u>77</u> |
| 0        |                                          | ·                   |
| <b>@</b> | Current Temperature                      | : 48                |
|          |                                          |                     |
|          | 🔶 Ad                                     |                     |

كما يقوم بالكشف عن درجة الحرارة الداخلية للمنتج ويحدد درجة الحرارة المرغوبة.

بشـكل افتراضي، يتم تعيين المنتج إلى 77 ° درجة مئوية.

# 🖉 ملحوظة

- وفي حالة تجاوز درجة الحرارة لدرجة الحرارة المحددة، تصبح الصورة باهتة ويتم إيقاف تشغيل المنتج تلقائيًا لمنع ارتفاع درجة الحرارة داخله إذا استمرت درجة الحرارة في الارتفاع.
  - ومن الأفضل استخدام المنتج في درجات حرارة تتراوح ما بين 75 80°درجة مئوية (وفقًا لدرجة الحرارة المحيطة وهي 40 ° درجة مئوية).

راجع "المواصفات" المذكورة هنا للحصول على تفاصيل حول شروط التشغيل.

## 🖉 ملحوظة

من الأفضل تعيين Fan Control إلى Auto في حالة تغيير الإعداد Temperature Control.

#### **Current Temperature**

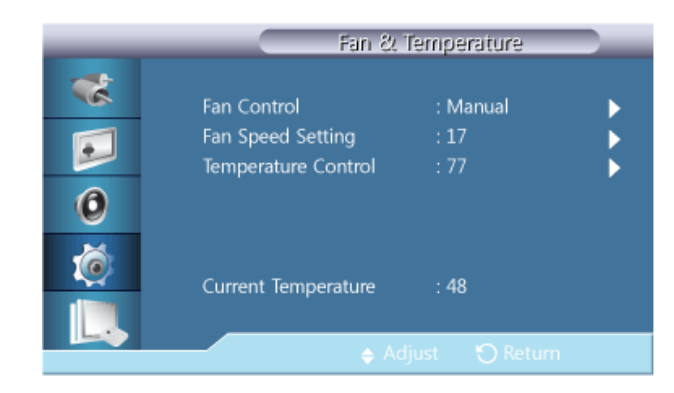

عرض درجة الحرارة الحالية للمنتج.

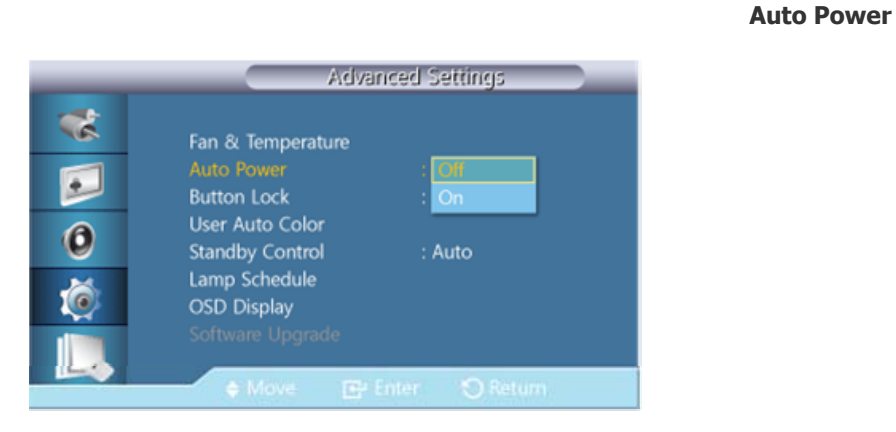

تمكين أو تعطيل Auto Power الخاص بالمنتج.

- Off •
- On •

🖉 ملحوظة

عند تعيين Auto Power على On، يتم تشغيل المنتج بمجرد توصيله بالتيار الكهربي.

### **Button Lock**

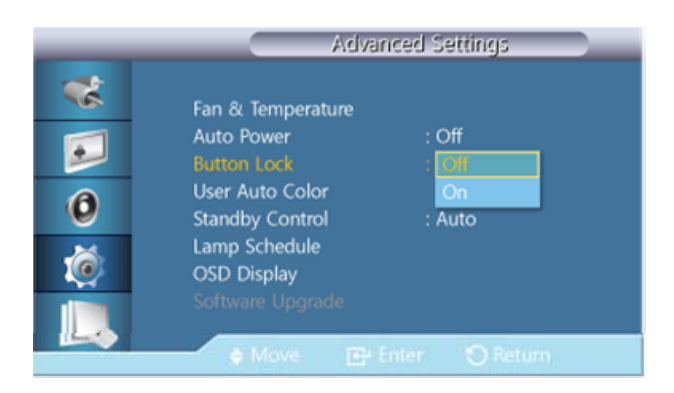

قفل أو فتح أزرار التحكم بجهاز العرض الموجودة في المنتج.

- Off •
- On •

#### **User Auto Color**

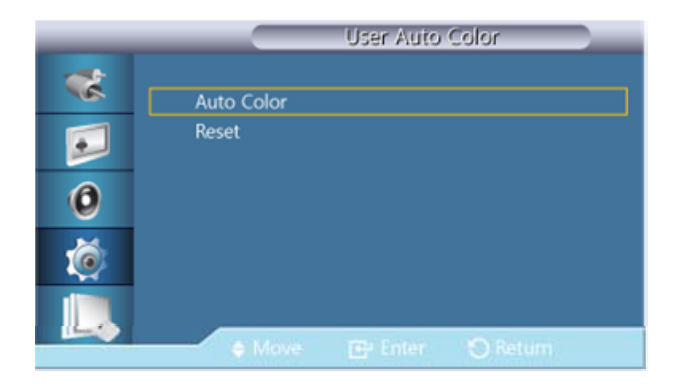

#### Auto Color .1

ضبط الألوان تلقائيًا.

#### Reset .2

إعادة تعيين إعدادات الألوان.

## 🖉 ملحوظة

لا يتم تمكينه إلا في وضع **PC**.

### **Standby Control**

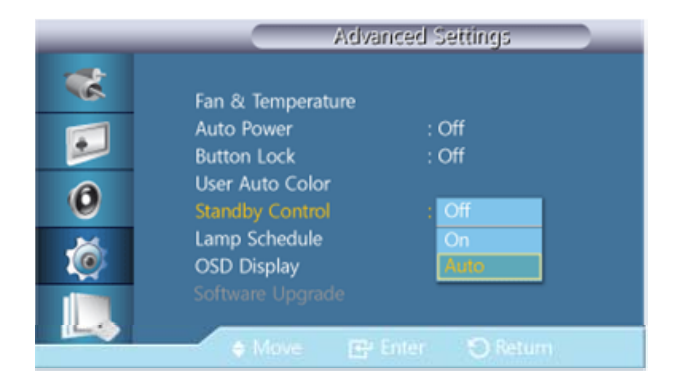

ضبط وضع الاستعداد، الذي سيتم تنشيطه عندما يتم الكشف عن عدم وجود أية إشارة إدخال.

#### Off •

ستظهر رسالة نصها <**No Signal**> في حالة الكشف عن عدم وجود أية إشارة إدخال.

#### On •

يتم تنشيط وضع توفير الطاقة في حالة الكشف عن عدم وجود أية إشارة إدخال.

Auto •

في حالة الكشـف عن عدم وجود أية إشـارة إدخال،

- يتم تنشيط وضع توفير الطاقة إذا تم توصيل جهاز خارجي.

ستظهر رسالة نصها <**No Signal**> إذا لم يتم التوصيل بأي جهاز خارجي.

## 🖉 ملحوظة

- يتم تمكينه في وضع PC أو HDMI أو وضع (DVI أو وضع DV(DisplayPort).
  - يتم تعطيل التحكم Auto في وضع HDMI.

#### Lamp Schedule

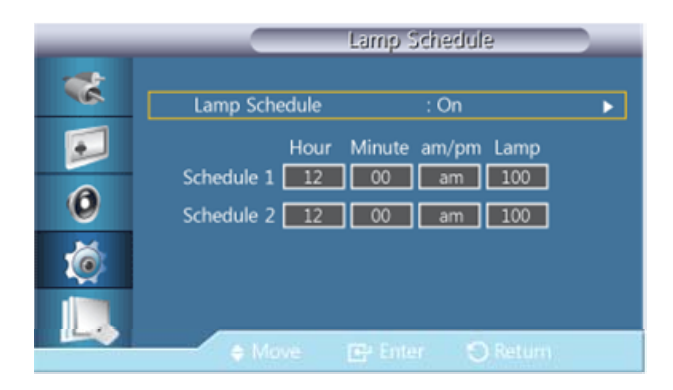

يعمل على ضبط درجة النصوع على القيمة التي يحددها المستخدم في وقت محدد.

#### **OSD Display**

عرض عنصر قائمة على الشاشـة أو إخفاؤه.

#### Source OSD

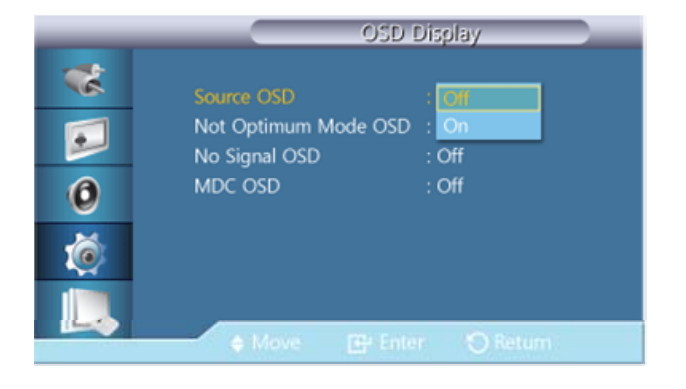

Off •

On •

#### Not Optimum Mode OSD

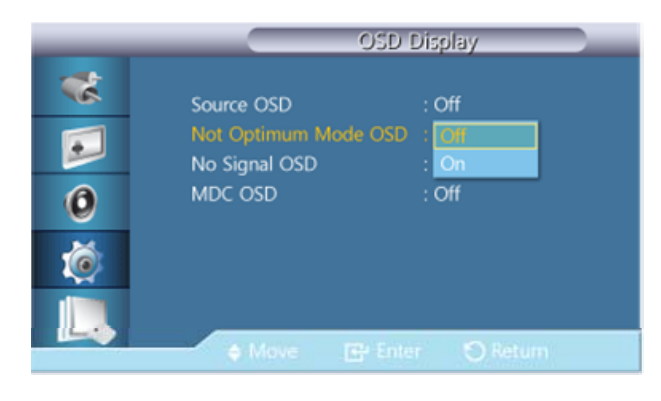

Off •

On •

#### No Signal OSD

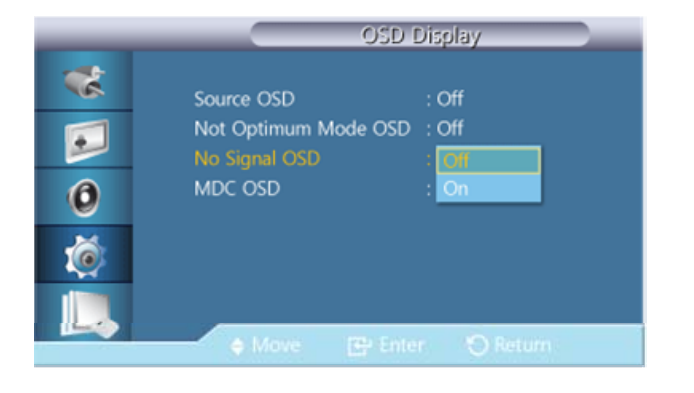

Off •

On •

| MDC 0 | S | D |
|-------|---|---|
|-------|---|---|

| _                    | OSD Display                                                                                  |       |
|----------------------|----------------------------------------------------------------------------------------------|-------|
| **<br>••<br>••<br>•• | Source OSD : Off<br>Not Optimum Mode OSD : Off<br>No Signal OSD : Off<br>MDC OSD : Dff<br>On |       |
|                      | ♦ Move 🕞 Enter 🕤 Return                                                                      | Off • |
|                      |                                                                                              | On •  |

#### Software Upgrade

ترقية البرامج.

- قم بتوصيل المنتج بالكمبيوتر من خلال إشارة رقمية مثل DVI أو HDMI. وانقر فوق ملف صورة BMP الذي تم تحويله من الترميز SW. وبعد ذلك يتم عرض الصورة الموجودة أدناه على شاشة المنتج.
  - 2. في حين أنه يتم عرض صورة BMP التي تم تحويل رمز البرنامج إليها على الشاشة، حدد Software Upgrade.

## 🖉 ملحوظة

- عند وجود صورتي BMP أو أكثر، يتم عرضهما على الشاشة بواسطة عرض الشرائح.
- من المستحسن أن يكون الفاصل الزمني للتشغيل بين صورتي BMP الموجودتين في عرض الشرائح ثانية واحدة. ستقل

إمكانية استخراج الصورة مع الفواصل التشغيل الأخرى.

- قد لا يتم استخراج صورة BMP إذا تم تغطيتها بصورة أخرى (على سبيل المثال، مؤشر الماوس).
- 3. إذا تم الكشف عن إصدار أحدث من إصدار البرنامج الحالي، سيتم سؤالك عما إذا كنت ترغب في ترقية البرنامج الحالي. وإذا قمت بتحديد <**Yes**>، يتم تنفيذ عملية الترقية.
  - وعند اكتمال ترقية البرنامج، يتم إيقاف تشغيل المنتج وإعادة تشغيله تلقائيًا.

| _          | Advanced Settings                                                       |
|------------|-------------------------------------------------------------------------|
| **         | Fan & Temperature<br>Auto Power : Off                                   |
| 0          | Upgrade is completed.<br>Power will be off and turned on automatically. |
| <u> ()</u> | OSD Display<br>Software Upgrade                                         |
|            | 🖕 Move 📴 Enter 🕤 Return                                                 |

## 🖉 ملحوظة

- وتعمل هذه الوظيفة فقط باستخدام إشارة رقمية، على سبيل المثال في الوضع DVI أو HDMI1 أو HDMI2. (يجب أن تكون دقة الإدخال مطابقة لدقة اللوحة.)
- في الوضعين HDMI1 و HDMI2، تكون قيم التوقيت المستخدمة لكل من PC و TV معتمدة فقط في حالة تعيين Edit Name إلى PC أو DVI PC.
  - يكون هذا معتمدًا في حالة تعيين Size إلى 16:9.

### MHCAPSetup Reset

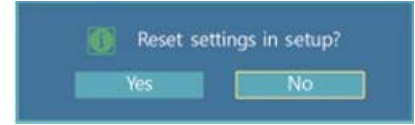

قم بإعادة تعيين كافة القيم الخاصة بأحد الإعدادات.

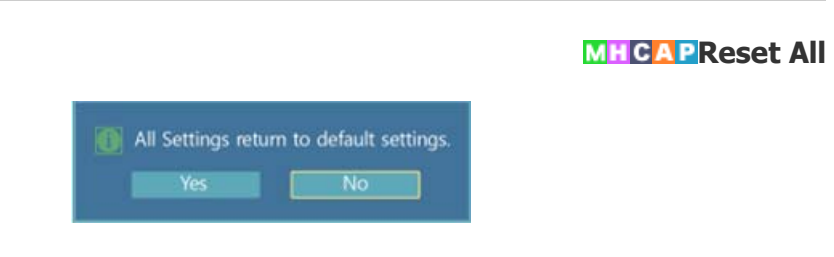

قم بإعادة تعيين كافة الإعدادات الخاصة بشـاشـة العرض.

# ضبط شاشة العرض LCD

## **Multi Control**

#### الأوضاع المتوفرة

- DisplayPort / DVI / PC P
  - AV 🔼 🔹
  - Component C
    - HDMI 🗄 🔸
  - MagicInfo M 🛛

## 🖉 ملحوظة

يتم تمكين برنامج **MagicInfo** فقط عند توصيل جهاز شبكة (يباع بشكلٍ منفصل).

## MHCAPMulti Control

تعيين مُعرف فردي للمجموعة.

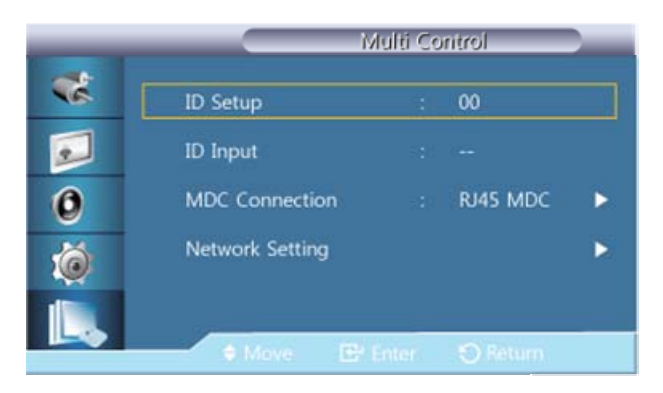

#### ID Setup •

تخصيص مُعرفات فريدة للمجموعة.

#### ID Input •

استخدم هذه الوظيفة لتحديد وظائف جهاز الإرسال الخاصة بالمجموعة الفردية. يتم تنشيط مجموعة واحدة عندما يتوافق المُعرف مع إعداد ج*ه*از الإرسال.

#### MDC Connection •

يقوم بتحديد منفذ لاستقبال إدخالات MDC منه.

- O RS232C MDC من خلال كبل MDC : يقوم بالاتصال بـ MDC من خلال كبل
  - من خلال كبل MDC : الاتصال ببرنامج MDC من خلال كبل RJ45 MDC •

#### Network Setting •

- IP Setting : Manual, Auto  $\circ$
- IP Address : قم بإدخال IP Address يدويًا إذا تم تعيين IP Setting إلى Manual.
- . Manual الم الم العمر العالي الع العام العام العام العام العام العام العام العام العام العام العام العام العام العام العام العام العام العام العام العام العام العام العام العام العام العام العام العام العام العام العام العام العام العام العام العام العام العام العام العام العام العام ا
  - . Manual الم IP Setting يدويًا إذا تم تعيين Gateway الى Gateway الى

# ضبط شاشة العرض LCD

## MagicInfo

#### الأوضاع المتوفرة

- DisplayPort / DVI / PC P
  - AV 🔼 🔸
  - Component C
    - HDMI 🗄 🔸
  - MagicInfo M 🛛

## 🖉 ملحوظة

- يتم تمكين برنامج MagicInfo فقط عند توصيل جهاز شبكة (يباع بشكلٍ منفصل).
- يُمكن استخدام جهاز التحكم عن بُعد في تحديد MagicInfo. وعلى الرغم من ذلك، يُوصى باستخدام لوحة مفاتيح USB منفصلة لاستخدام برنامج MagicInfo بكامل وظائفه.
- بعد توصيل أو فصل كبل HDMI الذي تم استخدامه لـ **MagicInfo**، تأكد من إيقاف تشغيل مفاتيح الطاقة لكل من جهاز العرض والشبكة وتشغيلها معًا في الوقت نفسه أو قم بإيقاف تشغيل جهاز العرض وتشغيله باستخدام جهاز التحكم عن بُعد.
- في حالة إيقاف تشغيل مفتاح الطاقة الخاص بجهاز العرض فقط وتشغيله، لن يعمل جهاز الشبكة بشكل طبيعي. تأكد من إيقاف تشغيل مفاتيح الطاقة وتشغيلها لكل من جهاز العرض والشبكة.
- إذا تم تنشيط وضع MagicInfo أثناء تشغيل الوضع Device، فقد تحدث أخطاء عند نقل الأجهزة الخارجية أثناء التشغيل. قم بإعداد الأجهزة الخارجية فقط إذا كانت شاشة العرض LCD قيد التشغيل.
  - لا تفصل كبل LAN المُستخدم للشبكة (على سبيل المثال: شاشة الفيديو). وإلا، فقد يتوقف البرنامج (MagicInfo). إذا فصلت الكبل، أعد تشغيل النظام.
    - لا تفصل كبل LAN الذي يستخدمه جهاز USB (على سبيل المثال: شاشة الفيديو). وإلا، فقد يتوقف البرنامج (MagicInfo).
      - للوصول إلى المصادر الأخرى، اضغط الزر SOURCE في MagicInfo.
        - كلمة المرور المعدة مسبقًا لشاشة العرض LCD هي "000000".
- يعمل خيار "التشغيل" الخاص ببرنامج الخادم فقط إذا تم إيقاف تشغيل شاشـة العرض LCD تمامًا. الرجاء التأكد من عدم اسـتخدام خيار "التشغيل" عندما تشـرع شـاشـة العرض LCD في إيقاف التشغيل، فقد يؤدي ذلك إلى حدوث أخطاء بالنظام في شـاشـة العرض LCD.
  - عند استخدام برنامج MagicInfo مع برنامج MagicInfo الخاص بالخادم: قم بتنفيذ الوضع Network.
  - عند استخدام برنامج MagicInfo مع الجهاز المتصل مباشرةً بشاشة العرض LCD: قم بتنفيذ الوضع Device.
    - اضغط الزر ESC للذهاب مباشرة إلى شاشة إطار برنامج MagicInfo.
    - لإعداد برنامج MagicInfo من خلال شاشة Windows، يتطلب ذلك لوحة مفاتيح وماوس.
    - لإعداد برنامج MagicInfo من خلال شاشة Windows، يُرجى الرجوع إلى "تعليمات خادم MagicInfo".
      يُوصى بشدة بعدم إيقاف مصدر التيار المتردد أثناء إجراء أية عملية.
      - لا يتم دعم مؤشر الشفافية لشاشات عرض LCD المرتكزة على محور.
    - يتم دعم دقة تصل إلى A80(SD) لمشاهدة الأفلام على شاشات عرض LCD المرتكزة على محور.
      - لا يتم تطبيق **EWF** لمحرك الأقراص :D.
      - لحفظ محتويات الإعداد التي تم تغييرها عندما يكون **EWF** بحالة **Enable**، يجب إجراء **Commit** لها.
        - عند تحديد Disable أو Enable أو Commit، يتم إعادة تشغيل النظام.

#### MagicInfo

Select Application - step 1 .1

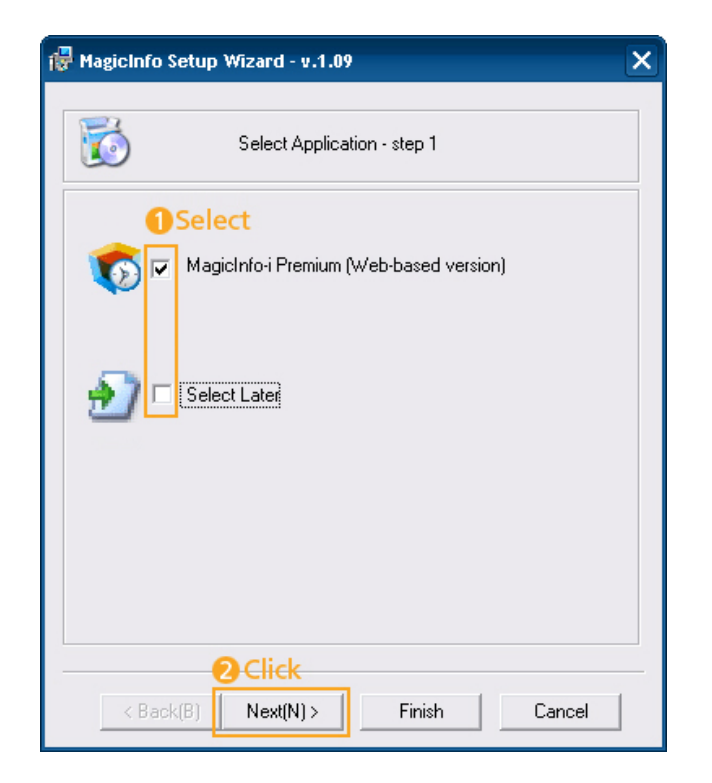

يمكنك تحديد تطبيق ما لتنفيذه على الكمبيوتر أثناء بدء نظام تشغيل Windows.

Select TCP/IP - step 2 .2

| 😽 MagicInfo Setup Wizard - v.           | 1.09                  | × |  |
|-----------------------------------------|-----------------------|---|--|
| Select TC                               | CP/IP - step 2        |   |  |
| 🔲 Obtain an IP address autom            | natically             |   |  |
| Use the following IP addres             | 1 Input               |   |  |
| IP address:                             | 10 . 88 . 68 . 107    |   |  |
| Subnet mask:                            | 255 . 255 . 255 . 0   |   |  |
| Default gateway:                        | 10 . 88 . 68 . 1      |   |  |
| Obtain DNS server address automatically |                       |   |  |
| Use the following DNS serv              | ver address:          |   |  |
| Preferred DNS server:                   | 10 . 41 . 131 . 60    |   |  |
| Alternate DNS server:                   | 165 . 213 . 245 . 161 |   |  |
| 2Click                                  |                       |   |  |
| <back(b) next(n)=""></back(b)>          | Finish Cancel         |   |  |

لن تضطر في الخطوة الثانية من "معالج إعداد MagicInfo" إلى الانتقال إلى "إعداد الشبكة" على سطح المكتب لتنفيذ إعداداتك على TCP/IP. ويتعين عليك فعل ذلك في step 2 ضمن تثبيت برنامج MagicInfo.

Select Language - step 3 .3

| 🚏 MagicInfo Setup Wizard - v.1.09                                            | × |
|------------------------------------------------------------------------------|---|
|                                                                              |   |
| Select Language - step 3                                                     |   |
| Select the language you want to install on the system for menus and dialogs. |   |
| Current Language : English                                                   |   |
| Chinese (Traditional)                                                        |   |
|                                                                              |   |
| French 1 Select                                                              |   |
|                                                                              |   |
| ✓ Korean                                                                     |   |
| Russian                                                                      |   |
|                                                                              |   |
| Chinese (Simplified)                                                         |   |
| Portuauese                                                                   |   |
|                                                                              |   |
|                                                                              | - |
| < Back(B) Next(N) > Finish Cancel                                            |   |

عند استخدام لغات متعددة، يمكنك اختيار لغة معينة من بين هذه اللغات.

# 🖉 ملحوظة

تم تعيين اللغة الإنجليزية كلغة الجهاز الافتراضية، وفي حالة موافقتك على أن تكون الإنجليزية هي اللغة المستخدمة في القوائم التي تظهر على الشاشة، فلن تحتاج إلى تحديد أي لغة أخرى.

| 🙀 MagicInfo Setup Wizard - v.1.09 |                             |        |
|-----------------------------------|-----------------------------|--------|
|                                   | Select Screen Type - step 4 |        |
|                                   | Select<br>Landscape         |        |
| < Bac                             | Click  Next(N) > Finish     | Cancel |

Select Screen Type - step 4 .4

يمكنك تحديد نوع التدوير الذي سيُطبق على الجهاز.

Setup Information .5

| 🖟 MagicInfo Setup Wizard - v.1.09                                                                                                    | × |
|----------------------------------------------------------------------------------------------------|---|
| Setup Information                                                                                                    |   |
| 1. Application : MagicInfo Pro (LAN,WAN based version)                                                                                                    |   |
| 2. Internet Protocol (TCP/IP)                                                                                                    |   |
| IP : 10.88.68.107                                                                                                    |   |
| 3. Language : English                                                                                                    |   |
| 4. Screen Type : Landscape                                                                                                    |   |
|                                                                                                    |   |
|                                                                                                    |   |
|                                                                                                    |   |
| 🔽 Do not show again                                                                                                    |   |
| Click                                                                                                    |   |
| Kenter Kenter Ke |   |

إظهار الإعدادات التي تم تحديدها من قِبَل المُستخدم.

# 🖉 ملحوظة

إذا لم يظهر رمز **MagicInfo** في منطقة الإشعار، انقر مرتين فوق رمز **MagicInfo** الموجود على سطح المكتب. سيظهر الرمز.

# استكشاف الأخطاء وإصلاحها

## فحص ميزة الاختبار الذاتي

## 🖉 ملحوظة

تحقق من العناصر التالية بنفسك قبل طلب المساعدة. اتصل **بمركز خدمة** لإصلاح المشاكل التي لا تستطيع حلها.

## فحص ميزة الاختبار الذاتي

- 1. قم بإيقاف تشغيل كل من الكمبيوتر وشاشة العرض LCD.
  - ٤. قم بفصل كبل الفيديو من الجزء الخلفي للكمبيوتر.
    - 3. قم بتشغيل شاشة العرض LCD.

يظهر الشكل المعروض بالأسفل ("**No Signal**") بخلفية سوداء عندما تعمل شاشـة العرض LCD بشـكل طبيعي حتى وإن لم يتم اكتشـاف إشـارة فيديو: يظل لون مؤشـر بيان الطاقة أخضرًا وينتقل الشـكل حول الشـاشـة، وذلك أثناء تشغيل وضع الاختبار الذاتي.

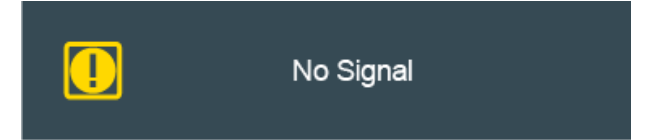

4. قم بإيقاف تشغيل شاشة العرض LCD ثم أعد توصيل كبل الفيديو، وبعد ذلك قم بتشغيل كل من الكمبيوتر وشاشة العرض LCD.

إذا لم تُعرض صورعلى شاشة العرض LCD بعد تنفيذ الخطوات السابقة؛ تحقق من جهاز التحكم بالفيديو ونظام الكمبيوتر، وتحقق من أن شاشة العرض تعمل على النحو الصحيح.

## رسائل التحذير

يمكنك مشاهدة الصور على الشاشة عند ضبط الدقة على 1920 × 1000. بسهولة. وعلى الرغم من ذلك، تظهر الرسالة التالية لمدة دقيقة ويمكنك الاختيار بين تغيير دقة الشاشة أو البقاء على الوضع الحالي أثناء ذلك الوقت. إذا زادت الدقة عن 85 هرتز، ستظهر لك الشاشة فارغة بسبب أن شاشة العرض LCD لا تدعم ترددًا يزيد عن 85 هرتز.

Not Optimum Mode

Recommended Mode 1920 x1080 60Hz

## 🖉 ملحوظة

يُرجى الرجوع إلى **المواصفات** > **أوضاع التوقيت المعينة مسبقًا** الخاصة بدرجات الدقة والترددات التي تتدعمها شاشة العرض LCD.

### كيفية صيانة المنتج وتنظيفه

1) صيانة هيكل شاشة العرض LCD.

قم بتنظيف المنتج بقطعة قماش ناعمة بعد فصل سـلك التيار الكهربائي عن المأخذ.

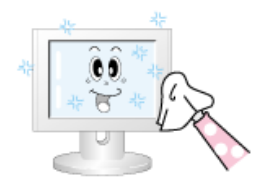

لا تستخدم البنزين أو التنر أو مواد أخرى سريعة الاشتعال أثناء التنظيف.

2) صيانة شـاشـة العرض المسطحة.

#### نظف المنتج باستخدام قطعة قماش ناعمة (قماش الفانلة القطن).

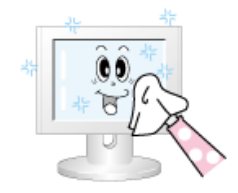

- لا تستخدم مطلقًا الأسيتون أو البنزين أو التنر في التنظيف.
  - (فقد تنتج عيوب أو تشويه في سطح الشاشـة.)
- يتحمل المستخدم المسئولية عن حدوث أي ضرر ينتج عن استخدام هذه المواد.

## الأعراض والاجراءات المُوصى بها

## 🖉 ملحوظة

تعيد شاشة العرض إنشاء الإشارات المرئية التي تستقبلها من الكمبيوتر. لذا، في حالة حدوث أي مشكلة في الكمبيوتر أو بطاقة الفيديو، والذي قد يجعل شاشة العرض LCD فارغة، ذات ألوان باهتة، تصدر تشوشًا إلى أخره. في مثل هذه الحالة، تحقق من مصدر المشكلة، ثم قم بالاتصال **بمركز خدمة** أو بالموزع الذي اشتريت منه المنتج.

- تأكد من أنه قد تم توصيل سلك التيار الكهربي وكبلات الفيديو بالكمبيوتر بطريقة صحيحة.
- تحقق من الأمر إذا صدر صوت التنبيه من الكمبيوتر أكثر من ثلاث مرات عند إعادة التشغيل.

(إذا حدث هذا، اطلب الخدمة.)

- إذا قمت بتركيب بطاقة فيديو جديدة أو قمت بتجميع الكمبيوتر الشخصي، تأكد من أنك قمت بتركيب المحول (فيديو).
  - 4. تأكد ضبط معدل المسح الخاص بشاشة الفيديو قد تم ضبطها على 56 هرتز ~ 85 هرتز.

(لا تتعدى 60 هرتز عند استخدام الدقة القصوى.)

5. إذا واجهتك مشكلة عند تركيب المحول (فيديو)، قم بتشغيل الكمبيوتر في الوضع الآمن، ثم قم بإزالة محول شاشة العرض من "لوحة التحكم –> النظام –> مسؤول الجهاز" ثم اعد تشغيل الكمبيوتر لتثبت برنامج تشغيل المحول (فيديو) مرة أخرى.

# استكشاف الأخطاء وإصلاحها

## قائمة الاختيار

### 🖉 ملحوظة

يسرد الجدول التالي المشاكل المحتمل وقوعها وكيفية اصلاحها. اقراء ،قبل طلب المساعدة، معلومات هذا القسم جيدًا لترى إن كان بوسعك اصلاح أي مشكلة بنفسك. أما إذا دعت الحاجة للمساعدة، يُرجى الاتصال **برقم الهاتف الموجود في قسم المعلومات أو بالموزع الذي اشتريت منه المنتج.** 

## المشكلات التي تحدث أثناء التثبيت (PC Mode)

## 🖉 ملحوظة

يتم حصر المشكلات التي تحدث أثناء تركيب شـاشـة العرض LCD وطرق اصلاحها.

#### 1 شاشة العرض LCD يومض.

تأكد من أنه قد تم توصيل كبل الإشارة بين الكمبيوتر وشاشة العرض LCD باحكام.

#### 2 عندما يعمل نظام التبريد الداخلي الخاص بالمنتج، قد يحدث تكثيف فوق سطح المنتج تحت ظروف معينة تتعلق بدرجات الحرارة ونسبة الرطوبة.

لا يؤثر هذا العَرَض على أداء عمل المنتج وينتهي بمجرد أن تتغير درجات الحرارة ونسبة الرطوبة.

### مشكلات الشاشة

## 🖉 ملحوظة

يتم حصر مشكلات تحدث لشـاشـة العرض LCD وطرق اصلاحها.

#### 1 الشاشة فارغة ومؤشر الطاقة قيد إيقاف التشغيل.

تأكد من انه قد تم توصيل سـلك التيار الكهربي باحكام وأن شـاشـة العرض LCD قيد التشغيل.

#### 2 "الرسالة No signal".

تأكد من أنه قد تم توصيل سـلك التيار الكهربي بالكمبيوتر الشخصي أو مصادر الفيديو بإحكام. تأكد من انه قد تم تشغيل الكمبيوتر الشخصي أو مصادر الفيديو.

#### 3 "رسالة Not Optimum Mode".

تحقق من الدقة القصوك لمحول الفيديو وتردده. قارن بين هذه القيم والبيانات الموجودة في جدول **أوضاع التوقيت المعينة مسبقً**ا.

#### 4 تظهر الصورة أفقيًا.

تأكد من أن كبل الإشارة قد تم توصيله باحكام. أعد توصيله مرة أخرى، إذا تطلب الأمر.

#### 5 الصورة غير واضحة، الصورة مبقعة.

قم بتشغيل موالفة Coarse و Fine للتردد. أعد تشغيل المنتج مرة ثانية بعد إزالة جميع المُلحقات (كبل امتداد الفيديو، إلى آخره) اضبط كلاً من التردد والدقة طبقًا للنطاقات المُوصى بها.

#### 6 الصورة غير ثابته و تهتز.

تحقق من أن الدقة والتردد الذين تم ضبطهما لبطاقة الفيديو الخاصة بالكمبيوتر في النطاق التي تدعمه شاشة العرض LCD. إذا لم يكونا كذلك، أعد ضبطهما وفقًا للمعلومات **Information** الموجودة أسفل قائمة شاشة العرض LCD **وأوضاع التوقيت المعينة مسبقًا.** 

#### 7 ظهور صور شبحيّة في الصورة.

تحقق من أن الدقة والتردد الذين تم ضبطهما لبطاقة الفيديو الخاصة بالكمبيوتر في النطاق التي تدعمه شاشة العرض LCD. إذا لم يكونا كذلك، أعد ضبطهما وفقًا للمعلومات **Information** الموجودة أسفل قائمة شاشة العرض LCD **وأوضاع التوقيت المعينة مسبقًا.** 

#### 8 تظهر الصورة إما شديدة السطوع أو قاتمة تمامًا.

قم بتعديل Brightness وContrast.

(يُرجى الرجوع إلى Brightness، Contrast)

### 9 لون الشاشة غير متناسق.

قم بضبط خيار **Color Control** في قائمة الضبط التي تظهر على الشـاشـة.

#### 10 يتخلل الصورة الملونة أطياف مظلمة

قم بضبط خيار **Color Control** في قائمة الضبط التي تظهر على الشاشة.

#### 11 اللون الأبيض باهت.

قم بضبط خيار Color Control في قائمة الضبط التي تظهر على الشاشة.

#### 12 مؤشر الطاقة يومض.

تحفظ شاشة العرض LCD التغييرات في ذاكرة القوائم -التي تُعرض على الشاشة- التي حدثت في الإعدادات.

#### 13 الشاشة فارغة ومؤشر الطاقة يومض كل 0.5 أو ثانية.

تستخدم شاشة العرض LCD نظام إدارة الطاقة الخاص بها. اضغط على أي زر بلوحة المفاتيح.

#### 14 الشاشة فارغة و تومض.

إذا ظهرت رسالة "**TEST GOOD**" على الشاشة عند الضغط على زر MENU تحقق من توصيل الكبل بين شاشة العرض LCD والكمبيوتر لتتأكد من أنه قد تم توصيل المُوصل بصورة جيدة.

## مشكلات تتعلق بالصوت

## 🖉 ملحوظة

يتم حصر المشكلات التي تتعلق بإشارات الصوت وطرق حلها بالأسـفل.

#### 1 لا أسمع صوتًا.

تأكد من أنه قد تم توصيل كبل الصوت بإحكام بكلاً من منفذ إدخال الصوت الموجود بشاشـة العرض LCD ومنفذ إخراج الصوت الموجود ببطاقة الصوت. تحقق من مسـتوى الصوت.

#### 2 مستوى الصوت منخفض جدًا.

تحقق من مستوى الصوت.

في حالة بقاء مستوى الصوت منخفضًا بعد رفع أداة التحكم بالصوت إلى أعلى مستوى، تحقق من خاصية التحكم بالصوت الموجودة في بطاقة الصوت الخاصة بالكمبيوتر أو البرنامج.

#### 3 مستوى الصوت عالى جدًا أو منخفض جدًا.

قم بتعديل **Treble** و **Bass** للمستويات المناسبة.

### المشاكل المتعلقة بجهاز التحكم عن بعد.

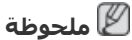

1 أزرار جهاز التحكم عن بُعد لا تستجيب. تحقق من قطبين البطاريات (+/-). تحقق مما إذا كانت البطاريات فارغة. تحقق مما إذا كان الجهاز قيد التشغيل. تأكد من أن سلك التيار الكهربي قد تم توصيله بإحكام. تحقق من وجود مصباح لاصف أو نيون خاص بالمنطقة.

# استكشاف الأخطاء وإصلاحها

## سؤال وجواب

#### 1 كيف يمكنني تغيير التردد؟

يمكن تغيير التردد بإعادة تكوين بطاقة الفيديو.

## 🖉 ملحوظة

قد يختلف دعم بطاقة الفيديو، باختلاف نسخة برنامج التشغيل المُستخدم. (يُرجى الرجوع إلى دليل الكمبيوتر أو دليل بطاقة الفيديو لمعرفة التفاصيل.)

#### 2 كيف يمكنني تعديل الدقة؟

:Windows XP

لوحة التحكم → المظهر والسمات → العرض → الإعدادات. Windows ME/2000:

لوحة التحكم  $\leftarrow$  العرض  $\leftarrow$  الإعدادات.

\* يُرجى الاتصال بجهة تصنيع بطاقة الفيديو لمعرفة التفاصيل. Windows Vista:

لوحة التحكم  $\leftarrow$  المظهر وإضفاء الطابع الشخصي  $\leftarrow$  إضفاء طابع شخصي  $\leftarrow$  إعدادات العرض.

\* يُرجى الاتصال بجهة تصنيع بطاقة الفيديو لمعرفة التفاصيل. Windows 7:

لوحة التحكم  $\leftarrow$  المظهر وإضفاء الطابع الشخصي  $\leftarrow$  العرض  $\leftarrow$  ضبط دقة الشاشـة.

\* يُرجى الاتصال بجهة تصنيع بطاقة الفيديو لمعرفة التفاصيل.

#### 3 كيف يمكنني ضبط وظيفة توفير الطاقة؟

:Windows XP

لوحة التحكم  $\leftarrow$  المظهر والسمات  $\leftarrow$  العرض  $\leftarrow$  شاشة التوقف.

قم بتعيين الوظيفة في BIOS-SETUP بالكمبيوتر. (يُرجى الرجوع إلى دليل Windows / كمبيوتر). Windows ME/2000:

يمكنك الضبط من خلال لوحة التحكم  $\leftarrow$  العرض  $\leftarrow$  شاشة التوقف.

قم بتعيين الوظيفة في BIOS-SETUP بالكمبيوتر. (يُرجى الرجوع إلى دليل Windows / كمبيوتر). Windows Vista:

لوحة التحكم  $\leftarrow$  المظهر وإضفاء الطابع الشخصي  $\leftarrow$  إضفاء طابع شخصي  $\leftarrow$  تعيين شاشـة التوقف.

قم بتعيين الوظيفة في BIOS-SETUP بالكمبيوتر. (يُرجى الرجوع إلى دليل Windows / كمبيوتر). 7 Windows:

لوحة التحكم  $\leftarrow$  المظهر وإضفاء الطابع الشخصي  $\leftarrow$  إضفاء طابع شخصي  $\leftarrow$  تعيين شاشـة التوقف.

قم بتعيين الوظيفة في BIOS-SETUP بالكمبيوتر. (يُرجى الرجوع إلى دليل Windows / كمبيوتر).

## 🖉 ملحوظة

قبل طلب المساعدة، راجع معلومات هذا القسم جيدًا لترى إن كان بوسعك إصلاح أي مشكلة بنفسك. أما إذا دعت الحاجة للمساعدة، يُرجى الاتصال **برقم الهاتف الموجود في قسم المعلومات أو بالموزع الذي اشتريت منه المنتج.** 

# المواصفات

## عام

| عام                                                                                      |                          |                                                                                            |  |
|------------------------------------------------------------------------------------------|--------------------------|--------------------------------------------------------------------------------------------|--|
| اسم الطراز                                                                               | SyncMaster OL46B         |                                                                                            |  |
| لوحة LCD                                                                                 |                          |                                                                                            |  |
| الحجم                                                                                    | 46.0 بوصة / 116 سـم      |                                                                                            |  |
| منطقة العرض                                                                              | 1018.08 مم (الارتفاع     | ) × 572.67 مم (الحجم)                                                                      |  |
| المزامنة                                                                                 |                          |                                                                                            |  |
| أفقي                                                                                     | 30 إلى 81 كيلو هرتز      |                                                                                            |  |
| رأسـي                                                                                    | 56 إلى 85 هرتز           |                                                                                            |  |
| لون شاشة العرض                                                                           |                          |                                                                                            |  |
| 16.7 مليون                                                                               |                          |                                                                                            |  |
| الدقة                                                                                    |                          |                                                                                            |  |
| الدقة المثلى                                                                             | 1920 × 1080 بتردد 0      | 6 هرتز                                                                                     |  |
| الحد الأقصى للدقة                                                                        | 1920 × 1080 بتردد 0      | 6 هرتز                                                                                     |  |
| الحد الأقصى لساعة البكسل                                                                 |                          |                                                                                            |  |
| 148.5ميجاهرتز (غير رقمي، رقمي)                                                           |                          |                                                                                            |  |
| إمداد الطاقة                                                                             |                          |                                                                                            |  |
| راجع الملصق الموجود بالجانب الخلفي                                                       | ب من المنتج نظرًا لاختلا | ف الفولطية القياسية من دولة لأخرى.                                                         |  |
| موصلات الإشارة                                                                           |                          |                                                                                            |  |
| الإدخال: Composite/Component (common), PC D-Sub, DVI, HDMI, DP, Audio In, LAN, RS232C IN |                          |                                                                                            |  |
| الإخراج: Audio Out, RS232C Out                                                           |                          |                                                                                            |  |
| AN, DP out, RS232C : شبكة اختيارية                                                       | ort, USB2.0 2port, LA    | USB3.0 2p                                                                                  |  |
| الأبعاد (العرض x الارتفاع x العمق                                                        | ) / الوزن                |                                                                                            |  |
| 91.5 × 390.0 × 1735.0 × 614.2                                                            | كجمر                     |                                                                                            |  |
|                                                                                          | اعتب                     | ارات بيئية                                                                                 |  |
| أثناء التشغيل مجموع                                                                      | ية جهاز العرض            | درجة الحرارة: -30درجة مئوية إلى 40 درجة مئوية (22- درجة<br>فهرنهايت إلى 104 درجة فهرنهايت) |  |
|                                                                                          |                          | الرطوبة: 10 % إلى 80 %، دون تكثف                                                           |  |
| التخزين                                                                                  |                          | درجة الحرارة: -20درجة مئوية إلى 45 درجة مئوية (4- درجة<br>فهرنهايت إلى 113 درجة فهرنهايت)  |  |
|                                                                                          |                          | الرطوبة: 5 % إلى 95 %، دون تكثف                                                            |  |

#### التوصيل والتشغيل

يمكن تثبيت هذا المنتج واستخدامه مع أي جهاز متوافق يدعم ميزة "التوصيل والتشغيل". تعمل طريقة تبادل البيانات في اتجاهين بين المنتج وجهاز الكمبيوتر على تحسين إعدادات المنتج. يتم تثبيت المنتج تلقائيًا. ومع ذلك، يمكنك تخصيص إعدادات التثبيت إذا كنت ترغب في ذلك.

#### النقطة المقبولة

يتم استخدام لوحات TFT-LCD التي يتم تصنيعها بواسطة استخدام تقنية أشباه الموصلات المتقدمة بدقة 1 نقطة/دقيقة (جزء من مليون) - لهذا المنتج. ولكن تظهر نقاط البكسـل الخاصة بالألوان الأحمر والأخضر والأزرق والأبيض سـاطعة أحيانًا أو قد تظهر بعض نقاط البكسـل السـوداء على الشـاشـة. وهذا ليس بسبب سـوء الجودة، ويمكنك اسـتخدامه دون أي مشـاكل.

على سبيل المثال، عدد وحدات البكسل الفرعي TFT-LCD الموجودة في المنتج 800 220 6.

## 🖉 ملحوظة

۔ يخضع التصميم والمواصفات إلى التغيير دون إشعار مسبق.

🖉 **ملحوظة** هذا الجهاز يُعد جهاز رقمي من الفئة أ.

# المواصفات

## موفر الطاقة

تتميز شاشة العرض LCD هذه بنظام داخلي لإدارة الطاقة يُسمى "موفر الطاقة". يوفر هذا النظام الطاقة من خلال تبديل وضع شاشة العرض LCD إلى وضع "طاقة أقل" عند عدم استخدامه لفترة معينة من الوقت. عند ضغط أي مفتاح في لوحة المفاتيح، تعود شاشة العرض LCD إلى وضع التشغيل العادي تلقائيًا. قم بإيقاف تشغيل شاشة العرض LCD عند عدم الحاجة إلى تشغيلها أو عند تركها دون استخدام لفترات طويلة من أجل الحفاظ على الطاقة. يعمل نظام "موفر الطاقة" مع بطاقة فيديو المتوافقة مع VESA DPM والمركبة في لوحة المفاتيم المساعدة للبرنامج المثبتة على الكمبيوتر لتقوم بإعداد هذه الميزة.

## موفر الطاقة

| إيقاف تشغيل الطاقة |                  | estall this sull  | ÷11. II              |         |
|--------------------|------------------|-------------------|----------------------|---------|
| (زر الطاقة)        | وضع توقير الطاقة | التشغيل العادي    | a(5)                 |         |
| إيقاف تشغيل        | وميض             | تشغيل             | ر الطاقة             | مۇش     |
|                    |                  | التقنين : 540 واط | OL46B                | استقلاك |
| اقل من 2 وات       | اقل من 2 وات     | نموذجي : 395 واط  | (بدون جهاز<br>شـبكة) | الطاقة  |

## 🖉 ملحوظة

- قد يختلف الاستهلاك الفعلي للطاقة عن حجم استهلاك الطاقة المشار إليه أعلاه في حالة تغيير شروط الجهاز أو إعداداته.
  - ولا يتم دعم SOG (المزامنة على الأخضر).
- لإيقاف أي استهلاك للطاقة، قم بإيقاف تشغيل مفتاح التشغيل أو فصل كبل الطاقة بالجهة الخلفية. تأكد من فصل الطاقة إذا كنت تنوي ترك المنزل لعدة ساعات.

## المواصفات

## أوضاع التوقيت المعدة مسبقًا

إذا كانت الإشارة الصادرة من الكمبيوتر هي نفسها مثل "أوضاع التوقيت المعدة مسبقًا" التالية، يتم ضبط الشاشة تلقائيًا. بالرغم من ذلك، إذا اختلفت الإشارة، قد تظهر الشاشة فارغة بينما يكون مؤشر بيان الطاقة LED قيد التشغيل. الرجاء الرجوع إلى دليل بطاقة الفيديو وضبط الشاشة كما يلي.

| قطبية متزامنة<br>(أفقي/رأسي) | ساعة بكسل<br>(MHz) | التردد الرأسـي<br>(هرتز) | التردد الأفقي<br>(kHz) | وضع العرض              |
|------------------------------|--------------------|--------------------------|------------------------|------------------------|
| -/+                          | 25.175             | 70.086                   | 31.469                 | IBM، 640 × 350         |
| -/-                          | 25.175             | 59.940                   | 31.469                 | IBM، 640 × 480         |
| +/-                          | 28.322             | 70.087                   | 31.469                 | IBM، 720 × 400         |
| -/-                          | 30.240             | 66.667                   | 35.000                 | MAC: 640 × 480         |
| -/-                          | 57.284             | 74.551                   | 49.726                 | MAC، 832 × 624         |
| -/-                          | 100.000            | 75.062                   | 68.681                 | MAC، 1152 × 870        |
| -/-                          | 31.500             | 72.809                   | 37.861                 | VESA، 640 × 480        |
| -/-                          | 31.500             | 75.000                   | 37.500                 | VESA، 640 × 480        |
| +/+                          | 36.000             | 56.250                   | 35.156                 | VESA، 800 × 600        |
| +/+                          | 40.000             | 60.317                   | 37.879                 | VESA، 800 × 600        |
| +/+                          | 50.000             | 72.188                   | 48.077                 | VESA، 800 × 600        |
| +/+                          | 49.500             | 75.000                   | 46.875                 | VESA، 800 × 600        |
| +/+                          | 33.750             | 60.000                   | 31.020                 | VESA، 848 × 480        |
| -/-                          | 65.000             | 60.004                   | 48.363                 | VESA، 1024 × 768       |
| -/-                          | 75.000             | 70.069                   | 56.476                 | VESA، 1024 × 768       |
| +/+                          | 78.750             | 75.029                   | 60.023                 | VESA، 1024 × 768       |
| +/+                          | 108.000            | 75.000                   | 67.500                 | VESA، 1152 × 864       |
| +/-                          | 79.500             | 59.870                   | 47.776                 | VESA، 1280 × 768       |
| +/+                          | 108.000            | 60.000                   | 60.000                 | VESA، 1280 × 960       |
| +/+                          | 108.000            | 60.020                   | 63.981                 | VESA, 1280 × 1024      |
| +/+                          | 135.000            | 75.025                   | 79.976                 | VESA، 1280 × 1024      |
| +/+                          | 85.500             | 60.015                   | 47.712                 | VESA، 1360 × 768       |
| +/+                          | 85.500             | 59.790                   | 47.712                 | VESA، 1366 × 768       |
| +/+                          | 148.500            | 60.000                   | 67.500                 | VESA, 1920 × 1080      |
| -/+                          | 138.500            | 59.934                   | 66.587                 | (RB) 1080 x VESA، 1920 |

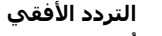

يُسمى الوقت المُستغرِّق لمسح خط واحد يصل الحافة اليمنى بالحافة اليُسرى للشاشة أفقيًا بدورة أفقية بينما يُسمى مقلوب العدد للدورة الأفقية بالتردد الأفقي. الوحدة: كيلوهرتز **التردد الرأسي** 

مثل أي مصباح لاصف، تكرر الشاشة الصورة نفسها مرات عدة كل ثانية لتعرض صورة للمستخدم. يُسمى تردد هذا التكرار التردد الرأسـي أومعدل التحديث. الوحدة: هرتز

## معلومات

# لعرض أفضل

قم بضبط دقة شاشة الكمبيوتر ومعدل حقن الشاشة (معدل التحديث) في جهاز الكمبيوتر كما هو موضح بالأسفل لتتمتع بأفضل جودة الصور. قد تظهر الصورة على الشاشة غير مستوية إذا لم يتم توفير أفضل جودة للصورة لـ TFT-LCD.

- الدقة: 1920 × 1080
- تردد رأسـي (معدل التحديث): 60 هرتز

يتم استخدام لوحات <sup>O</sup> TFT-LCD التي تم تصنيعها بواسطة استخدام تقنية شبه الموصل المتقدمة بدقة 1 نقطة/دقيقة (جزء من مليون) - ويتم استخدام ما سبق لهذا المنتج. ولكن تظهر اللاوان الأحمر، الأخضر، الأزرق والأبيض ساطعة في بعض الأحيان، أو قد تظهر نقاط البكسل السوداء على الشاشة. وهذا ليس بسبب سوء الجودة، ويمكنك استخدامه دون أي مشاكل.

● على سبيل المثال، عدد وحدات البكسل الفرعي TFT-LCD الموجودة في المنتج 800 220 6.

<sup>O</sup> الرجاء رش قدر صغير من الماء على قطعة قماش ناعمة عند تنظيف جهاز العرض والجزء الخارجي للوحة. يجب مسح منطقة LCD برفق. قد يؤدي استخدام القوة إلى إحداث بقع بها.

<sup>O</sup> في حالة عدم الرضا عن جودة الصورة، يمكنك الحصول على جودة أفضل للصورة بتنفيذ وظيفة "**Auto Adjustment**" التي تظهر بمجرد الضغط على زر إنهاء الإطار. إذا استمر التشوش بعد الضبط التلقائي، استخدم وظيفة التعديل Fine/Coarse.

오 عند ظهور شاشة ثابتة لمدة طويلة، قد تلحقها صورة متبقية أو حالة من عدم وضوح المعالم. قم بتغيير الوضع إلى وضع توفير الطاقة أو تعيين شاشة توقف لتحريك الصورة عند الحاجة إلى أن تكون بعيدًا عن جهاز العرض لمدة معينة من الوقت.

# معلومات

## معلومات المنتج (التخلص من احتجاز الصورة)

## 오 ما المقصود باحتجاز الصورة؟

قد يحدث احتجاز الصورة عندما تعمل لوحة LCD تحت الظروف العادية.

تُعرف الظروف العادية على أنها أنماط فيديو متغيرة على نحو مستمر. عند عمل لوحة LCD لفترة طويلة على نمطٍ واحدٍ (أكثر من 12 ساعة)، قد يحدث اختلاف طفيف في الجهد الكهربي بين الأقطاب الكهربية التي تشغل البلور السائل (LC) في وحدة البكسل. يتزايد فرق الجهد الكهربي بين الأقطاب الكهربية بتزايد الوقت، مما قد يُضعف البلور السائل. وعند حدوث ذلك، قد تشاهد الصورة السابقة عند تغيير النمط. ولتجنب حدوث ذلك، يجب تقليل الاختلاف في الجهد الكهربي المتراكم.

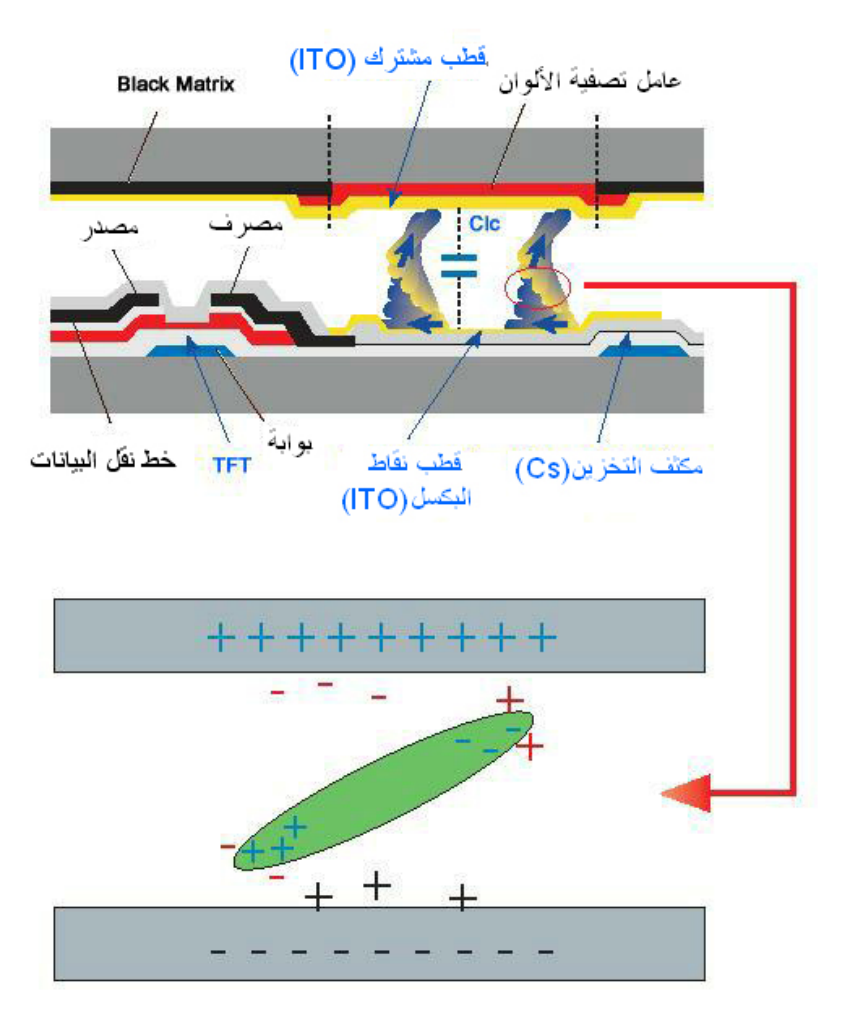

## ᄋ إيقاف التشغيل، شاشة التوقف أو وضع توفير الطاقة.

- قم بإيقاف التشغل لمدة ساعتين بعد استخدام دام 12 ساعة.
- قم بضبط جهاز العرض على وضع إيقاف التشغيل باستخدام مخطط الطاقة في خصائص عرض الكمبيوتر.
  - استخدم شاشة التوقف إن أمكن يوصى باستخدام شاشة توقف ذات لون واحد أو صورة متحركة.
- يوصى باستخدام وظيفة Image Retention Free (التخلص من احتجاز الصورة) التي يتم تطبيقها على المنتج.

## 오 فم بتغيير معلومات الألوان بشكل دوري

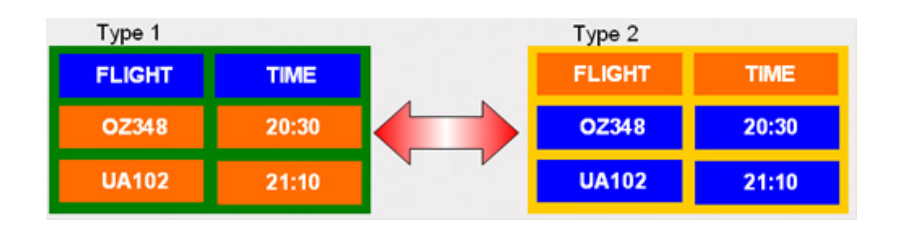

**الله ملحوظة** استخدم لونين مختلفين قم بتدوير معلومات الألوان باستخدام لونين مختلفين كل 30 دقيقة.

تجنب استخدام مجموعة من الحروف ولون خلفي بينها اختلاف كبير في النصوع.

تجنب استخدام الألوان الرمادية، والتي من الممكن أن تؤدي إلى احتجاز الصورة بسهولة.

تجنب: الألوان ذات الاختلاف الكبير في النصوع (الأسود والأبيض والرمادي)

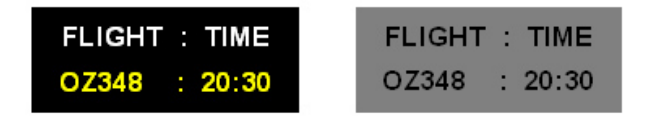

### 오 فم بتغيير لون الحروف بشكل دوري

استخدم الألوان الساطعة التي يوجد بينها اختلاف طفيف في درجة النصوع.

- الدورة: قم بتغيير لون الحروف ولون الخلفية كل 30 دقيقة

| FLIGHT : TIME | FLIGHT : TIME | FLIGHT : TIME | FLIGHT : TIME |
|---------------|---------------|---------------|---------------|
| OZ348 : 20:30 | FLIGHT : TIME | OZ348 : 20:30 | OZ348 : 20:30 |

• قم بتغيير الحروف المتحركة كل 30 دقيقة.

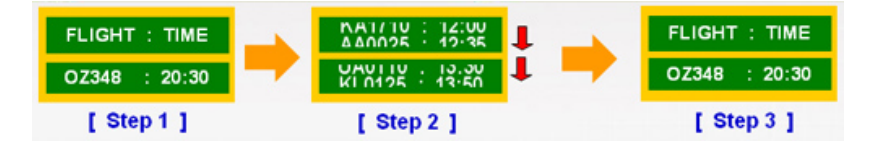

يجب أن يكون لديك الصور ودورة الشعار بشكل دوري.

- الدورة: قم بعرض الصورة المتحركة مع الشعار لمدة 60 ثانية بعد أربع ساعات من الاستخدام.

 إن فضل طريقة لحماية جهاز العرض من احتجاز الصورة هي إيقاف تشغيله أو تعيين الكمبيوتر أو النظام على أن يقوم بتشغيل برنامج "شاشة التوقف" في حالة عدم الاستخدام. إذا تخلفت عن متابعة هذه الإرشادات، قد يؤثر ذلك على الضمان.

### 오 نطبيق وظيفة وحدات بكسل الشاشة على المنتج

- تطبيق وظيفة وحدات بكسل الشاشة
- العلامة: نقطة بلون أسود تتحرك للأعلى وللأسفل.

| FLIGHT | MME   | - |
|--------|-------|---|
| OZ348  | 20:30 | + |
| UA102  | 21:10 |   |

- تطبيق وظيفة شريط الشاشة
- العلامة: شريط أفقي / رأسـي بلون أسـود يتحرك للأعلى والأسـفل.

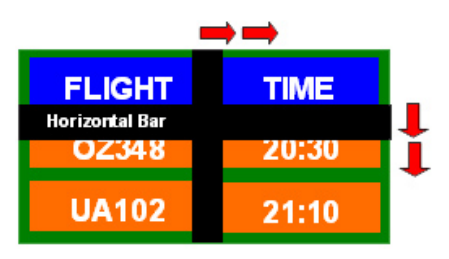

# 오 نطبيق وظيفة مسح الشاشة على المنتج

- تطبيق وظيفة مسح الشاشة
- العلامة: قالبان رأسيان يتحركان أثناء مسح شـاشـة العرض

| $\rightarrow$ |       |
|---------------|-------|
| GHT           | TIME  |
| OZ348         | 20:30 |
| UA102         | 21:10 |

# الاتصال بـشركة SAMSUNG في جميع أنحاء العالم

# 🖉 ملحوظة

إذا كان لديكً أي استفسار أو تعليق على منتجات Samsung، الرجاء الاتصال بمركز خدمة عملاء SAMSUNG.

|                                          | North America                        |                   |
|------------------------------------------|--------------------------------------|-------------------|
| http://www.samsung.com                   | 1-800-SAMSUNG (726-7864)             | U.S.A             |
| http://www.samsung.com/ca                |                                      |                   |
| http://www.samsung.com/ca_fr<br>(French) | 1-800-SAMSUNG (726-7864)             | CANADA            |
| http://www.samsung.com                   | 01-800-SAMSUNG (726-7864)            | MEXICO            |
|                                          | Latin America                        |                   |
| http://www.samsung.com                   | 0800-333-3733                        | ARGENTINA         |
|                                          | 0800-124-421                         |                   |
| nttp://www.samsung.com                   | 4004-0000                            | BRAZIL            |
| http://www.samsung.com                   | 800-10-7260                          | BOLIVIA           |
|                                          | 800-SAMSUNG (726-7864)               |                   |
| http://www.samsung.com                   | From mobile 02-482 82 00             | CHILE             |
| http://www.samsung.com                   | 01-8000112112                        | COLOMBIA          |
| http://www.samsung.com                   | 0-800-507-7267                       | COSTA RICA        |
| http://www.samsung.com                   | 1-800-751-2676                       | DOMINICA          |
| http://www.samsung.com                   | 1-800-10-7267                        | ECUADOR           |
| http://www.samsung.com                   | 800-6225                             | EL SALVADOR       |
| http://www.samsung.com                   | 1-800-299-0013                       | GUATEMALA         |
| http://www.samsung.com                   | 800-27919267                         | HONDURAS          |
| http://www.samsung.com                   | 1-800-234-7267                       | JAMAICA           |
| http://www.samsung.com                   | 00-1800-5077267                      | NICARAGUA         |
| http://www.samsung.com                   | 800-7267                             | PANAMA            |
| http://www.samsung.com                   | 0-800-777-08                         | PERU              |
| http://www.samsung.com                   | 1-800-682-3180                       | PUERTO RICO       |
| http://www.samsung.com                   | 1-800-SAMSUNG (726-7864)             | TRINIDAD & TOBAGO |
| http://www.samsung.com                   | 0-800-100-5303                       | VENEZUELA         |
|                                          | Europe                               |                   |
| http://www.samsung.com                   | 42 27 5755                           | ALBANIA           |
| http://www.samsung.com                   | 0810 - SAMSUNG (7267864, € 0.07/min) | AUSTRIA           |
| http://www.samsung.com/be<br>(Dutch)     | 02-201-24-18                         | BEI GII IM        |
| http://www.samsung.com/be_fr<br>(French) | 02 201 21 10                         | DELGION           |

| http://www.samsung.com                                                      | 05 133 1999                                   | BOSNIA      |  |
|-----------------------------------------------------------------------------|-----------------------------------------------|-------------|--|
| http://www.samsung.com                                                      | 07001 33 11                                   | BULGARIA    |  |
| http://www.samsung.com                                                      | 062 SAMSUNG (062 726 7864)                    | CROATIA     |  |
| http://www.samsung.com                                                      | 800 - SAMSUNG (800-726786)                    |             |  |
| Samsung Electronics Czech and Slovak,<br>Sokolovská 394/17, 180 00, Praha 8 | s.r.o., Oasis Florenc,                        | CZECH       |  |
| http://www.samsung.com                                                      | 70 70 19 70                                   | DENMARK     |  |
| http://www.samsung.com                                                      | 030 - 6227 515                                | FINLAND     |  |
| http://www.samsung.com                                                      | 01 48 63 00 00                                | FRANCE      |  |
| http://www.samsung.com                                                      | 01805 - SAMSUNG (726-7864, € 0,14/Min)        | GERMANY     |  |
| http://www.samsung.com                                                      | From landline : 8009 4000                     | CYPRUS      |  |
|                                                                             | From landline : 80111-SAMSUNG (7267864)       |             |  |
| http://www.samsung.com                                                      | From landline & mobile : (+30) 210 6897691    | GREECE      |  |
| http://www.samsung.com                                                      | 06-80-SAMSUNG (726-7864)                      | HUNGARY     |  |
| http://www.samsung.com                                                      | 800-SAMSUNG (726-7864)                        | ITALIA      |  |
| http://www.samsung.com                                                      | +381 0113216899                               | KOSOVO      |  |
| http://www.samsung.com                                                      | 261 03 710                                    | LUXEMBURG   |  |
| http://www.samsung.com                                                      | 023 207 777                                   | MACEDONIA   |  |
| http://www.samsung.com                                                      | 020 405 888                                   | MONTENEGRO  |  |
| http://www.samsung.com                                                      | 0900-SAMSUNG (0900-7267864) ( € 0,10<br>/Min) | NETHERLANDS |  |
| http://www.samsung.com                                                      | 815-56 480                                    | NORWAY      |  |
|                                                                             | 0 801-1SAMSUNG (172-678)                      |             |  |
| http://www.samsung.com                                                      | +48 22 607-93-33                              | POLAND      |  |
| http://www.samsung.com                                                      | 808 20-SAMSUNG (808 20 7267)                  | PORTUGAL    |  |
|                                                                             | From landline: 08010-SAMSUNG (7267864)        |             |  |
| http://www.samsung.com                                                      | From landline & mobile : (+40) 21 206 01 10   | RUMANIA     |  |
| http://www.samsung.com                                                      | 0700 SAMSUNG (0700 726 7864)                  | SERBIA      |  |
| http://www.samsung.com                                                      | 0800 - SAMSUNG (0800-726 786)                 | SLOVAKIA    |  |
| http://www.samsung.com                                                      | 902 - 1 - SAMSUNG (902 172 678)               | SPAIN       |  |
| http://www.samsung.com                                                      | 0771 726 7864 (SAMSUNG)                       | SWEDEN      |  |
| http://www.samsung.com/ch                                                   |                                               |             |  |
| http://www.samsung.com/ch_fr/<br>(French)                                   | 0848 - SAMSUNG (7267864, CHF 0.08/min)        | SWITZERLAND |  |
| http://www.samsung.com                                                      | 0330 SAMSUNG (7267864)                        | U.K         |  |
| http://www.samsung.com                                                      | 0818 717100                                   | EIRE        |  |
| http://www.samsung.com                                                      | 8-800-77777                                   | LITHUANIA   |  |
| http://www.samsung.com                                                      | 8000-7267                                     | LATVIA      |  |
| http://www.samsung.com                                                      | 800-7267                                      | ESTONIA     |  |
| http://www.samsung.com                                                      | 444 77 11                                     | TURKEY      |  |

| RUSSIA      | 8-800-555-55-55                       | http://www.samsung.com        |
|-------------|---------------------------------------|-------------------------------|
| GEORGIA     | 8-800-555-555                         | http://www.samsung.com        |
| ARMENIA     | 0-800-05-555                          | http://www.samsung.com        |
| AZERBAIJAN  | 088-55-55-555                         | http://www.samsung.com        |
| KAZAKHSTAN  | 8-10-800-500-55-500 (GSM: 7799)       | http://www.samsung.com        |
| UZBEKISTAN  | 8-10-800-500-55-500                   | http://www.samsung.com        |
| KYRGYZSTAN  | 00-800-500-55-500                     | http://www.samsung.com        |
| TADJIKISTAN | 8-10-800-500-55-500                   | http://www.samsung.com        |
| MONGOLIA    | -                                     | http://www.samsung.com        |
|             | 0 200 502 000                         | http://www.samsung.com/ua     |
| UKRAINE     | 0-800-502-000                         | http://www.samsung.com/ua_ru  |
| BELARUS     | 810-800-500-55-500                    | http://www.samsung.com        |
| MOLDOVA     | 00-800-500-55-500                     | http://www.samsung.com        |
|             | Asia Pacific                          |                               |
| AUSTRALIA   | 1300 362 603                          | http://www.samsung.com        |
| NEW ZEALAND | 0800 SAMSUNG (0800 726 786)           | http://www.samsung.com        |
| CHINA       | 400-810-5858                          | http://www.samsung.com        |
|             | (052) 2000 4000                       | http://www.samsung.com/hk     |
| HONG KONG   | (852) 3698 - 4698                     | /http://www.samsung.com/hk_en |
|             | 1800 1100 11                          |                               |
|             | 3030 8282                             |                               |
| INDIA       | 1800 3000 8282                        | http://www.samsung.com        |
|             | 1800 266 8282                         |                               |
|             | 0800-112-8888                         |                               |
| INDONESIA   | 021-5699-7777                         | http://www.samsung.com        |
| JAPAN       | 0120-327-527                          | http://www.samsung.com        |
| MALAYSIA    | 1800-88-9999                          | http://www.samsung.com        |
|             | 1-800-10-SAMSUNG(726-7864) for PLDT   |                               |
|             | 1-800-3-SAMSUNG(726-7864) for Digitel |                               |
| PHILIPPINES | 1-800-8-SAMSUNG(726-7864) for Globe   | http://www.samsung.com        |
|             |                                       |                               |
|             |                                       |                               |
| SINGAPORE   | 1800-SAMSUNG (726-7864)               | nttp://www.samsung.com        |
| THAILAND    | 1800-29-3232                          | http://www.samsung.com        |
|             | 02-689-3232                           |                               |
| TAIWAN      | 0800-329-999                          | http://www.samsung.com        |
| .,          | 0266-026-066                          |                               |

CIS

| http://www.samsung.com | 1 800 588 889           | VIETNAM       |
|------------------------|-------------------------|---------------|
|                        | Middle East             |               |
| http://www.samsung.com | 021-8255                | IRAN          |
| http://www.samsung.com | 800-SAMSUNG (726-7864)  | OMAN          |
| http://www.samsung.com | 183-2255                | KUWAIT        |
| http://www.samsung.com | 8000-4726               | BAHRAIN       |
| http://www.samsung.com | 08000-726786            | EGYPT         |
| http://www.samsung.com | 800-22273               | JORDAN        |
| http://www.samsung.com | 080 100 2255            | MOROCCO       |
| http://www.samsung.com | 9200-21230              | SAUDI ARABIA  |
| http://www.samsung.com | 800-SAMSUNG (726-7864)  | U.A.E         |
|                        | Africa                  |               |
| http://www.samsung.com | 7095- 0077              | CAMEROON      |
| http://www.samsung.com | 8000 0077               | COTE D'LVOIRE |
| http://www.comcupa.com | 0800-10077              | CHANA         |
| http://www.sansung.com | 0302-200077             | GIANA         |
| http://www.samsung.com | 0800 724 000            | KENYA         |
| http://www.samsung.com | 0800-726-7864           | NIGERIA       |
| http://www.samsung.com | 800-00-0077             | SENEGAL       |
| http://www.samsung.com | 0860-SAMSUNG (726-7864) | SOUTH AFRICA  |
| http://www.samsung.com | 0685 88 99 00           | TANZANIA      |
| http://www.samsung.com | 0800 300 300            | UGANDA        |

## مسؤولية خدمة الدفع (التكلفة التي يتحملها العملاء)

## 🖉 ملحوظة

عند طلب الخدمة، قد نحصل منك على رسوم مقابل زيارة أحد الفنيين فى الحالات التالية بغض النظر عما إذا كان الجهاز لا يزال في فترة الضمان أم لا.

### عدم وجود عيب بالمنتج

#### تنظيف المنتج أو تعديله أو شرح طريقة عمله أو إعادة تركيبه وغيرها.

- إذا قدم الفنيّ بعض الإرشادات حول كيفية استخدام المنتج أو قام بتعديل بعض الخيارات فقط دون فك المنتج.
  - إذا كان الخلل أو العيب يرجع إلى عوامل بيئية خارجية (الإنترنت أو الهوائي أو الإشارة السلكية وغيرها.)
  - إذا تمت إعادة تركيب منتج أو أجهزة تم توصيلها بشكل إضافي بعد تركيب المنتج الذي تم شراؤه لأول مرة.
    - إذا تمت إعادة تركيب منتج بغرض نقله إلى مكانٍ أو منزل مختلف.
    - إذا طلب العميل بعض الإرشادات حول كيفية الاستخدام بسبب منتج شركة أخرى.
    - إذا طلب العميل بعض الإرشادات حول كيفية استخدام الشبكة أو برنامج لشركة أخرى.
      - إذا طلب العميل تثبيت برنامج وإعداده للمنتج.
      - إذا قام فنيّ الخدمة بإزالة أو تنظيف الأتربة أو أية مواد غريبة من داخل المنتج.
- إذا طلب العميل عملية تركيب إضافي لمنتج بعد شرائه من خلال مواقع التسوق المنزلي أو التسوق عبر الإنترنت.

### حدوث تلف للمنتج بسبب خطأ من العميل

#### حدوث تلف بسبب سوء استخدام العميل أو خطأ في الإصلاح.

#### إذا تلف المنتج بسبب؛

- تأثير خارجي أو سقوط المنتج.
- استخدام مستلزمات أو منتجات تُباع منفصلة لم توصي بها شركة Samsung.
- الاستعانة بشخص بخلاف مهندس تابع لشركة صيانة خارجية أو شريك لشركة Samsung Electronics Co., Ltd لإصلاح الجهاز.
  - تجديد المنتج أو إصلاحه من قِبل العميل.
  - استخدام المنتج مع جهد كهربي غير مناسب أو مع توصيلات كهربية غير معتمدة.
    - عدم اتّباع "التنبيهات" الواردة في دليل المستخدم.

## محتويات أخرى

- في حالة تلف المنتج بسبب كارثة طبيعية (كالتلف الناتج عن البرق والحرائق والزلازل والفيضانات وغيرها).
- في حالة استهلاك جميع المكونات القابلة للاستهلاك (البطارية والحبر ولمبات الفلورسنت ورؤوس الطباعة والهزّاز والمصباح والمرشحات والأشرطة وغيرها.)

## 🖉 ملحوظة

قد يتم دفع رسوم خدمة في حالة طلب العميل الحصول على خدمة مع عدم وجود عطل بالمنتج. لذا، يُرجى قراءة "دليل المستخدم" أولاً.

# الشروط

#### الخطوة النقطية

تحتوي الصورة المعروضة على جهاز العرض على نقاط حمراء وخضراء وزرقاء. وكلما تقاربت النقاط، كلما زاد مستوى الدقة. تُسمى المسافة بين نقطتين من اللون نفسه "الخطوة النقطية". الوحدة: مم

#### التردد الرأسـي

يجب إعادة سحب الشاشة مرات عديدة كل ثانية لإنشاء صورة للمستخدم وعرضها. تُطلق تسمية التردد الرأسـي أو معدل التحديث على تردد هذا التكرار لكل ثانية. الوحدة: هرتز

مثال: إذا كرر الضوء نفسـه سـتين مرة كل ثانية، يعادل هذا التكرار 60 هرتز.

#### التردد الأفقي

يُسمى الوقت المُستغرَق لمسح خط واحد يصل الحافة اليمنى بالحافة اليُسرى للشاشـة أفقيًا بدورة أفقية. بينما يُسـمى مقلوب العدد للدورة الأفقية بالتردد الأفقي. الوحدة: كيلوهرتز

#### أوضاع التداخل وعدم التداخل

يُسمى عرض الخطوط الأفقية الخاصة بالشاشة من أعلى الشاشة إلى أسفلها بالتعاقب بطريقة "عدم التداخل"، بينما عرض الخطوط الفردية ثم الخطوط الزوجية تباعًا بطريقة "التداخل". تُستخدم طريقة "عدم التداخل" في أغلب أجهزة العرض لضمان عرض صورة واضحة. تتطابق طريقة "التداخل" مع تلك المُستخدمة في أجهزة التلفزيون.

#### التوصيل والتشغيل

تدعم هذه الوظيفة أفضل جودة للشاشة يحصل عليها المستخدم من خلال السماح لكل من الكمبيوتر وجهاز العرض بتبادل المعلومات تلقائيًا. يتوافق جهاز العرض هذا مع معايير VESA DDC القياسية الدولي بشأن وظيفة "التوصيل والتشغيل".

#### الدقة

تُطلق تسمية "الدقة" على عدد النقاط الأفقية والرأسية المستخدمة في تكوين الصورة المعروضة على الشاشة. يوضح العدد مدى دقة شاشة العرض. تعد الدقة العالية شيئًا جيدًا للتمكن من تنفيذ مهام متعددة حيث يتم عرض المزيد من المعلومات حول الصورة التي تشاهدها على الشاشة.

مثال: إذا بلغ مستوى الدقة 1920 × 1080، فهذا يعني أن الشاشـة تحتوي على 1920 نقطة أفقية (الدقة الأفقية) و1080 خطّا رأسـيًا (الدقة الرأسـية).

## التصديقات

المعلومات الواردة هذه الوثيقة خاضعة للتغيير دون إشعار مسبق.

#### حقوق النشر © Samsung Electronics Co., Ltd 2012. جميع الحقوق محفوظة.

لا يجوز إعادة نسخ هذا الدليل بأي طريقة كانت دون تصريح كتابي صادر من شركة Samsung Electronics Co., Ltd.

لا تتحمل شركة Samsung Electronics Co., Ltd. مسئولية الأخطاء المذكورة هنا أو الأضرار العرضية أو المترتبة فيما يتعلق بتجهيز المنتج أو أدائه أو استخدام هذه المادة.

تُعد Samsung علامة تجارية مسجلة لشركة .Samsung Electronics Co., Ltd، وتعتبر كل من Microsoft و Windows هي علامات تجارية مسجلة لشركة Microsoft Corporation؛ كما تمثل VESA وDDD علامات تجارية مسجلة لجمعية معابير إلكترونيات الفيديو (Vide (Electronics Standard Association)، وقد تكون كافة أسماء المنتجات الأخرى المذكورة هنا إما علامات تجارية أو علامات تجارية مسجلة تخص الشركات المعنية بها.

> TruSurround XT, SRS and the Øsymbol are trademarks of SRS Labs, Inc. TruSurround XT technology is incorporated under license from SRS Labs, Inc.

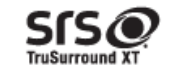